## Manual Visor Voucher **Digital Redeban USUARIOS INTERNOS**

Redeban S.A. Sistema de pago de bajo valor

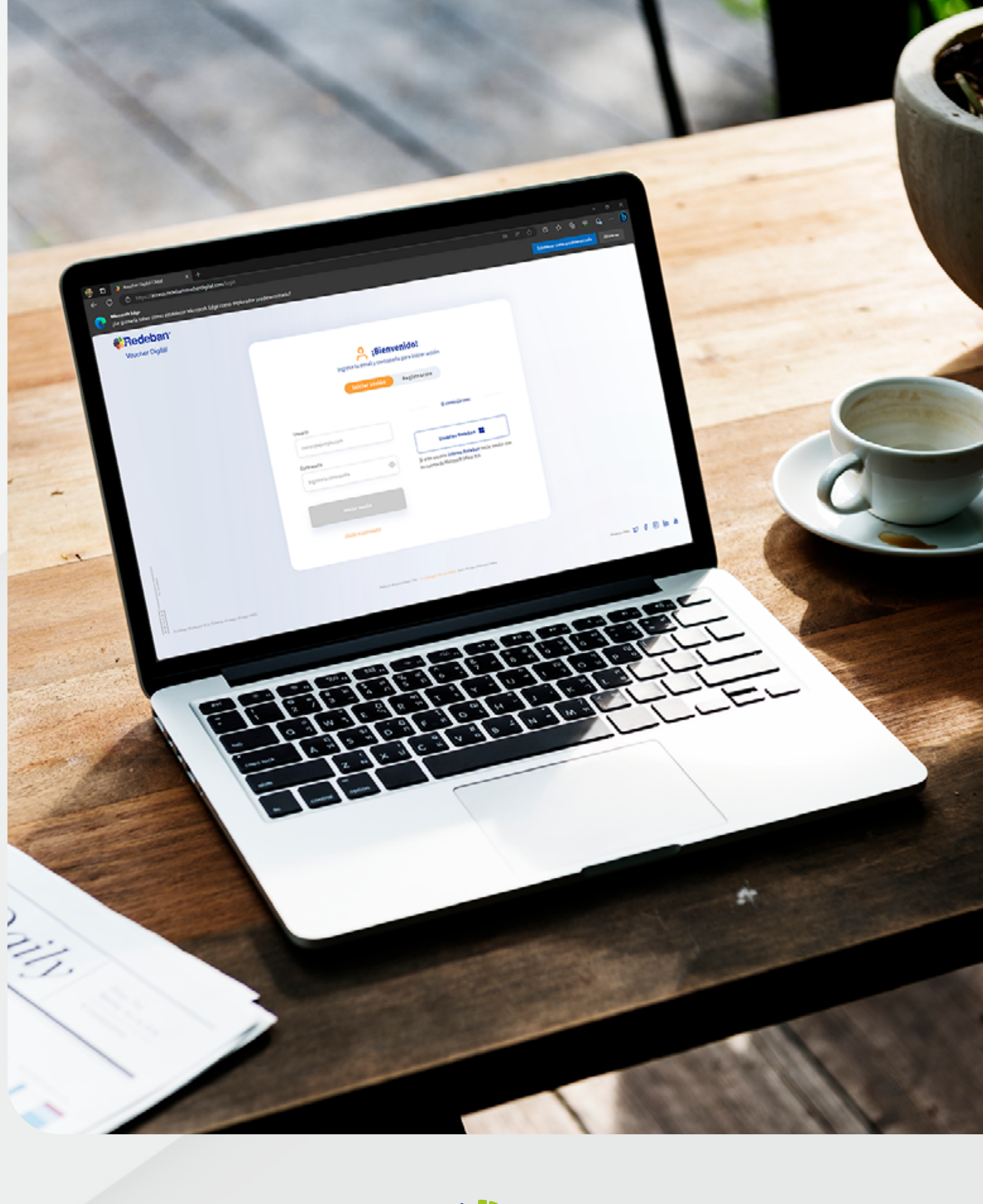

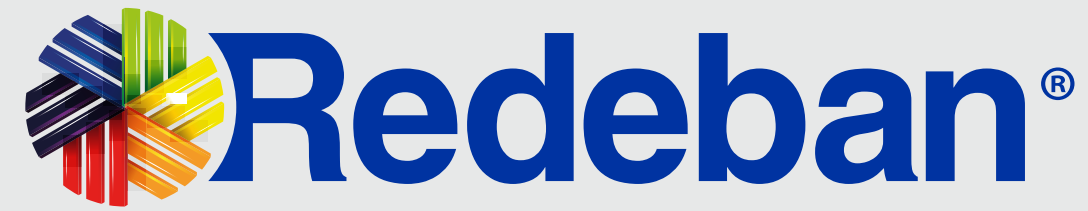

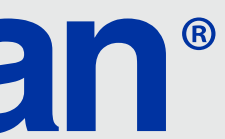

### CONTENIDO

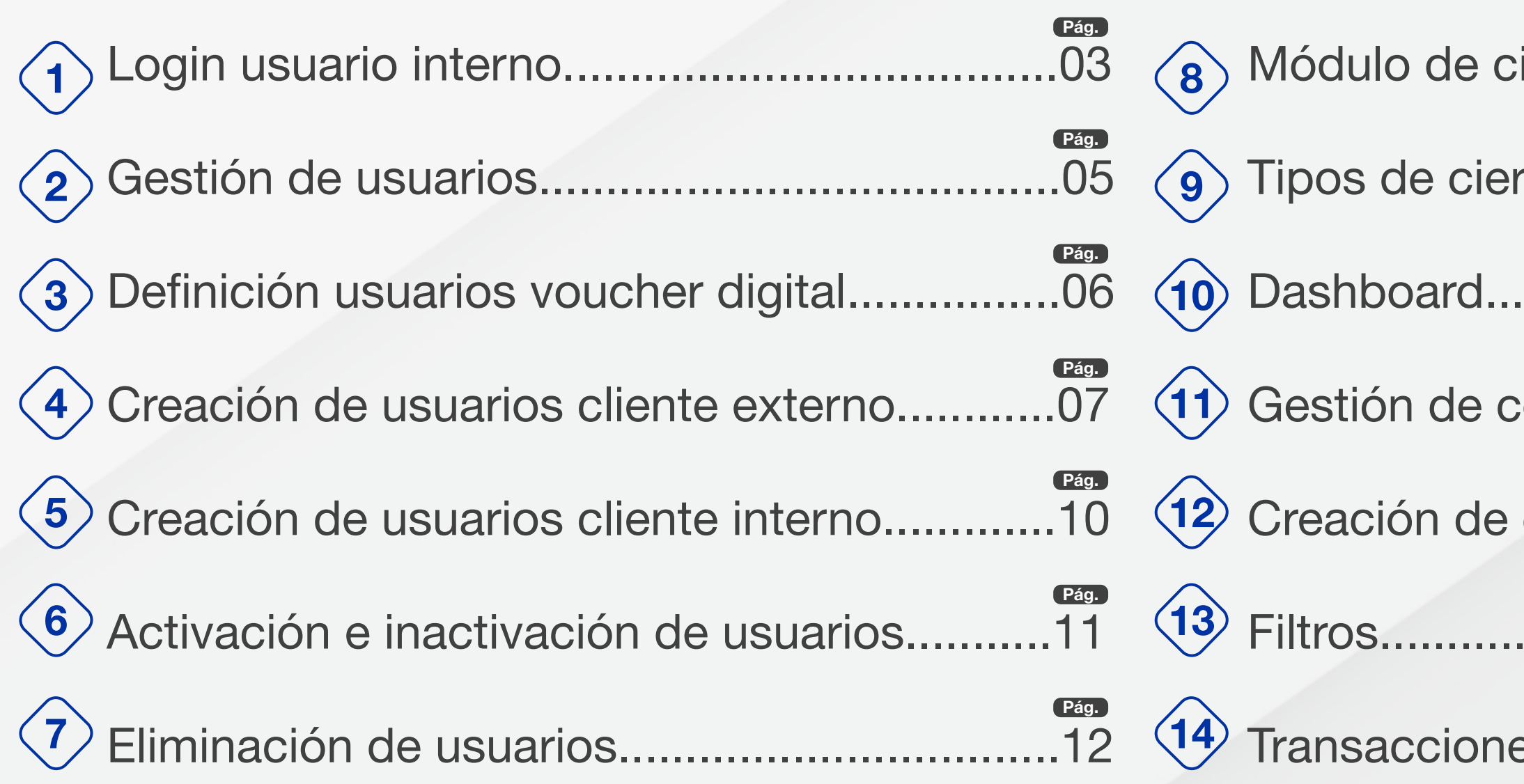

| rág.<br>13  | 15 Detalle transacción y comprobantes | Pá<br>2 |
|-------------|---------------------------------------|---------|
| Pág.<br>14  | 16 Actualización perfil usuario       | Pá      |
| Pág.<br>16  | To Solicitud de registro              | Pá      |
| comercios18 | 18 Aprobación de solicitudes          | Pá      |
| comercio19  | 19 Rechazo de solicitudes             | Pá<br>3 |
| Pág.<br>22  | 20 Reenvío link de accesos            | Pá      |
| Pág.<br>23  | 21 Filtros.                           | Pá      |
|             |                                       |         |

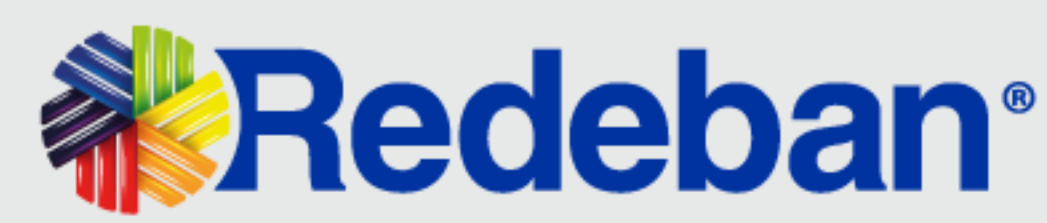

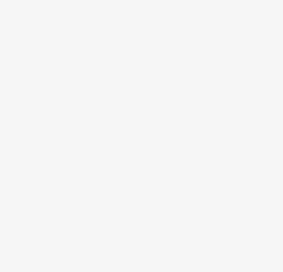

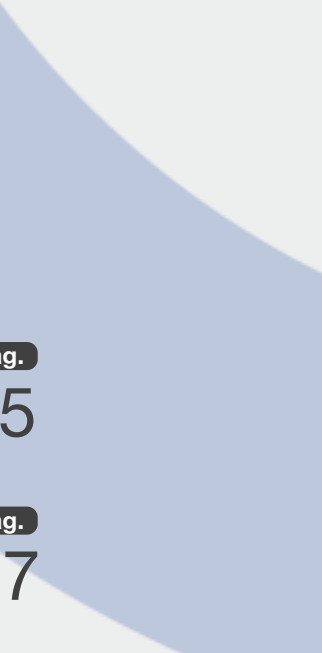

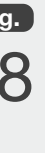

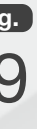

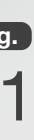

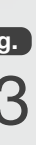

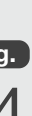

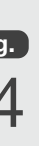

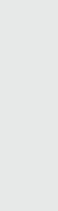

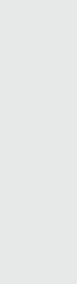

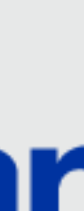

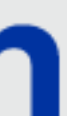

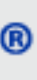

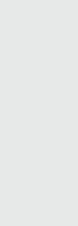

### **LOGIN USUARIO INTERNO**

| 9:41                                                  |                                                |                                                                                        |   |
|-------------------------------------------------------|------------------------------------------------|----------------------------------------------------------------------------------------|---|
| Voucher Digita IX                                     |                                                |                                                                                        | X |
| $\leftarrow \rightarrow$ $\bigcirc$ https://acceso.re | edebanvoucherdigital.com/logi                  | n                                                                                      |   |
| *Redeban*<br>Voucher Digital                          | e iBie                                         | envenido!                                                                              |   |
|                                                       | Ingresa tu email y contr<br>Iniciar sesi       | Registrarme                                                                            |   |
|                                                       | Usuario                                        | O continúa con:                                                                        |   |
|                                                       | Contraseña                                     | Usuarios Redeban                                                                       |   |
|                                                       | Ingresa tu contraseña 💿                        | Si eres usuario interno Redeban Inicie sesión con<br>su cuenta de Microsoft Office 365 |   |
|                                                       | Iniciar sesión<br><u>(Ohidó mi contrascha)</u> |                                                                                        |   |
|                                                       |                                                |                                                                                        |   |
|                                                       |                                                |                                                                                        |   |

Ingresa a www.redebanvoucherdigital.com y selecciona la opción Iniciar sesión.

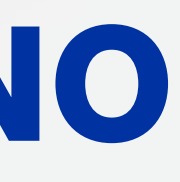

| 9:41                                                    |                                                                                           |                                                                                                    | ■ \$ In. |
|---------------------------------------------------------|-------------------------------------------------------------------------------------------|----------------------------------------------------------------------------------------------------|----------|
| Voucher digita TX                                       |                                                                                           |                                                                                                    | _ L X    |
| $\leftarrow \rightarrow$ $\bigcirc$ https://acceso.rede | ebanvoucherdigital.com/logi n                                                             |                                                                                                    |          |
|                                                         | Liciar sesion<br>Contraseis<br>Contraseis<br>Contraseis<br>Ciciar sesion<br>Ciciar sesion | seña para iniciar sesión   Registrarme   O continúa con:   Usuaries Redeban Inicie sesión con su cuenta de Microsolt Office 365 |          |

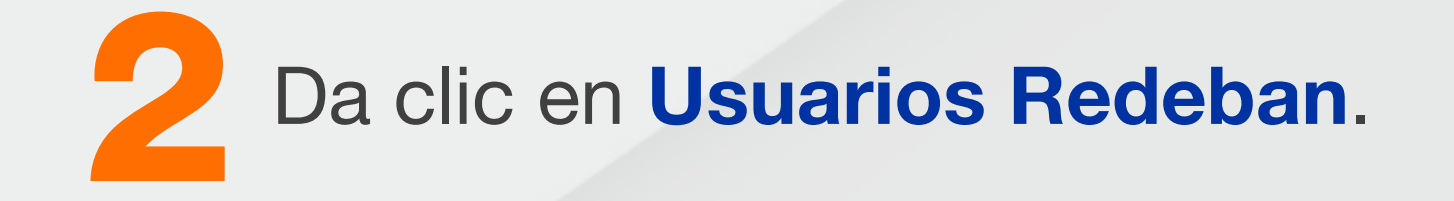

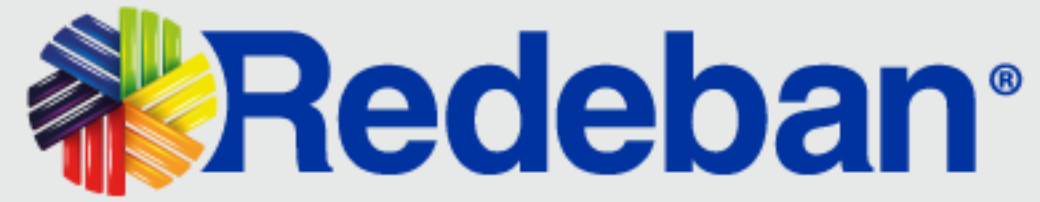

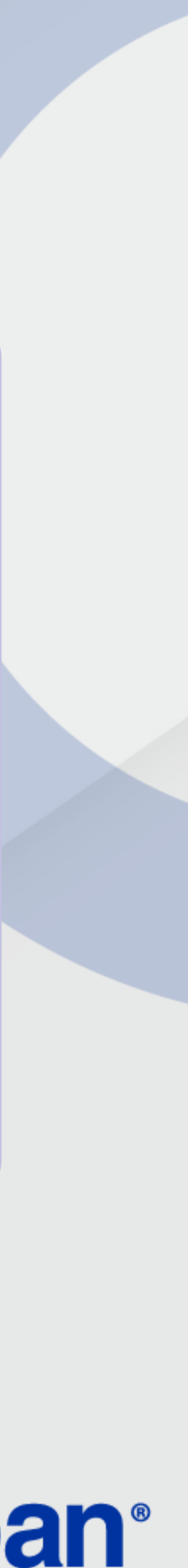

### **LOGIN USUARIO INTERNO**

| 9:41                                                              |                                                                                                    | = ≎ In.<br>                          |
|-------------------------------------------------------------------|----------------------------------------------------------------------------------------------------|--------------------------------------|
| $\leftarrow \rightarrow \square$ https://acceso.redebanvoucherdig | ital.com/logi n                                                                                                    |                                      |
|                                                                   | Redeban:<br>Iniciar sesión<br>Correo electrónico, teléfono o Signe<br>No puede acceder a su cuerta*                                                                                                    |                                      |
|                                                                   | Usted está ingresando a los servicios de<br>colaboración de Redeban. Recuerde que su uso está<br>sujeto a las políticas y controles de seguridad<br>dispuestos por la organización. Al iniciar sesión,<br>acepta los términos y condiciones detallados en<br>Terminos y Condiciones. |                                      |
|                                                                   |                                                                                                    | Términos de uso Privacidad y cookies |

Ingresa tu correo institucional y selecciona la opción Siguiente.

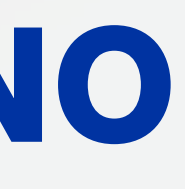

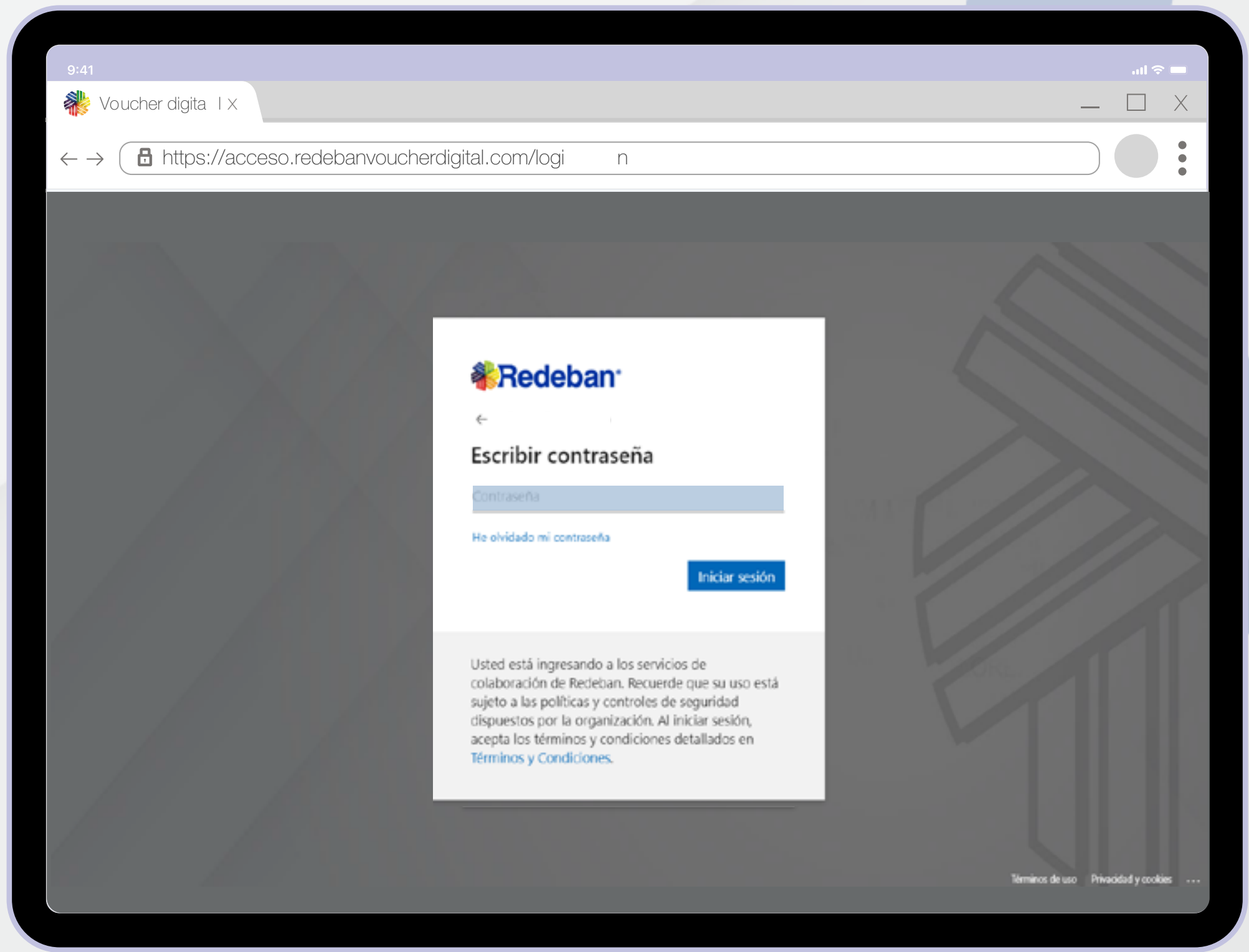

Ingresa la contraseña de tu correo institucional y selecciona la opción **Iniciar sesión**.

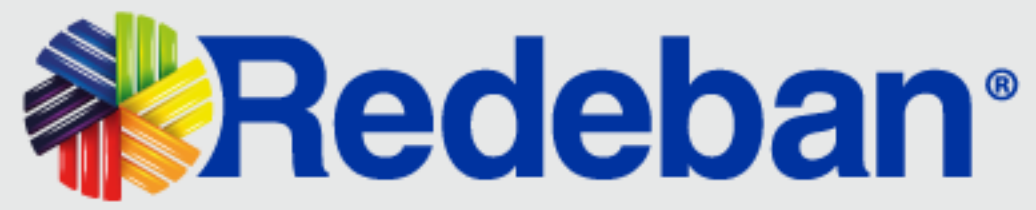

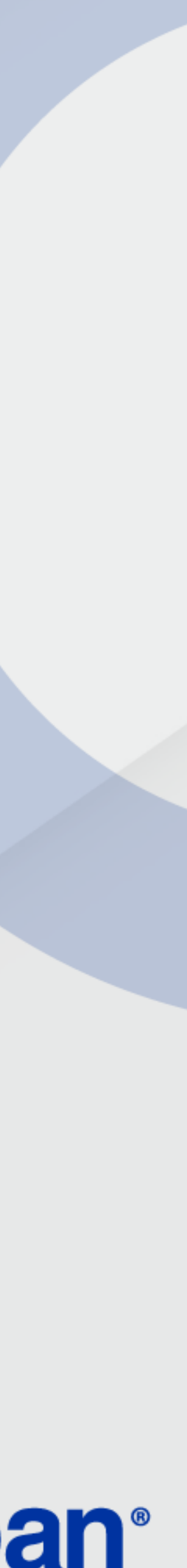

### **GESTIÓN DE USUARIOS**

Este módulo permite la administración de usuarios tanto de comercios como de funcionarios Redeban.

| 0.11                     |                                             |                                                         |                                  |              |                    |
|--------------------------|---------------------------------------------|---------------------------------------------------------|----------------------------------|--------------|--------------------|
| ۰.41                     | /oucher digital X                           |                                                         |                                  |              |                    |
| $\leftarrow \rightarrow$ | https://us                                  | erscomerce.redebanvou                                   | ucherdigital.com                 | n/users-buss | sines/users        |
| <b>K</b><br>Vo           | Redeban <sup>®</sup><br>ucher Digital       | R Gestión de usuar                                      | ios 🕡                            |              |                    |
| ~                        | Dashboard                                   |                                                         |                                  |              |                    |
| \$                       | Transacciones                               | Listado de usuarios                                     |                                  |              | Detalle de usuario |
| ılı<br>O                 | Nódulo de cierres                           | m.com@comercio.com.co<br>Rol: Administrador de Comercio | Fecha de creación:<br>05/09/2023 | stado        |                    |
| н<br>Ц                   | Gestión de usuarios<br>Gestión de comercios | m.com@comercio.com.co<br>Fol: Administrador de Comercio | Fecha de creación:<br>05/09/2023 | stado        | Seleccion          |
|                          |                                             | m.com@comercio.com.co<br>Fol: Analista de Comerco       | Fecha de creación:<br>05/09/2023 | stado        | ver y eo           |
|                          |                                             | m.com@comercio.com.co                                   | Fecha de creación:<br>05/09/2023 | istado       |                    |

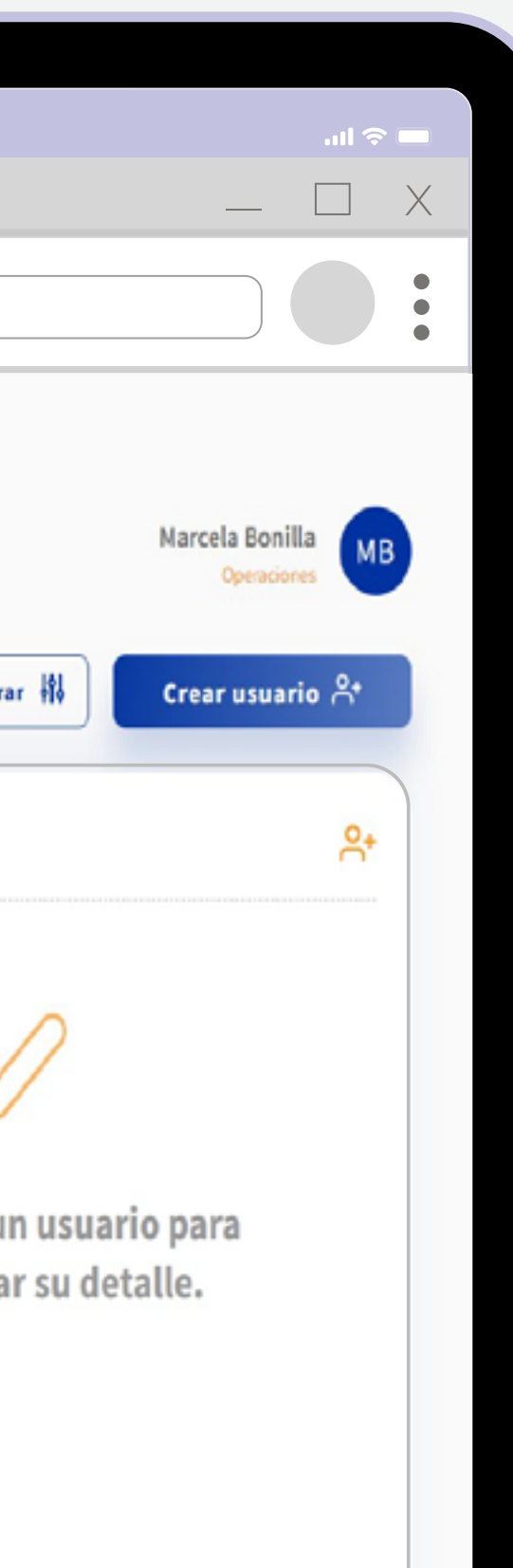

Listado de usuarios: Podrás visualizar el listado de los usuarios generados. Para buscar un usuario especifico, escribe el email asociado y da clic en la opción Q.

**Detalle de Usuario:** Podrás gestionar los diferentes usuarios creados según el perfil: Administrador de usuario, operaciones, analista de comercio, líder de producto, ejecutivo de cuenta, CAC, etc.

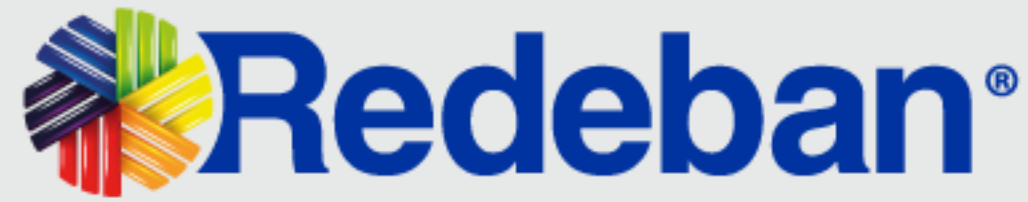

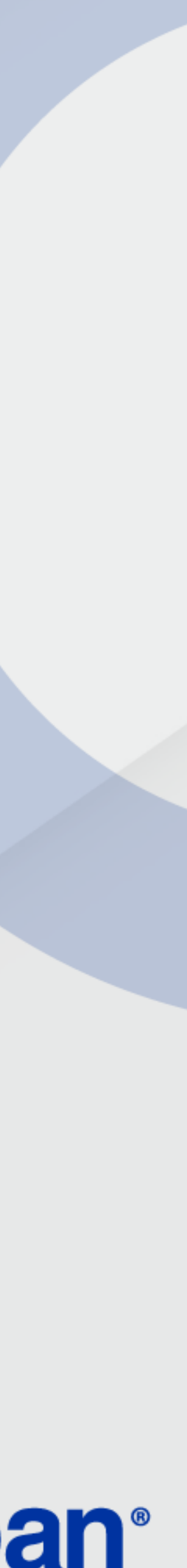

### **DEFINICIÓN USUARIOS**

De acuerdo al tipo y rol del usuario, se tienen establecidos los módulos habilitados en la plataforma de visor Voucher Digital Redeban.

En la siguiente matriz se muestra con mayor detalle esta definición:

| OPCIONES               | Usuario             | externo                 | Usuario interno             |             |     |                      |                        |            |
|------------------------|---------------------|-------------------------|-----------------------------|-------------|-----|----------------------|------------------------|------------|
| HABILITADAS            | ADM. DE<br>COMERCIO | ANALISTA DE<br>COMERCIO | ADMINISTRADOR<br>DE USUARIO | OPERACIONES | CAC | LÍDER DE<br>PRODUCTO | EJECUTIVO<br>DE CUENTA | REGIONALES |
| Login usuario externo  | X                   | X                       |                             |             |     |                      |                        |            |
| Login usuario interno  |                     |                         | X                           | X           | X   | X                    | X                      | X          |
| Gest. usuario externo  | x                   |                         |                             |             |     |                      |                        |            |
| Transacciones          | x                   | x                       |                             | X           | x   | X                    | X                      | X          |
| Dashboard              | x                   | x                       |                             | X           | X   | Х                    | X                      | X          |
| Cierre                 | x                   | x                       |                             | X           | X   | Х                    | X                      | X          |
| Autogestión            | X                   | x                       | X                           | X           | X   | Х                    | X                      | X          |
| Comercios asociados    | x                   |                         |                             |             |     |                      |                        |            |
| Gestión comercios      |                     |                         | X                           | X           |     |                      |                        | X          |
| Gestión usuarios       | x                   |                         | X                           | X           |     |                      |                        | X          |
| Bandeja de solicitudes |                     |                         | X                           |             | X   |                      |                        | X          |
| Creación de usuarios   |                     |                         | X                           | X           |     |                      |                        |            |

3

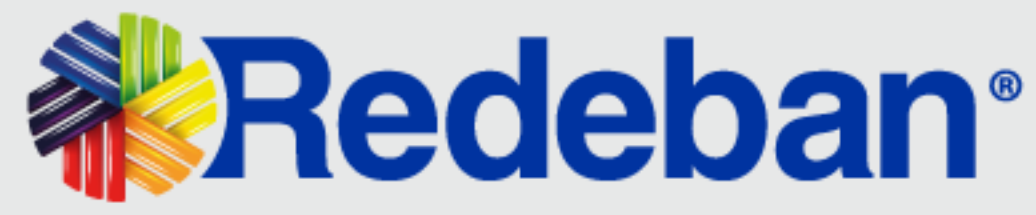

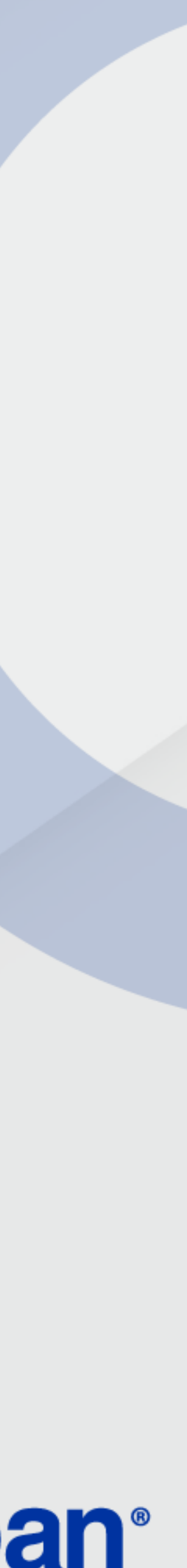

### CREACIÓN DE USUARIOS CLIENTE EXTERNO (COMERCIOS)

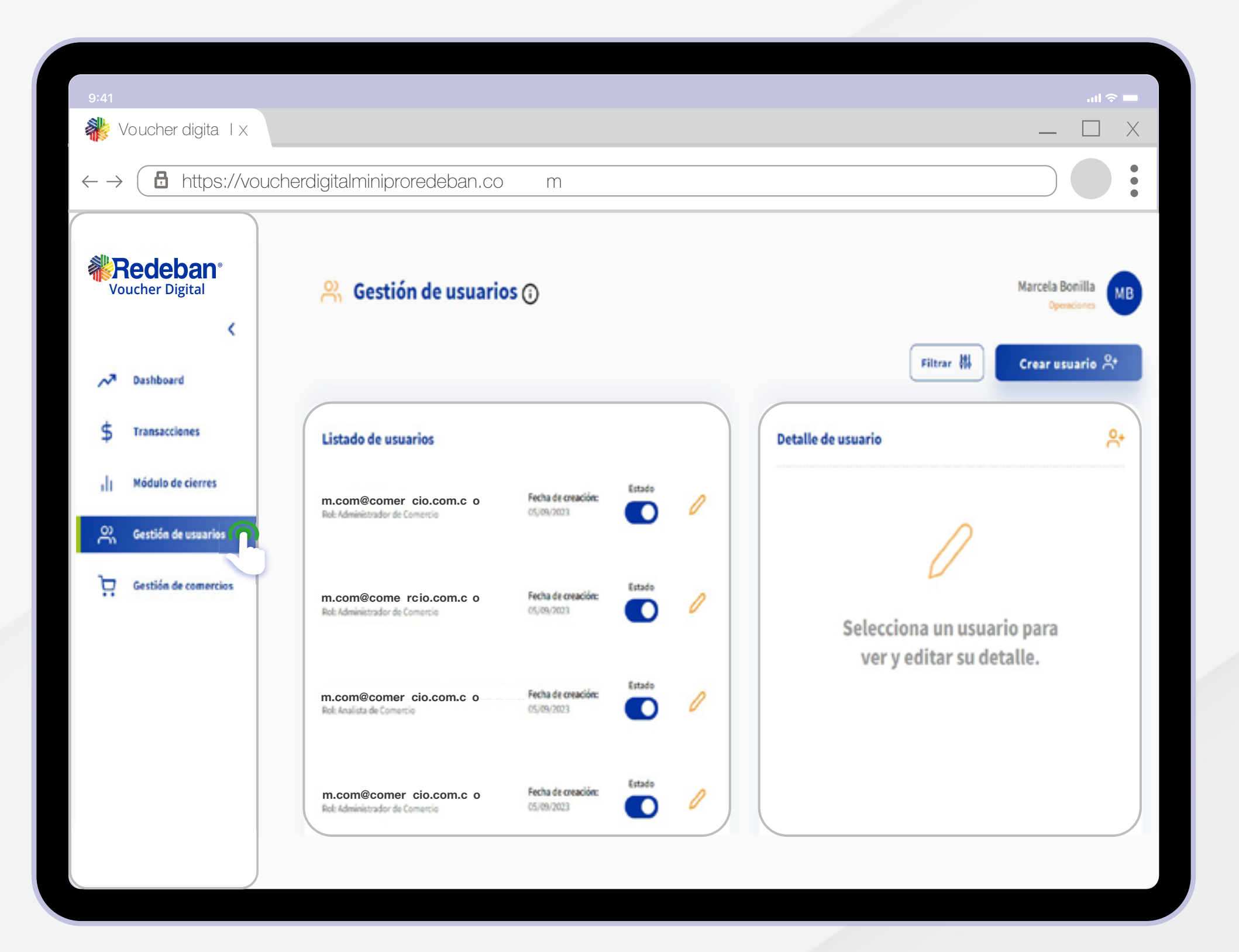

Selecciona la opción **Gestión de usuarios** ubicada en la parte izquierda de la aplicación.

Nota: Para la creación del usuario, el comercio debe estar previamente creado en la plataforma de Voucher Digital Redeban (NIT, CU y terminales asociadas).

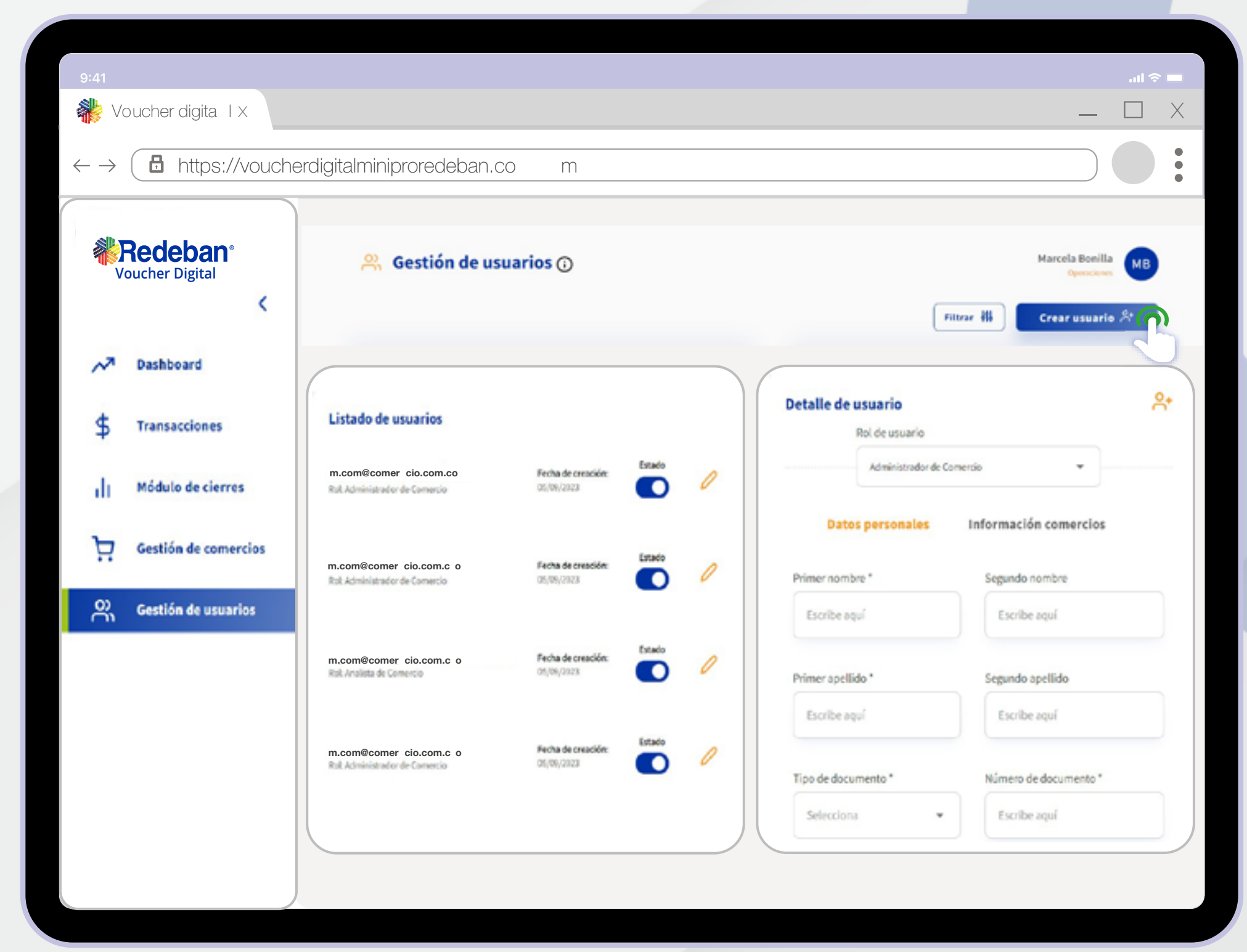

Da clic en la opción **Creación usuario** ubicada en la parte superior derecha de la aplicación.

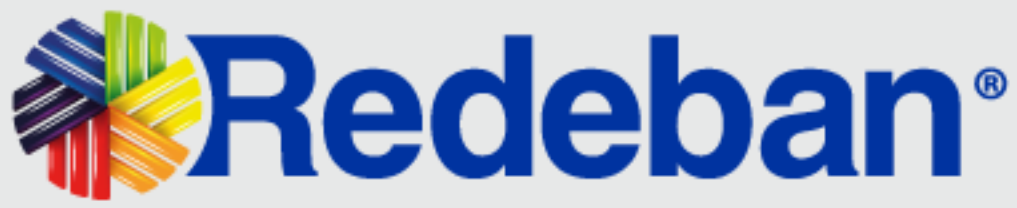

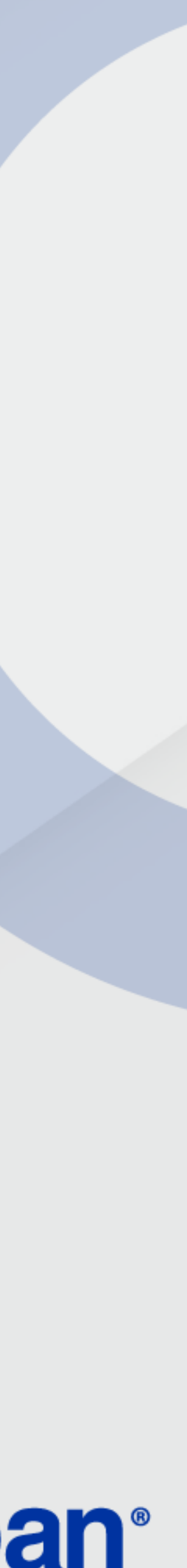

### CREACIÓN DE USUARIOS CLIENTE EXTERNO (COMERCIOS)

| 9:41                     |                                        |                                      |                       | ■ \$ lin                                                           |
|--------------------------|----------------------------------------|--------------------------------------|-----------------------|--------------------------------------------------------------------|
| 👋 Vo                     | oucher digita I X                      |                                      |                       | _ 🗆 X                                                              |
| $\leftarrow \rightarrow$ | https://vouche                         | erdigitalminiproredeban.co           | m                     |                                                                    |
|                          | Redeban <sup>®</sup><br>oucher Digital | 😤 Gestión de usu                     | arios 🛈               | Marcela Bonilla<br>Operaciones<br>Filterar III<br>Crear usuario At |
| ~                        | Dashboard                              |                                      |                       |                                                                    |
| \$                       | Transacciones                          | Detalle de usuario<br>Rol de usuario |                       | Via complementaria<br>Escribe aquí Escoger •                       |
| alt                      | Módulo de cierres                      | Administrador de Com                 |                       | Detalle dirección                                                  |
| Ä                        | Gestión de comercios                   | Datos personales                     | Información comercios |                                                                    |
| e<br>S                   | Gestión de usuarios                    | Primer nombre *                      | Segundo nombre        | Dirección ingresada                                                |
|                          |                                        | Escribe aquí                         | Escribe aquí          |                                                                    |
|                          |                                        | Primer apellido *                    | Segundo apellido      | Acepto términos, condiciones y políticas de privacidad del         |
|                          |                                        | Escribe aquí                         | Escribe aquí          | Los campos marcados con asterisco (*) son obligatorios para        |
|                          |                                        | Tipo de documento *                  | Número de documento * | continuar con el proceso.                                          |
|                          |                                        | Selecciona 👻                         | Escribe aqui          |                                                                    |
|                          |                                        |                                      |                       |                                                                    |
|                          | 1                                      |                                      |                       |                                                                    |

3

Define el rol del usuario y diligencia la información solicitada en el formulario. Luego, **acepta términos y condiciones** y da clic en la opción **Continuar**.

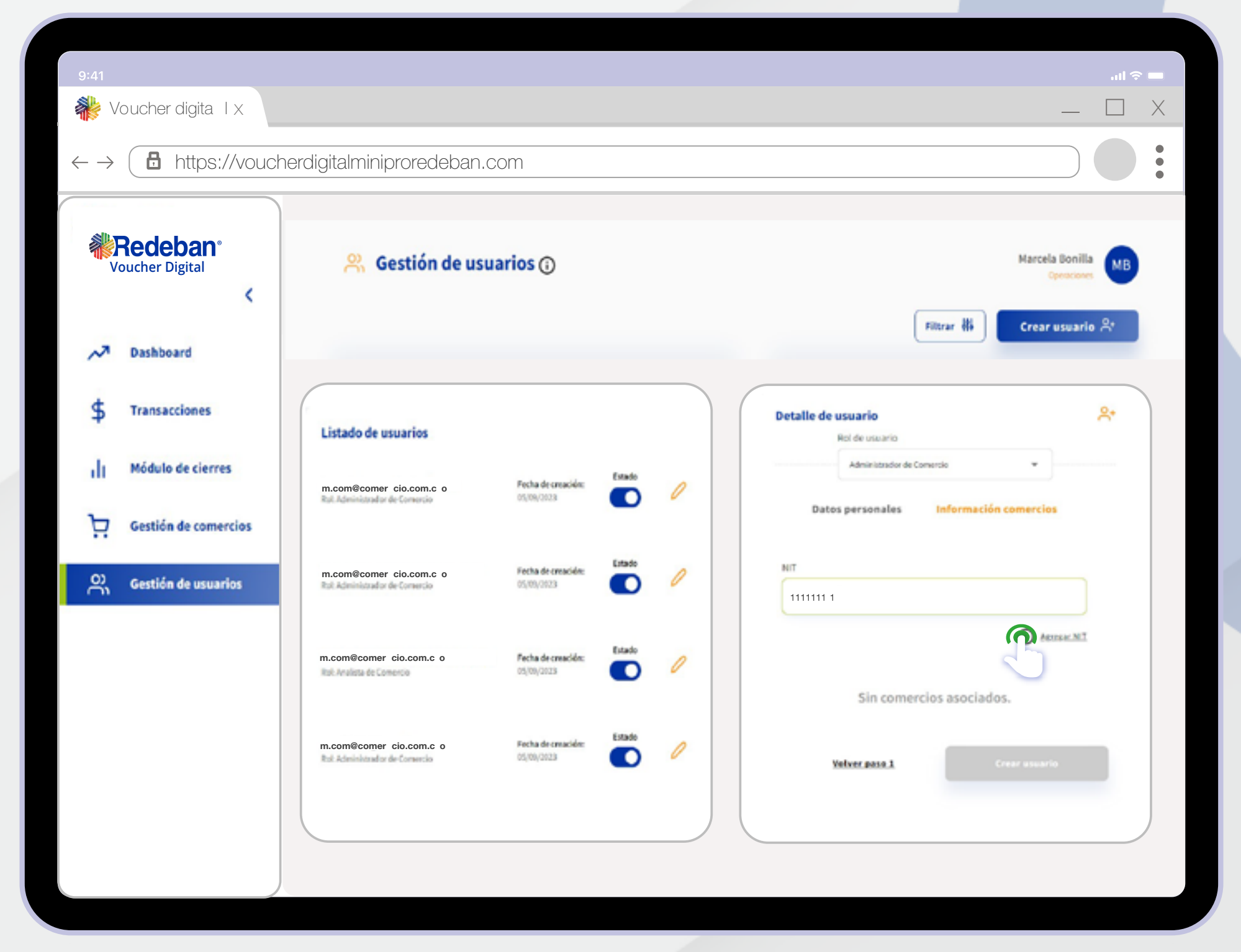

Ingresa el NIT del comercio y da clic en Agregar NIT.

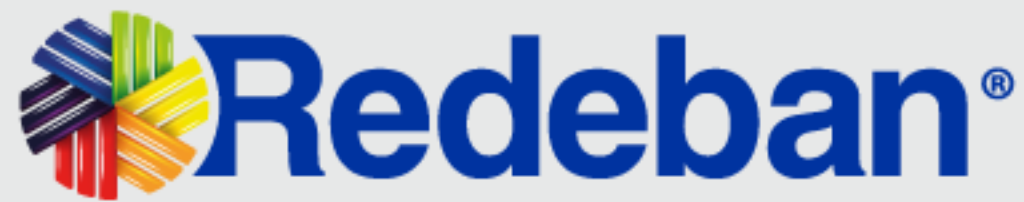

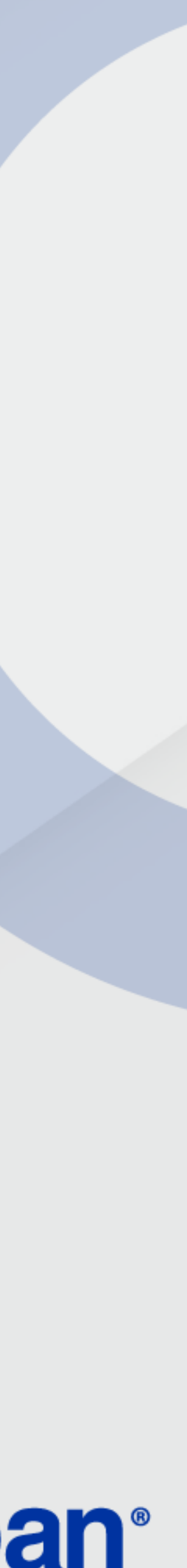

### CREACIÓN DE USUARIOS CLIENTE EXTERNO (COMERCIOS)

| 9:41                        |                                                                                    |                                      | en ≎ In.                                          |
|-----------------------------|------------------------------------------------------------------------------------|--------------------------------------|---------------------------------------------------|
| Woucher digita TX           |                                                                                    |                                      | _ L X                                             |
| $\leftarrow \rightarrow$    | digitalminiproredeban.com                                                          |                                      |                                                   |
| Redeban®<br>Voucher Digital | 😤 Gestión de usuarios 🛈                                                            | Filtrar Bi                           | Marcela Bonilla<br>Operaciona<br>Crear usuario St |
| A Dashboard                 |                                                                                    |                                      |                                                   |
| \$ Transacciones            | Listado de usuarios                                                                | Detalle de usuario<br>Roi de usuario | ۴+                                                |
| Módulo de cierres           | m.com@comer_cio.com.c_o                                                            | Administrador de Comercio            | •                                                 |
| Gestión de comercios        | m.com@comer cio.com.c o Fetta és mesdén                                            | Datos personales inform              | ación comercios                                   |
|                             | m.com@comer cio.com.c o Fecha de creacides Color.2003                              | SERGIO S                             |                                                   |
|                             | m.com@comer cio.com.c o Fecha de creacider (1997)<br>Rol Administrador de Comercia | Volver pase 1                        | Crear usuario                                     |
|                             |                                                                                    |                                      |                                                   |

En pantalla visualizarás la razón social del comercio. Verifica la información y da clic en **Crear usuario**.

\*Importante para los Comercios: La contraseña debe cambiarse antes de 90 días, si esto no sucede, se vencerá y la aplicación no permitirá ingresar hasta que se cambie la clave.

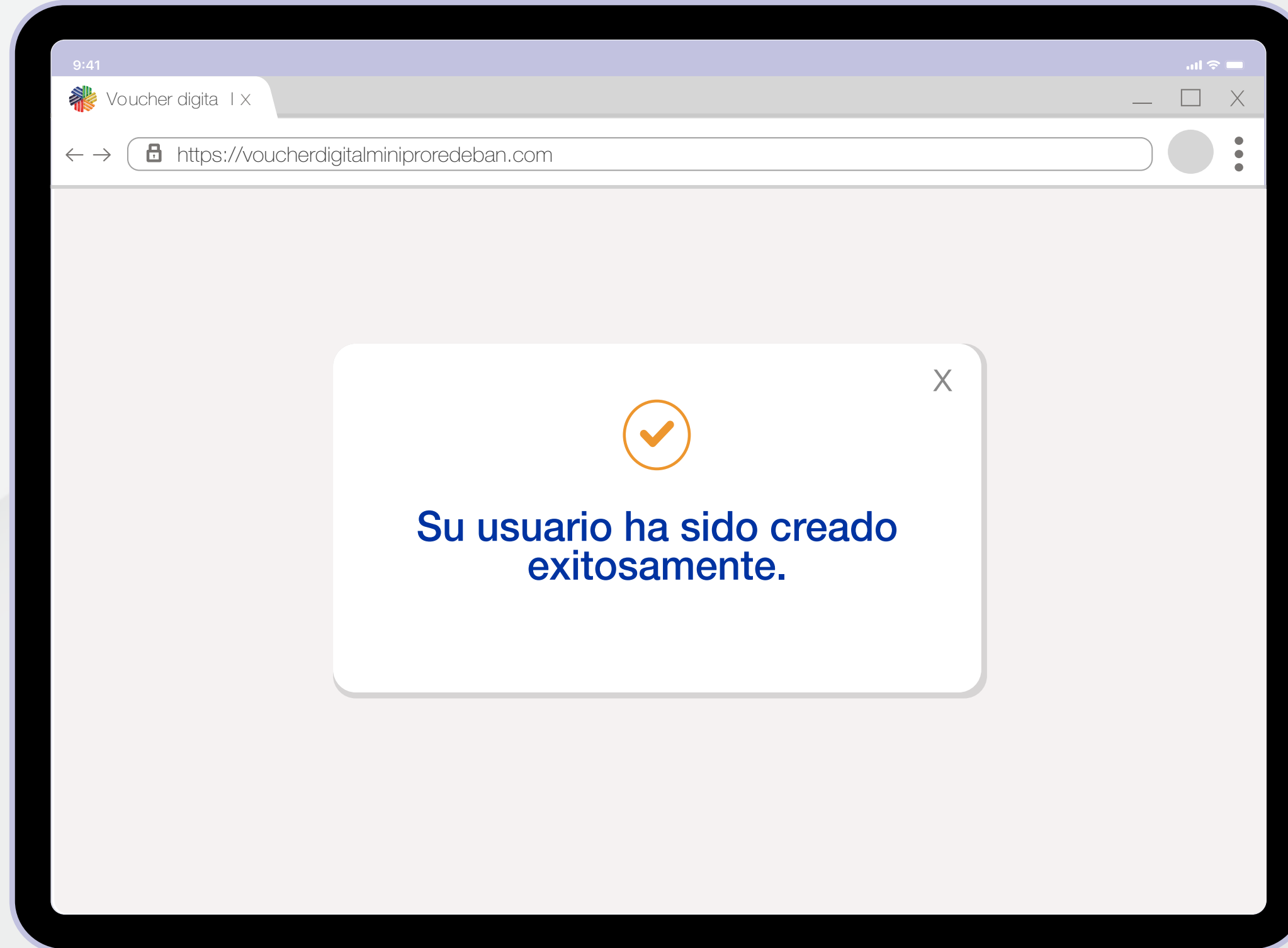

A continuación, se mostrará en pantalla la confirmación del proceso.

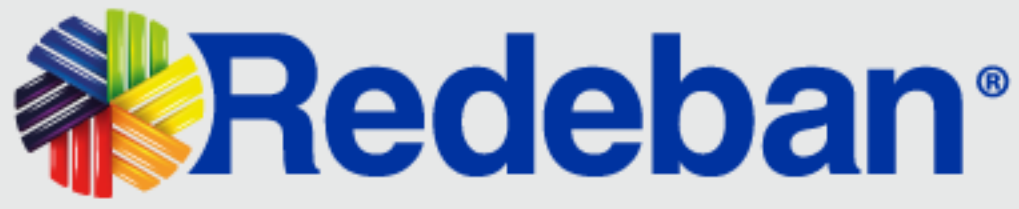

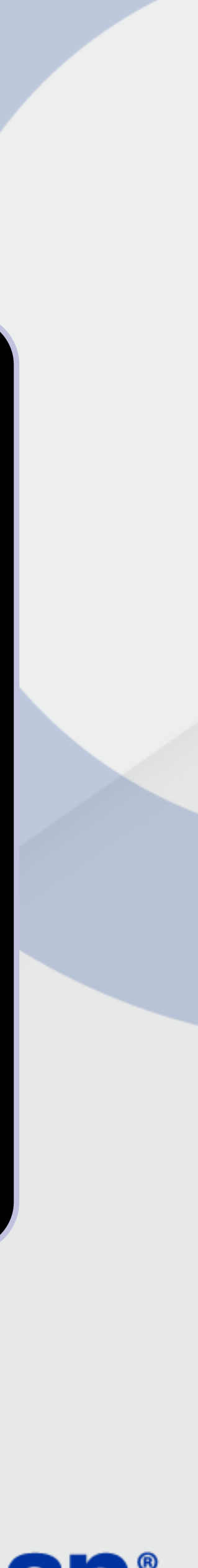

### CREACIÓN DE USUARIOS CLIENTE INTERNO

La creación de un usuario interno se realiza en 2 pasos:

| <ul> <li>Redeban°</li> <li>C Gestión de usuarios</li> <li>Buscar</li> <li>Transacciones</li> <li>Listado de usuarios</li> </ul> | https://voucherdigitalminiprorede | eban.co m                                     |                             |        |   |
|----------------------------------------------------------------------------------------------------|-----------------------------------|-----------------------------------------------|-----------------------------|--------|---|
| Dashboard   Buscar   Transacciones   Listado de usuarios                                                                        | <b>Redeban</b> °                  | Gestión de usua                               | rios                        |        |   |
| \$ Transacciones Listado de usuarios                                                                                            | ✓ Dashboard                       | Buscar                                        |                             |        | ۹ |
| Listado de usuarios                                                                                                    | \$ Transacciones                  |                                               |                             |        |   |
| usuario.name@rede.com Fecha ingreso Estado                                                                                      | III Modulo de cierre              | Listado de usuarios<br>usuario.name@rede.com  | Fecha ingreso               | Estado |   |
| Analista de comercio 01/02/2022                                                                                                 | 🗙 Gestión de usuarios             | Analista de comercio                          | 01/02/2022                  |        |   |
| Comercios asociados     usuario.name@rede.com     Fecha ingreso     Estado       Analista de comercio     01/02/2022     O      | Comercios asociados               | usuario.name@rede.com<br>Analista de comercio | Fecha ingreso<br>01/02/2022 | Estado |   |

Se crea un caso en Auto-Aranda al equipo de comunicaciones solicitando la adición del correo asignado en Redeban al grupo del **Directorio Activo Office 365**.

Una vez, el usuario se encuentre vinculado al grupo Voucher Digital, se debe solicitar a una persona con rol **"Administrador de Usuarios"**, que cree el usuario necesario.

El acceso debe realizarse por ingreso de usuario interno que redirige a través de Login con Office 365 (Login Usuario Interno) y siguiendo los pasos del anterior proceso "Creación Usuarios".

AS

Alejandro Saldarriaga

Nuevo usuario 🖇

Filtrar 🐰

lle de usuario

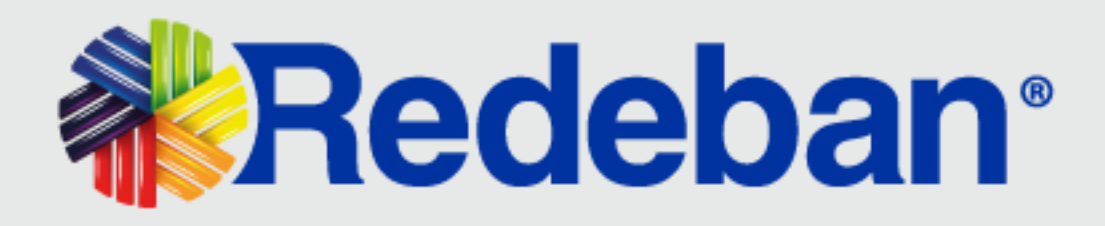

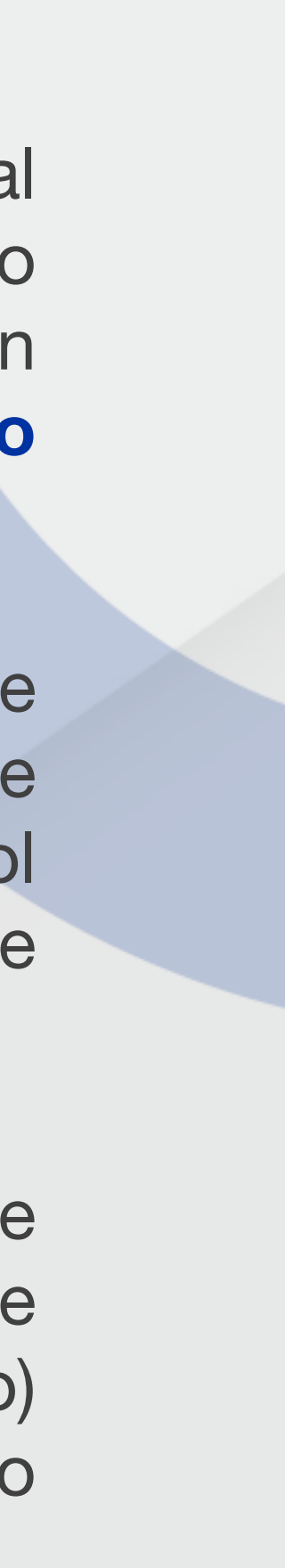

### **ACTIVACIÓN E INACTIVACIÓN DE USUARIOS**

|                                                        |                                                                                                    |                                                                                                    |                                                                                                    | _ 🗆 X                                                                                                    |
|--------------------------------------------------------|----------------------------------------------------------------------------------------------------|----------------------------------------------------------------------------------------------------|----------------------------------------------------------------------------------------------------|----------------------------------------------------------------------------------------------------|
| comerce.redebanvou                                     | icherdigital.com                                                                                                    | n/users-bussi                                                                                                    | nes/users                                                                                                    |                                                                                                    |
| R Gestión de usuari                                    | ios ()                                                                                                    |                                                                                                    |                                                                                                    | Marcela Bonilla<br>Operaciones                                                                                                    |
|                                                        |                                                                                                    |                                                                                                    | Filtrar 🗰                                                                                                    | Crear usuario 🎘                                                                                                    |
| Listado de usuarios                                    |                                                                                                    |                                                                                                    | Detalle de usuario                                                                                                    | .8+                                                                                                    |
| m.com@comercio.com.co<br>Rel Alministrador de Comercio | Fecha de creación:<br>05/09/2023                                                                                                    | estado                                                                                                    | ~                                                                                                    |                                                                                                    |
| m.com@comercio.com.co<br>Rdi Administrador de Comercio | Fecha de creación:<br>05/09/2023                                                                                                    | tado                                                                                                    | Selecciona un usua<br>ver y editar su de                                                                                                    | ario para                                                                                                    |
| m.com@comercio.com.co<br>Rd Aulta de Concris           | Fecha de creación:<br>05/09/2023                                                                                                    | itado                                                                                                    | ter y curtar su a                                                                                                    |                                                                                                    |
| m.com@comercio.com.co                                  | Fecha de creación:<br>05/19/2023                                                                                                    | estado                                                                                                    |                                                                                                    |                                                                                                    |
|                                                        | Gestión de usuar     Gestión de usuar     Listado de usuarios     m.com@comercio.com.co     Ret Administrador de Correrdo      m.com@comercio.com.co     Ret Administrador de Correrdo      m.com@comercio.com.co     Ret Administrador de Correrdo      m.com@comercio.com.co     Ret Administrador de Correrdo      m.com@comercio.com.co     Ret Administrador de Correrdo      m.com@comercio.com.co     Ret Administrador de Correrdo | Restión de usuarios ()         Listado de usuarios         m.com@comercio.com.co         Rel Administrador de Comercio         M.com@comercio.com.co         Rel Administrador de Comercio         Maximum Comercio.com.co         Rel Administrador de Comercio         Maximum Comercio.com.co         Rel Administrador de Comercio         Maximum Comercio.com.co         Rel Administrador de Comercio         Maximum Comercio.com.co         Rel Administrador de Comercio         Maximum Comercio.com.co         Rel Administrador de Comercio         Maximum Comercio.com.co         Rel Administrador de Comercio         Maximum Comercio.com.co         Rel Administrador de Comercio         Maximum Comercio.com.co         Rel Administrador de Comercio         Maximum Comercio.com.co         Rel Administrador de Comercio         Maximum Comercio.com.co         Rel Administrador de Comercio         Maximum Comercio.com.co         Rel Administrador de Comercio         Maximum Comercio.com.co         Rel Administrador de Comercio         Maximum Comercio.com.co         Rel Administrador de Comercio | Restion de usuarios         Listado de usuarios         m.com@comercio.com.co         Ret Administrador de Correcto         No.com@comercio.com.co         Ret Administrador de Correcto         Ret Administrador de Correcto | Cestión de usuarios       Fitter #         Listado de usuarios       Etado         m.com@comercio.com.co       Ficha de creación:         Rol. Administrador de Comercio       60(%)(2023         m.com@comercio.com.co       Ficha de creación:         Rol. Administrador de Comercio       60(%)(2023         m.com@comercio.com.co       Ficha de creación:         Rol. Administrador de Comercio       60(%)(2023         M. Administrador de Comercio       60(%)(2023         M. Administrador de Comercio       60(%)(2023         M. Avainta de Comercio       60(%)(2023         M. Avainta de Comercio       60(%)(2023         M. Avainta de Comercio       60(%)(2023         M. Avainta de Comercio       60(%)(2023         M. Adaministrador de Comercio       60(%)(2023 |

Selecciona la opción Gestión de usuarios ubicada en la parte izquierda de la aplicación para visualizar el listado de usuarios asociados al comercio.

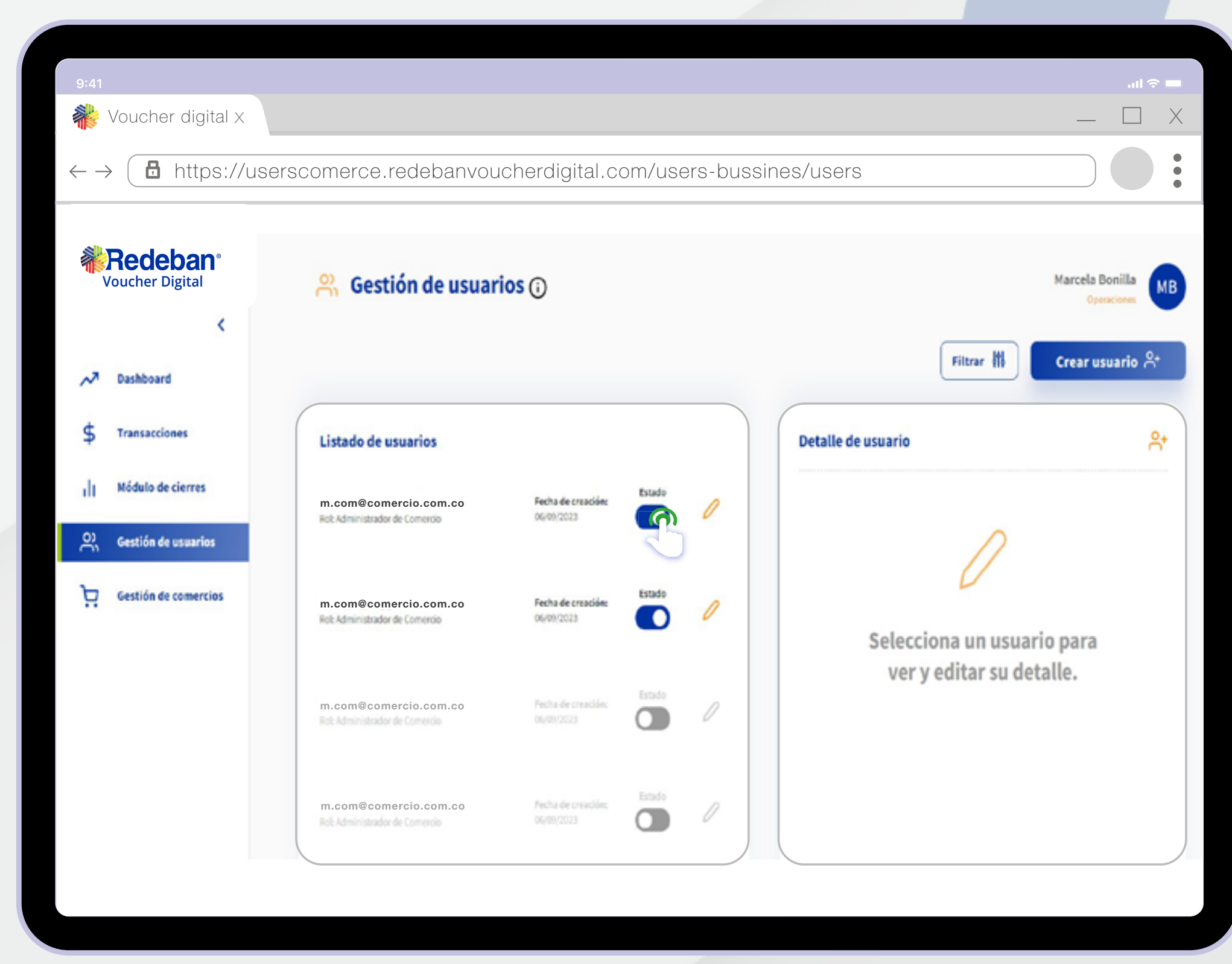

Desliza el botón **Estado** ubicado en frente del usuario asociado así: Para activación deslizar a la derecha. Para inactivación deslizar a la izquierda.

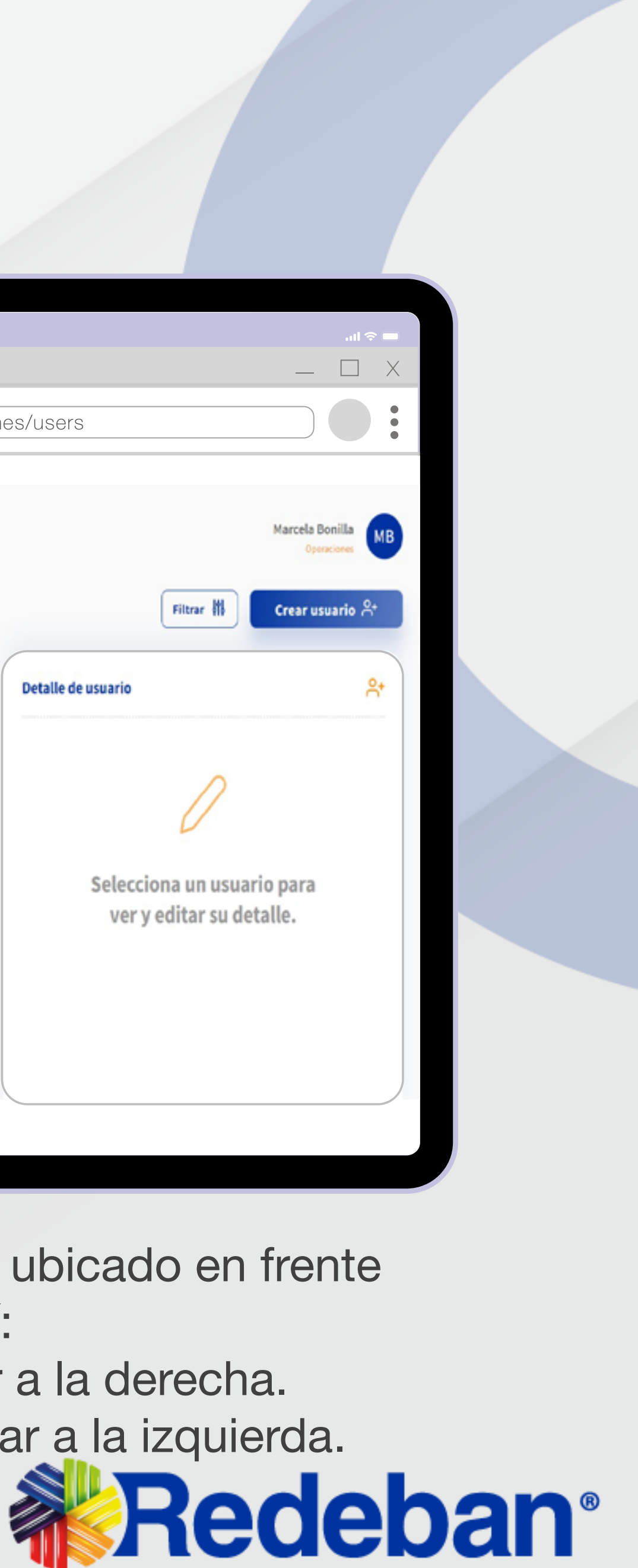

### ELIMINACIÓN DE USUARIOS

| 9:41                                  |                                                       |                                  |        |                                                            | <b>ا</b> ن، ج                                   |
|---------------------------------------|-------------------------------------------------------|----------------------------------|--------|------------------------------------------------------------|-------------------------------------------------|
| Noucher digital X                     |                                                       |                                  |        |                                                            | _ 🗆 X                                           |
| $\leftarrow \rightarrow$ ttps://voucl | herdigitalminiproredek                                | pan.com                          |        |                                                            |                                                 |
|                                       |                                                       |                                  |        |                                                            |                                                 |
| Redeban®<br>Voucher Digital           | 🔗 Gestión de usuar                                    | ios (j                           |        |                                                            | Marcela Bonilla<br>Operaciones                  |
| A Dashboard                           |                                                       |                                  |        | F                                                          | iltrar 槲 Crear usuario 유                        |
| \$ Transacciones                      | Listado de usuarios                                   |                                  |        | Primer apelido * BEDOVA                                    | Segundo apellido<br>Escribe aquí                |
| I Módulo de cierres                   | m.com@comercio.com.co<br>Not Administrator de Comerco | Fecha de creación:<br>05/09/2023 | Estado | Tipo de documento *                                        | Número de documento "                           |
| Gestión de usuarios                   | m com@comercio.com.co                                 | Fecha de creación:               | Estado | Celular*                                                   | Corres * pv.colores.cp@gmail.com                |
|                                       | Rot: Administrador de Comercio                        | 05/09/2023                       |        | Goded<br>MEDELLIN                                          | Dirección<br>Dirección actual                   |
|                                       | m.com@comercio.com.co<br>Rel Andeta de Conecto        | Fecha de creación:<br>05/09/2023 | Estado | MEDELLÍN<br>Que Los campos marcados con<br>con el proceso. | n asterisco (*) son obligatorios para continuar |
|                                       | m.com@comercio.com.co                                 | Fecha de creación:<br>05/09/2023 | Estado |                                                            | satiausr ->                                     |
|                                       |                                                       |                                  |        |                                                            |                                                 |

Selecciona la opción **Gestión de usuarios** ubicada en la parte izquierda. Posteriormente, escoge la opción de **Detalle de usuario** y da clic en la opción **Eliminar usuario**.

| 9:41                                           |                                                                                | ail ≎ ■ |
|------------------------------------------------|--------------------------------------------------------------------------------|---------|
| Voucher digital X                              |                                                                                | _ L X   |
| $\leftarrow \rightarrow$ <b>b</b> https://vouc | herdigitalminiproredeban.com                                                   |         |
|                                                |                                                                                |         |
| Redeban*                                       |                                                                                |         |
| , Dashkoard                                    | ×                                                                              |         |
| \$ Transacciones                               | Listado de usuarios ¿Estás seguro de eliminar el usuario?                      |         |
| Constituentes                                  | m.com@comercio.com,co<br>Esta acción no podrá deshacerse una vez<br>ejecutada. |         |
| Gestión de comercios                           | m.com@comercio.com.co                                                          |         |
|                                                | Cancelar                                                                       |         |
|                                                | m.com@comercio.com.co                                                          |         |
|                                                |                                                                                |         |
|                                                |                                                                                |         |
|                                                |                                                                                |         |
|                                                |                                                                                |         |
|                                                |                                                                                |         |

Para confirmar la **eliminación** del usuario, da clic en la opción "Sí, eliminar". Aparecerá un cuadro de confirmación con el mensaje **"Usuario eliminado exitosamente"**.

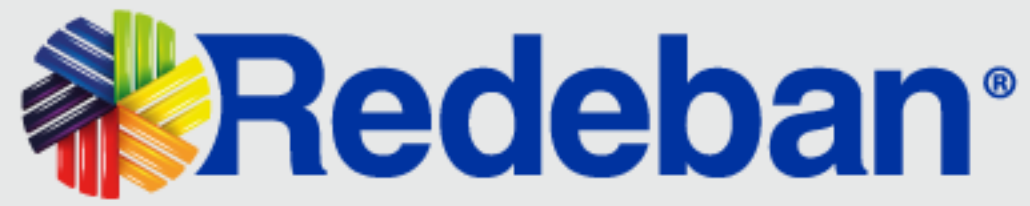

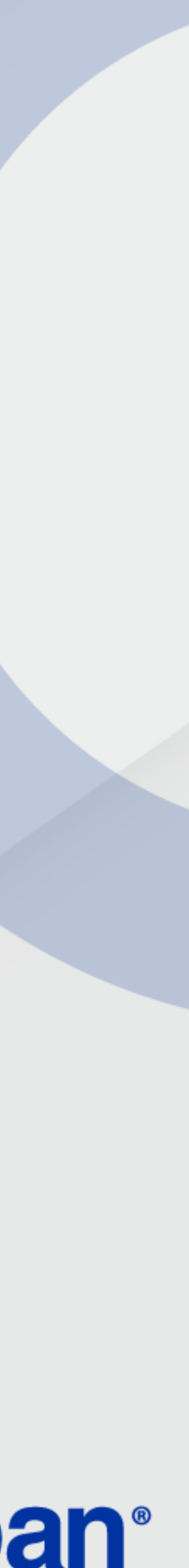

### MÓDULO DE CIERRE

Con este módulo se podrán visualizar los cierres que s indicados por Redeban:

| 9:41 Woucher digita I X                               |                                                                                         | ■ \$ ltı.<br>X                                       |
|-------------------------------------------------------|-----------------------------------------------------------------------------------------|------------------------------------------------------|
| $\leftarrow \rightarrow \textcircled{1} https://vouc$ | cherdigitalminiproredeban.co m                                                          |                                                      |
| Wedeban<br>Voucher Digital                            | Módulo de cierres                                                                       | ×                                                    |
| √7 Dashboard                                          | *Por defecto se muestran los cierres del día:<br>2023-09-06 Hora: 12:00 a.m - 11:59 p.m | Filtra tu búsqueda 🛈                                 |
| \$ Transacciones                                      | 2023-09-06 12:00 a.m X 2023-09-06 11:59 p.m X Fecha Hora C. Único                       | Fecha y hora inicial Selecciona una opción de filtro |
| () Módulo de clerres                                  | 2023-09-06 11:59 p.m 13749 PIZZA J                                                      | Fecha y hora final                                   |
| Gestión de usuarios                                   | 2023-09-06 11:59 p.m 19148 GUAR                                                         | 2023-09-06 11:59 PM                                  |
|                                                       | 2023-09-06 07:50 p.m 18055 POMAR                                                        | Digite aquí el lote                                  |
|                                                       | 2023-09-06 04:42 p.m 10173 CLINICA                                                      | Aplicar filtros 🗐                                    |
|                                                       | 2023-09-06 04:42 p.m 15446 ELEB                                                         | Borrar filtros actuales                              |
|                                                       | 2023-09-06 04:41 p.m 18096 RESTAURANTE                                                  |                                                      |
|                                                       |                                                                                         |                                                      |

\*Los reportes parciales no se verán por este módulo, se podrán visualizar en el módulo de Dashboard.

#### Con este módulo se podrán visualizar los cierres que se hayan realizado diariamente a través de los datáfonos

Selecciona la opción **Módulo de cierres ubicada** en el menú inicial. Por defecto se visualizará la información del cierre del día.

Con la opción **filtrar** podrás aplicar diferentes criterios de búsqueda para cierres, como son: fecha inicial y final, NIT y número de lote de cierre.

Para realizar esta búsqueda se debe dar **ENTER** en el filtro seleccionado. Una vez ingresados los criterios, das clic en el botón **Aplicar filtros**.

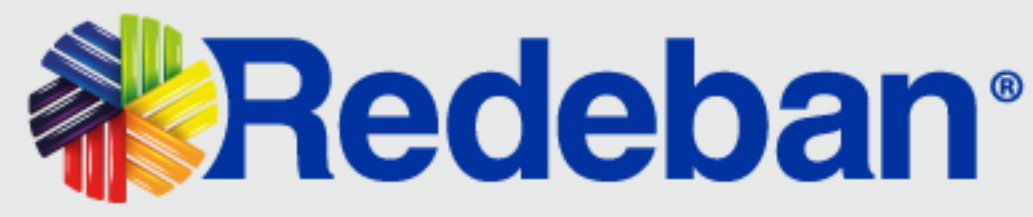

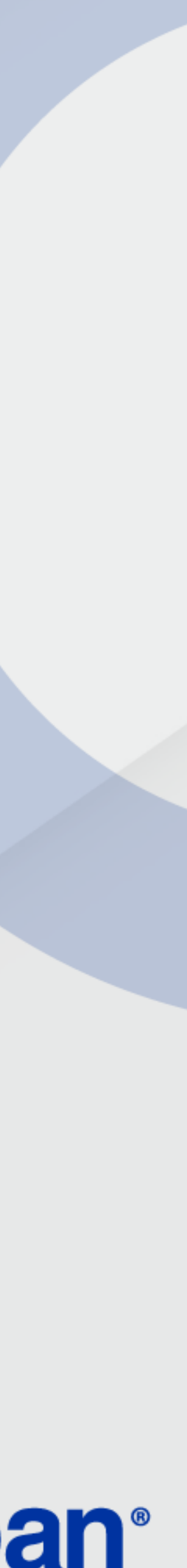

### 9 TII CI

### TIPOS DE CIERRE

| 9:41                                              |                                                                                                    |                      |
|---------------------------------------------------|----------------------------------------------------------------------------------------------------|----------------------|
| 🏶 Voucher digita I X                              |                                                                                                    |                      |
| $\leftarrow \rightarrow$ 1 https://voucherdigital | miniproredeban.co m                                                                                                    |                      |
| Redeban <sup>®</sup><br>Voucher Digital           | PAX 2.90                                                                                                    |                      |
| <                                                 | <b>Redeban</b>                                                                                                    | Descargar            |
| N Dashboard                                       | SEPT. 06 2023 - 23:59<br>PIZZA J                                                                                                | ¿Cómo deseas descarg |
| \$ Transacciones                                  | COD.UNICO: 137<br>TERMINAL: A000                                                                                                |                      |
| Módulo de cierres                                 | TOTAL TRANSACCIONES POR EMISOR                                                                                                  | Imagen               |
| Gestión de comercios                              | MASTER           Compra:         3         \$ 104.000           IVA:         \$ 0                                               |                      |
| Gestión de usuarios                               | INC: \$ 0<br>Propina: \$ 0                                                                                                    |                      |
|                                                   | Subtotal:         3         \$ 104.000           Anulaciones:         0         \$ 0           Reversos:         0         \$ 0 |                      |
|                                                   | GRAN TOTAL<br>Compra: 3 \$ 104.000                                                                                              |                      |
|                                                   | IVA: \$0<br>INC: \$0<br>Propina: \$0                                                                                            |                      |
|                                                   | Total:         3         \$ 104.000           Anulaciones:         0         \$ 0           Reversos:         0         \$ 0    |                      |

14

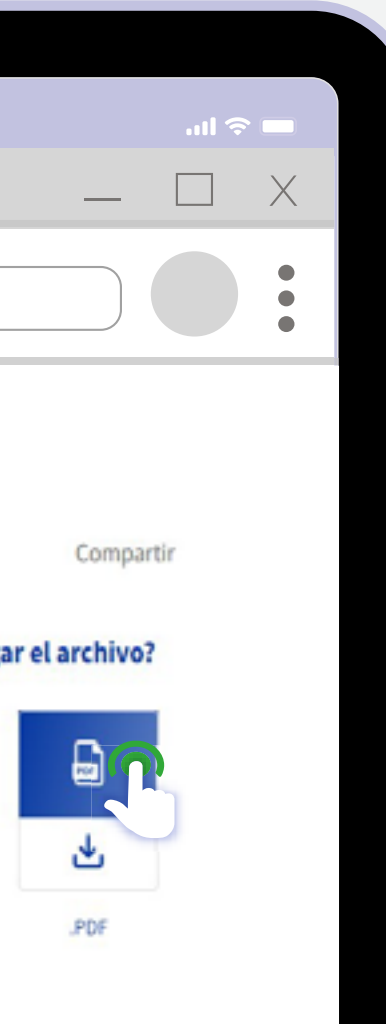

#### **Cierre Emisor:**

Permite visualizar la información de forma agrupada y totalizada por franquicia (Maestro, Visa, etc.).

### En este tipo de cierre están habilitadas las opciones:

Descargar el cierre en formato imagen o PDF.

Compartir el cierre vía correo electrónico.

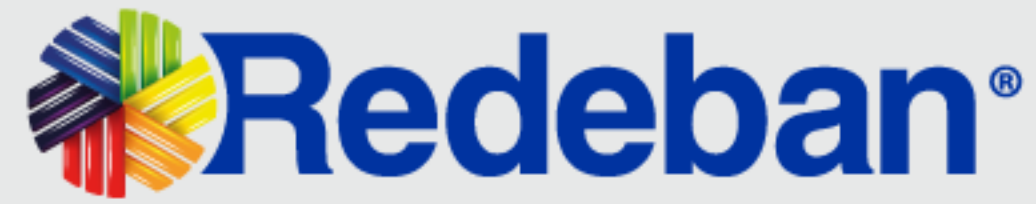

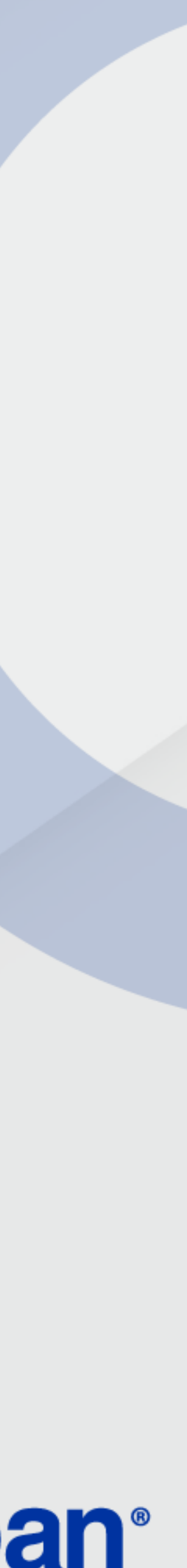

### TIPOS DE CIERRE

| 9:41                    |                                                                                                    |                         |                                 |                                     |            |  |           |
|-------------------------|----------------------------------------------------------------------------------------------------|-------------------------|---------------------------------|-------------------------------------|------------|--|-----------|
| <b>*</b> V              | oucher digita   X                                                                                                    |                         |                                 |                                     |            |  |           |
| $\leftarrow  ightarrow$ | https://vou                                                                                                    | ucherdigitalminiprorede | ban.com                         |                                     |            |  |           |
| Voud                    | edeban <sup>•</sup><br>cher Digital                                                                                                    |                         |                                 |                                     | PAX 2.90   |  |           |
| ~                       | Contract Contract |                         | <b>%</b> Re                     | edeb                                | an         |  | Descargar |
| \$                      | Transacciones                                                                                                    |                         | SEPT<br>PIZZA<br>CF             | : 06 2023 - 23:59<br>J<br>RA 115 1! |            |  |           |
| dt                      | Módulo de cierres                                                                                                    |                         | COD.UNICO: 137<br>TERMINAL: A00 |                                     |            |  | <u>ب</u>  |
| Þ                       | Gestión de comercios                                                                                                    |                         | REPORTE DETALLADO               |                                     |            |  | Imagen    |
|                         |                                                                                                    |                         | Ult. Tarjeta                    | Recibo                              | Monto      |  |           |
| ĉ                       | Gestión de usuarios                                                                                                    |                         | 19                              | 0002                                | \$ 38.000  |  |           |
|                         |                                                                                                    |                         | 21                              | 0002                                | \$ 35.800  |  |           |
|                         |                                                                                                    |                         | 71                              | 0002                                | \$ 30.200  |  |           |
|                         |                                                                                                    |                         | Total:                          | 3                                   | \$ 104.000 |  |           |
|                         |                                                                                                    |                         | GRAN TOTAL                      |                                     |            |  |           |
|                         |                                                                                                    |                         | Total:                          | 3                                   | \$ 104.000 |  |           |
|                         |                                                                                                    |                         | Reversos:                       | Ū                                   | 30         |  |           |
|                         |                                                                                                    |                         |                                 |                                     |            |  |           |
|                         |                                                                                                    |                         |                                 |                                     |            |  |           |
|                         |                                                                                                    |                         |                                 |                                     |            |  |           |
|                         |                                                                                                    |                         |                                 |                                     |            |  |           |

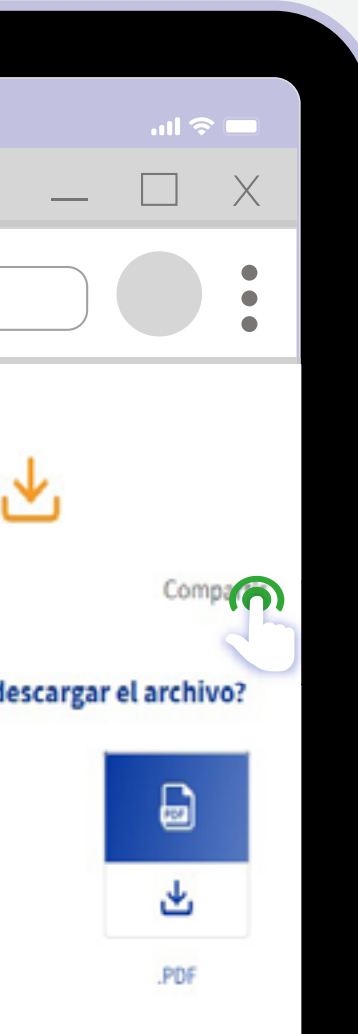

#### **Cierre Detallado:**

Permite visualizar la información por franquicia y por transacción.

### En este tipo de cierre están habilitadas las opciones:

Descargar el cierre en formato imagen o PDF.

Compartir el cierre vía correo electrónico.

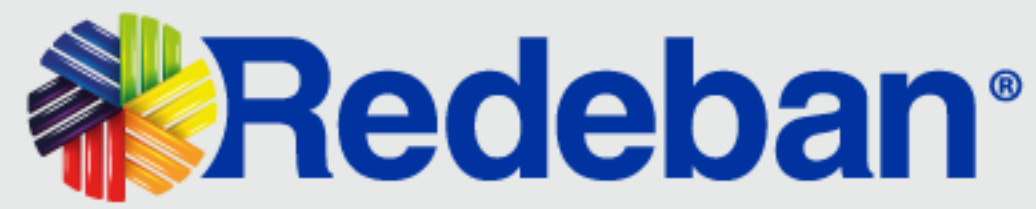

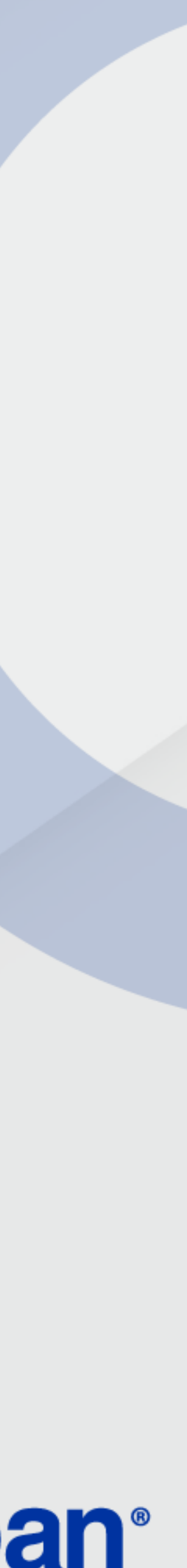

### DASHBOARD

Este tablero interactivo permite la visualización de información de los comercios inscritos en la plataforma de Voucher Digital Redeban relacionada con:

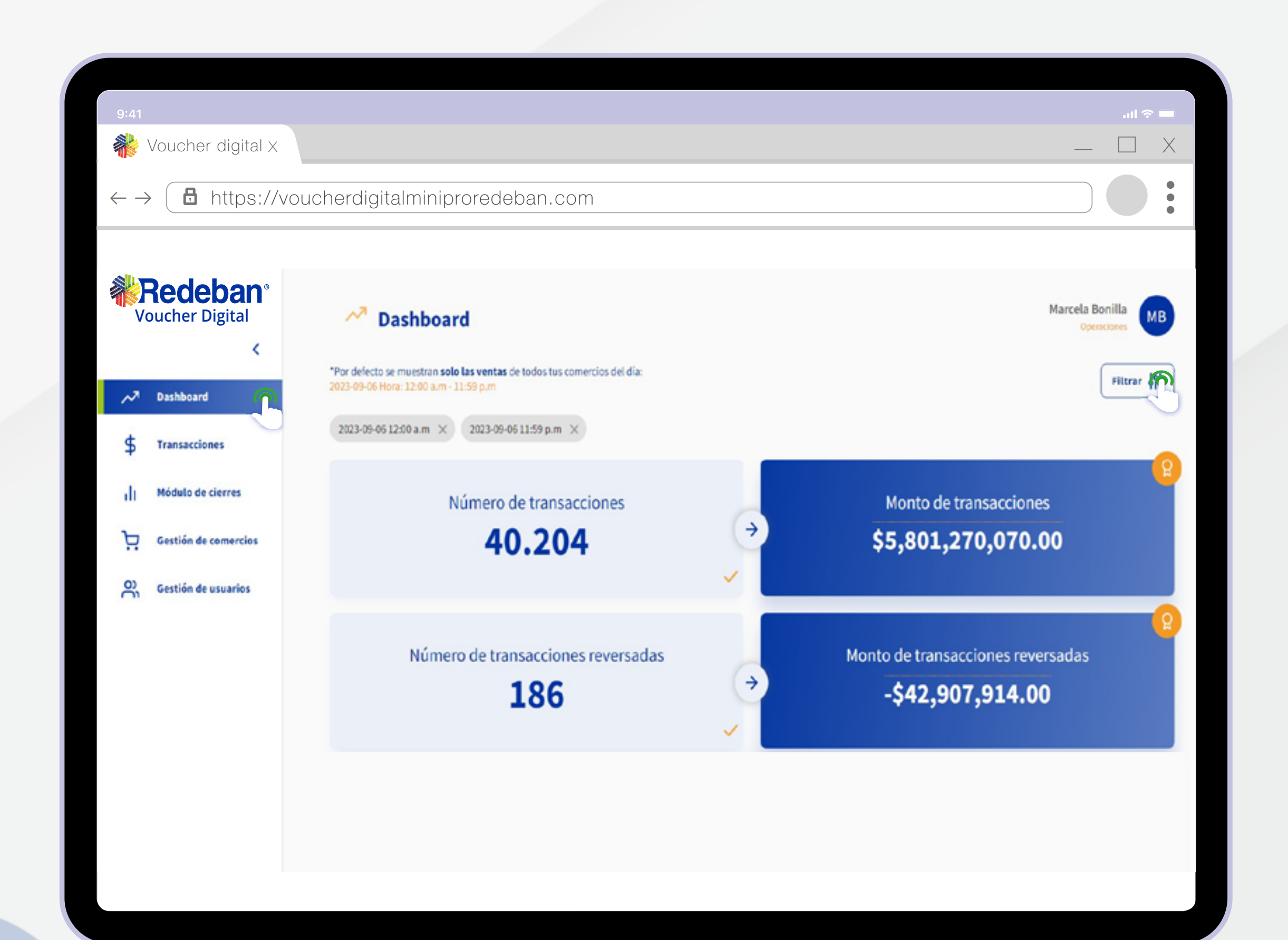

- Transacciones de Venta por Rango de tiempo.
- Estados por medios de pago.
- Estado por transacciones.
- Monto de transacciones.
- Monto transacciones reversadas.

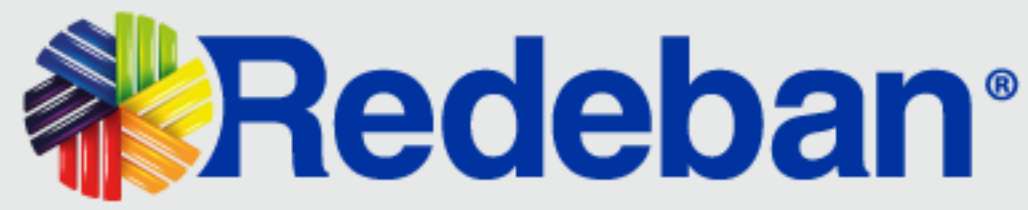

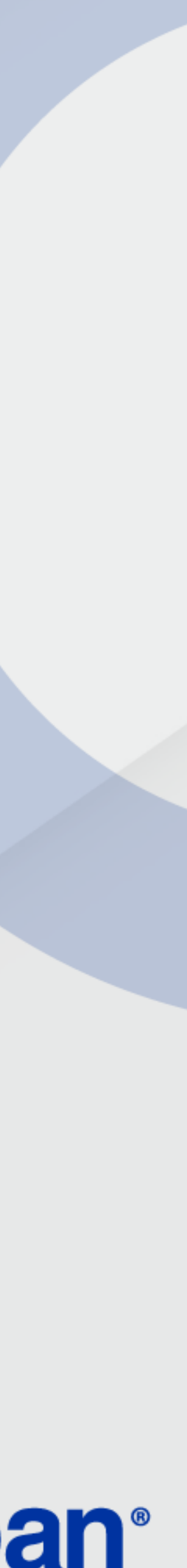

### DASHBOARD

La opción Filtrar ubicada en la parte superior, te permite la aplicación de diferentes criterios de búsqueda de información:

| 9:41                                          |                                                                                                    |                                     |                                 |
|-----------------------------------------------|----------------------------------------------------------------------------------------------------|-------------------------------------|---------------------------------|
| 🐝 Voucher digital 🛛 🗙                         |                                                                                                    |                                     | _ 🗆 X                           |
| $\leftarrow \rightarrow$ <b>b</b> https://voi | ucherdigitalminiproredeban.com                                                                                            |                                     |                                 |
| Redeban<br>Voucher Digital                    | Dashboard                                                                                                    | × Filtra tu                         | búsqueda 🕡                      |
| <                                             |                                                                                                    | Fecha y hora inicial                | Selecciona una opción de filtro |
| مر<br>Dashboard                               | *Por defecto se muestran <b>solo las ventas</b> de todos tus comercios del día:<br>2023-09-06 Hora: 12:00 a.m - 11:59 p.m | 2023-09-06 12:00 AM                 | NIT *                           |
|                                               | 2023-09-06 12:00 a.m X 2023-09-06 11:59 p.m X                                                                             | Fecha y hora final                  | NIT                             |
| \$ Transacciones                              |                                                                                                    | 2023-09-06 11:59 PM                 |                                 |
| II Módulo de cierres                          | Número de transacciones                                                                                                   | Rango de valor                      | Franquicia                      |
| Gestión de comercios                          | 50.092                                                                                                    | Desde Hasta                         | Tipo de cuenta                  |
| O) Gestión de usuarios                        |                                                                                                    | Número de aprobación                | Estada da Imarcalda             |
|                                               |                                                                                                    | Digite aquí el número de aprobación | Estado de transacción           |
|                                               | Número de transacciones reversadas                                                                                        | Número de recibo                    |                                 |
|                                               | 245                                                                                                    | Digite aquí el número de recibo     |                                 |
|                                               | 210                                                                                                    | 4 últimos dígitos de la tarjeta     |                                 |
|                                               |                                                                                                    | Digite aquí el número               |                                 |
|                                               | Transacciones por rango de tiempo                                                                                         |                                     | /                               |
|                                               | 🖬 Aprobadas 🔳 Anuladas 🔳 Reversadas                                                                                       | Aplica                              | r filtros 🖅 🕥                   |
|                                               |                                                                                                    |                                     |                                 |

Selecciona la(s) opción(es) de interés y da clic en Aplicar filtros. Después de ingresar cada filtro, es necesario presionar ENTER para que se aplique.

El Dashboard se actualizará automáticamente.

### **Podrás filtrar por:**

- Fecha y hora inicial o final.
- Rango de valor.
- Número de aprobación.
- Número de Recibo.
- 4 últimos dígitos de la tarjeta.NIT.

- Código único.
- Terminal.
- Franquicia.
- Tipo de cuenta.
- Tipo de operación.

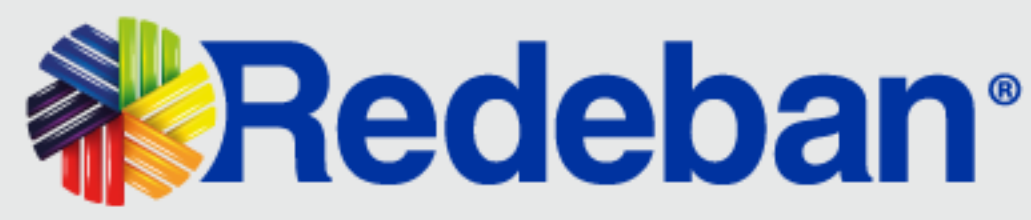

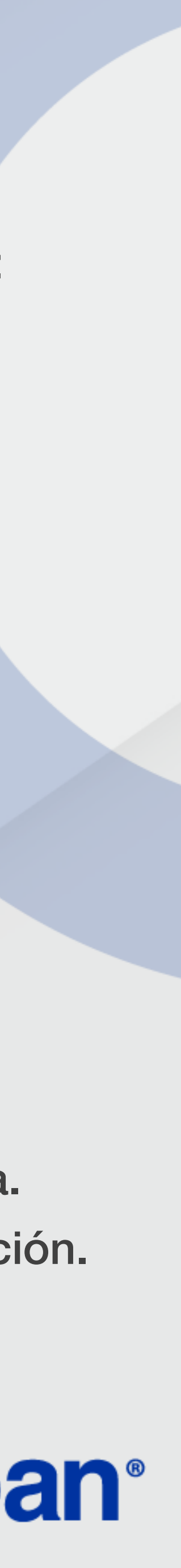

**GESTIÓN DE COMERCIOS** 

Aquí se permite la edición y visualización de información asociada a los comercios registrados en la plataforma de Voucher Digital Redeban.

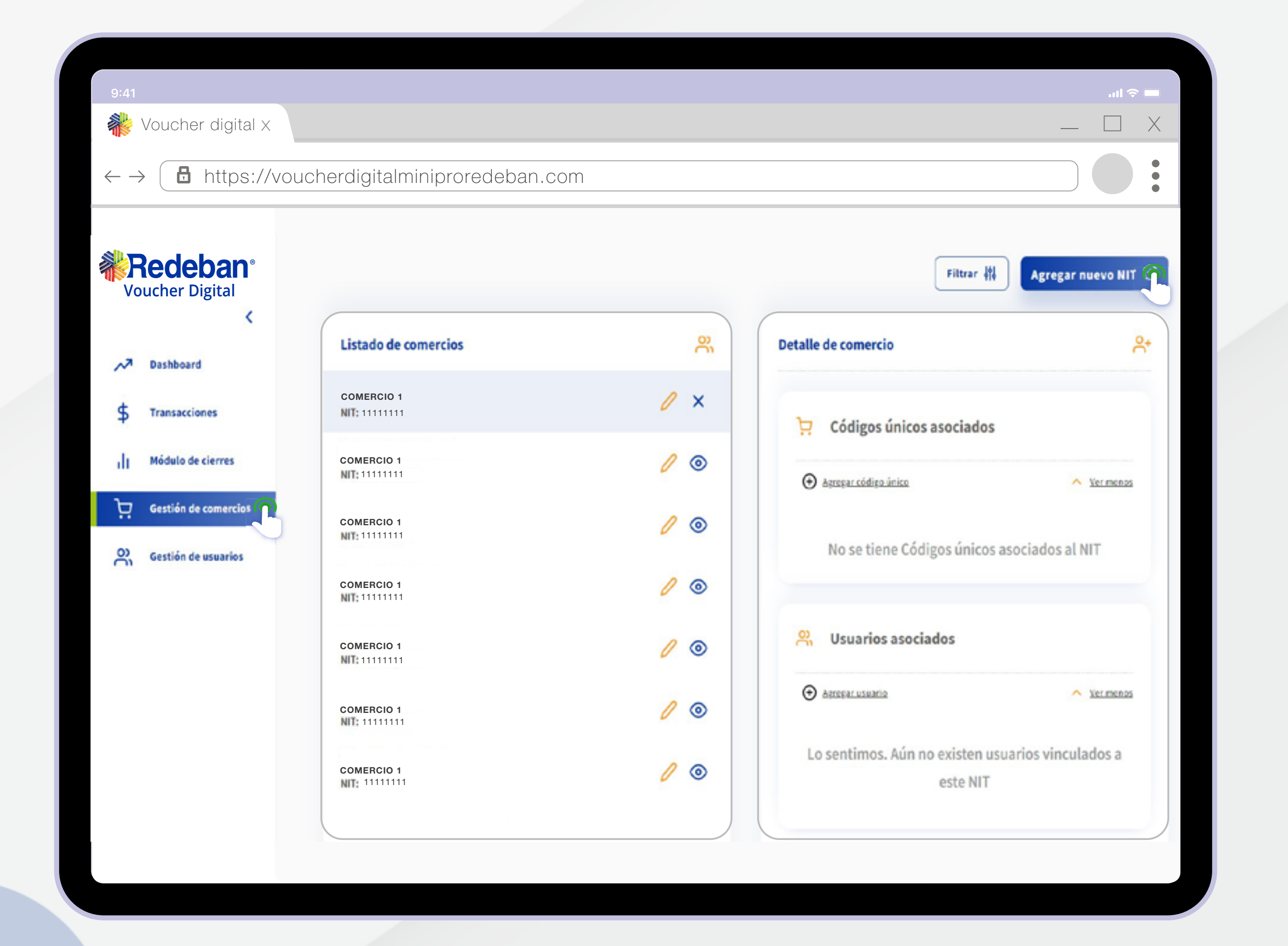

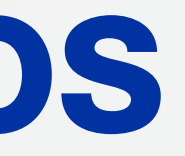

Para visualizar y editar información debes:

1. Dar clic en la opción Gestión de comercios ubicada en el menú del costado izquierdo.

2. Selecciona el comercio de interés en el listado de comercios dando clic en la opción 🧿 . A continuación se mostrará en el **Detalle de** comercio los códigos únicos y terminales asociadas.

3. Si necesitas editar la información, da clic en la opción 🥖 y guarda los cambios realizados.

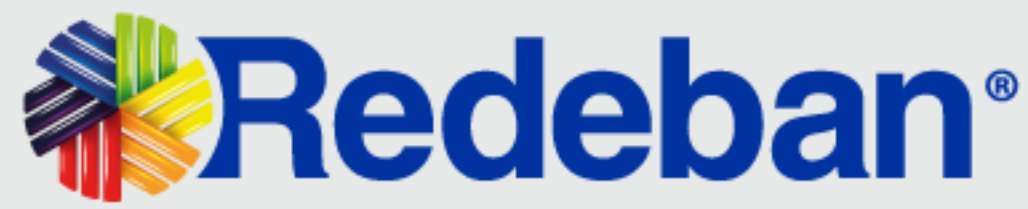

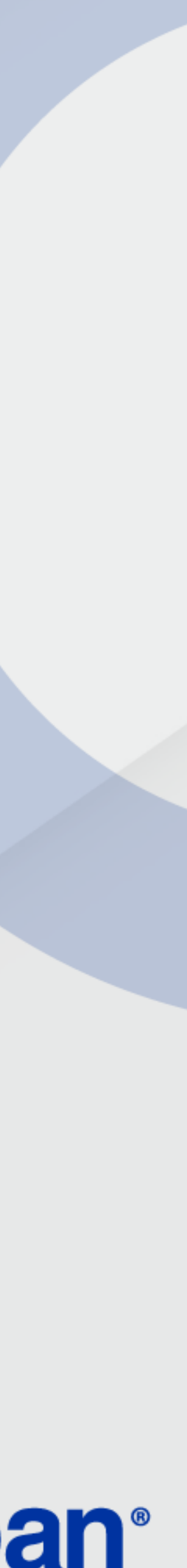

# **CREACIÓN DE COMERCIO**

| 9:41                                                                                                    |                                                                                                    |                                                                      |
|----------------------------------------------------------------------------------------------------|----------------------------------------------------------------------------------------------------|----------------------------------------------------------------------|
| 🐝 Voucher digita   X                                                                                                |                                                                                                    | _ 🗆 X                                                                |
| $\leftarrow \rightarrow$ <b>b</b> https://vouch                                                                     | erdigitalminiproredeban.co m                                                                           |                                                                      |
| <b>Redeban</b> ®<br>Voucher Digital                                                                                 | Crear NIT                                                                                              | Ŧ                                                                    |
| Dashboard     Dashboard     Transacciones     II Módulo de cierres     Gestión de comercios     Gestión de usuarios | NIT*  11111111  Razón social*  EN  Estado*  Inactivo  Los campos marcados con asterisco (*) su proceso | Digito de chequeo * 1 1 Activo on obligatorios para continuar con el |
|                                                                                                    | Crear NIT<br>Cancelar                                                                                  |                                                                      |

Para registrar un nuevo comercio, da clic en la opción **Agregar nuevo NIT** ubicada en la parte superior derecha.

Nota: La información para la inscripción del NIT, Cu's y terminales de comercios requerida en la plataforma de Voucher Digital Redeban, debe ser la misma que se encuentre registrada en SEI.

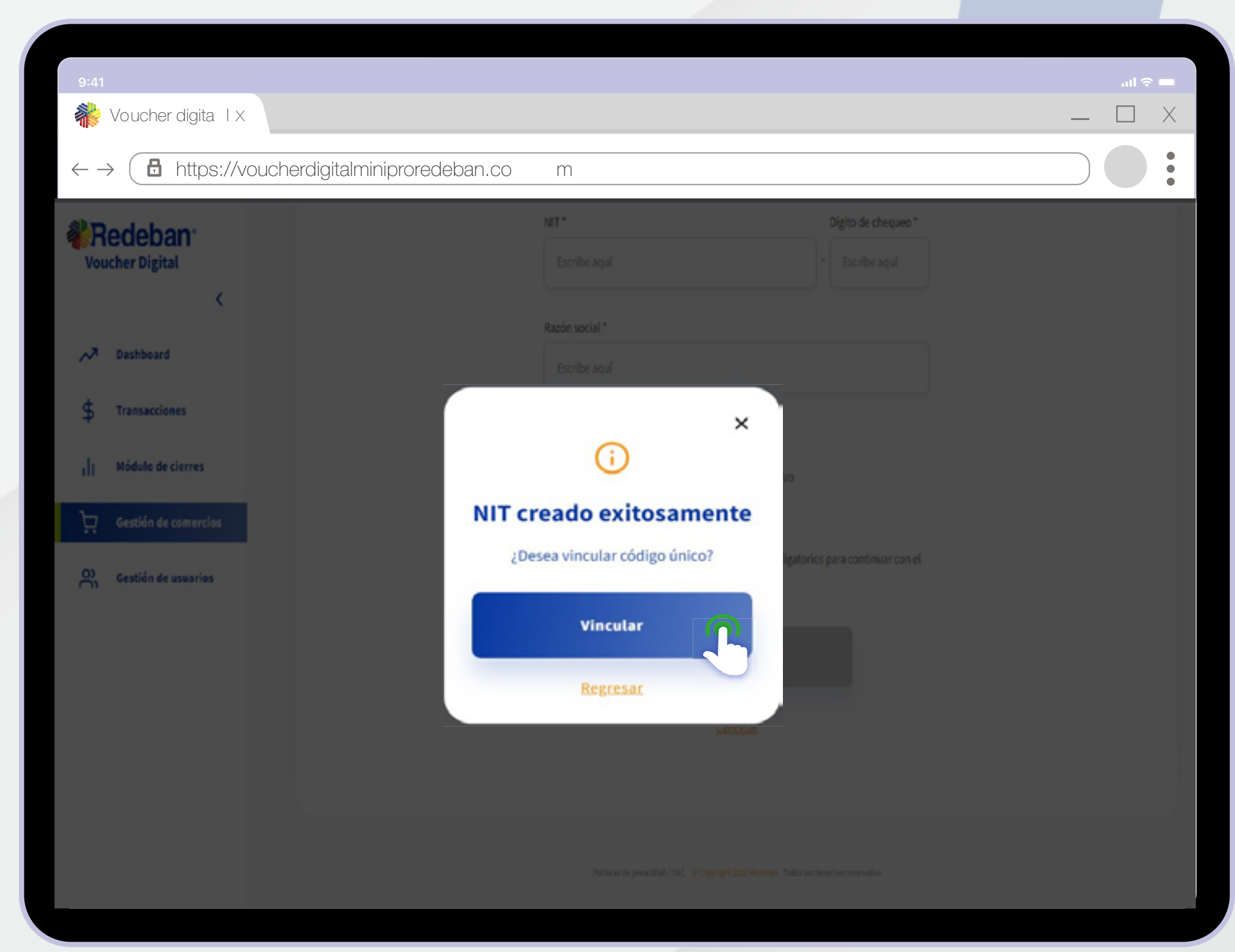

Ingresa la información requerida del comercio y da clic en **Crear NIT**. En pantalla se confirmará la **creación exitosa del NIT**.

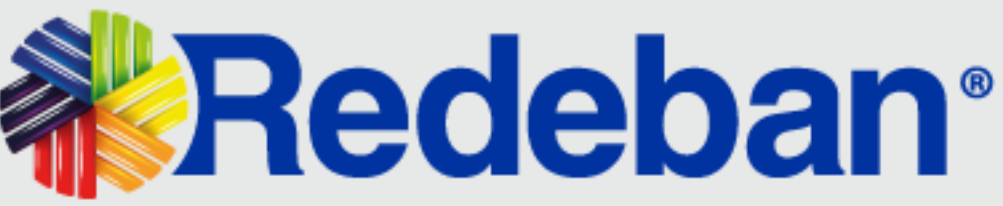

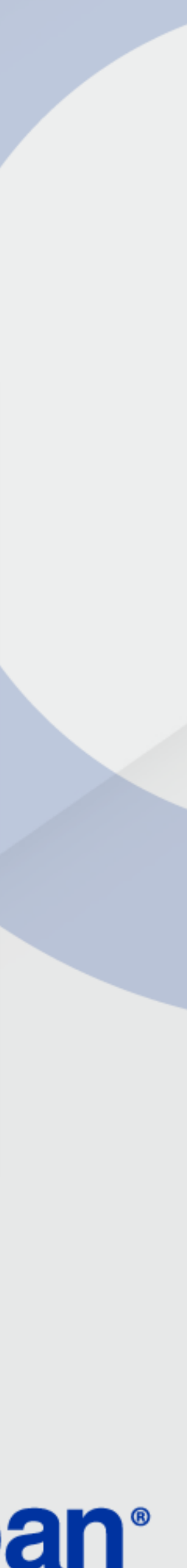

### CREACIÓN DE COMERCIO

| 9:41                     |                       |                             |                                 |                                               | in ≎ In |
|--------------------------|-----------------------|-----------------------------|---------------------------------|-----------------------------------------------|---------|
| Va 🐝 Va                  | oucher digita I X     |                             |                                 |                                               | L X     |
| $\leftarrow \rightarrow$ | https://vouche        | erdigitalminiproredeban.com |                                 |                                               |         |
|                          |                       |                             |                                 |                                               |         |
|                          | edeban <sup>®</sup>   | Creación de código único    |                                 |                                               | 0       |
| VO                       | <ul> <li></li> </ul>  |                             | NIT: 90003                      |                                               |         |
| ~7                       | Dashboard             |                             | Código único *                  | Nombre del comercio *                         |         |
| ~                        |                       |                             | Escribe aqui                    | Escribe aquí                                  |         |
| \$                       | Transacciones         |                             | Alas                            | Gedad                                         |         |
|                          |                       |                             | Escribe aqui                    | Escribe aqui                                  |         |
| dt                       | Módulo de cierres     |                             | Direction                       |                                               |         |
| Ъ                        | Could a de constantes |                             | Selecciona tipo de via          |                                               |         |
| H                        | Gestion de comercios  |                             |                                 |                                               |         |
| 0                        | Gestión de usuarios   |                             | Yfa principal                   | . Fernar                                      |         |
|                          |                       |                             | Escribe agai                    | Composition 1                                 |         |
|                          |                       |                             | Vasecundaria                    |                                               |         |
|                          |                       |                             | # Escribe agai                  | Escoger                                       |         |
|                          |                       |                             |                                 |                                               |         |
|                          |                       | 0                           | Los campos marcados con asteris | to (*) son obligatorios para continuar con el |         |
|                          |                       | ÷                           | proceso.                        |                                               |         |
|                          |                       |                             |                                 |                                               |         |
|                          |                       |                             | Crear cód                       | go único 🔿 👘                                  |         |
|                          |                       |                             |                                 |                                               |         |
|                          |                       |                             | 2                               | ncelar                                        |         |
|                          |                       |                             |                                 |                                               |         |

A continuación, da clic en **Vincular** para crear el código único requerido. Diligencia la información requerida **(sin anteponer 00)** y da clic en **Crear código único**.

12

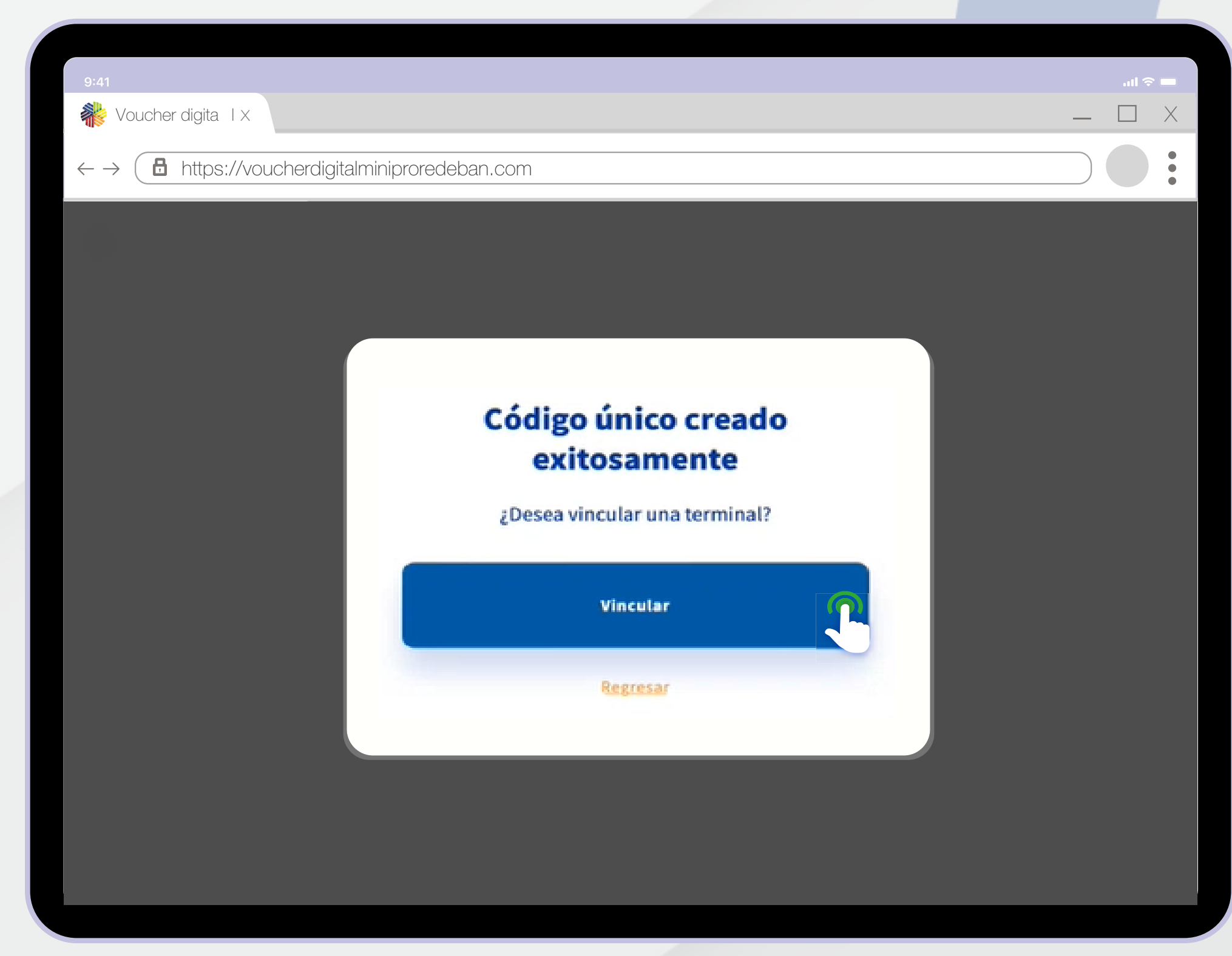

Da clic en **Vincular** para crear la terminal requerida.

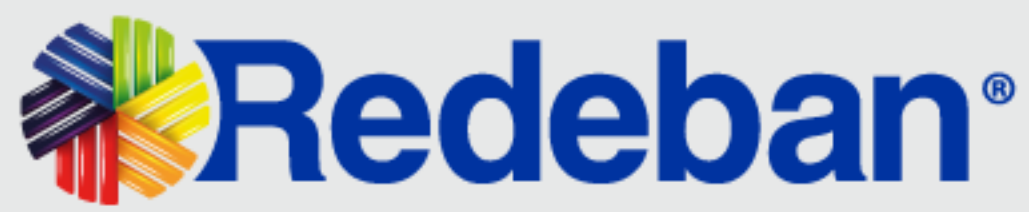

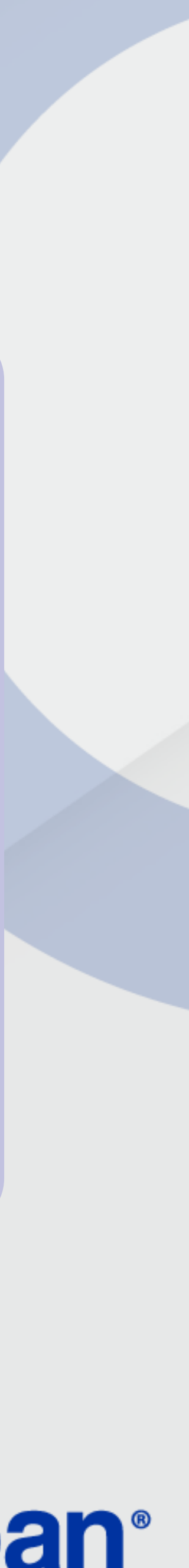

### CREACIÓN DE COMERCIO

| 9:41                                                                                     |       |
|------------------------------------------------------------------------------------------|-------|
| 👬 Voucher digital 🗙                                                                      | _ 🗆 X |
| $\leftarrow \rightarrow$ ttps://voucherdigitalminiproredeban.com                         |       |
|                                                                                          |       |
|                                                                                          |       |
| NIT: 90000                                                                               |       |
| Código único: 500                                                                        |       |
| Terminal *                                                                               |       |
| TERM4321                                                                                 |       |
| Estado *                                                                                 |       |
| Inactivo Activo                                                                          |       |
|                                                                                          |       |
| Los campos marcados con asterisco (*) son obligatorios para continuar con el<br>proceso. |       |
|                                                                                          |       |
| Crear termin                                                                             |       |
|                                                                                          |       |
|                                                                                          |       |
|                                                                                          |       |

Diligencia la información solicitada y da clic en **Crear terminal**.

12

| ttps://voucherdigitalminiproredel          | oan.com                      |                              |
|--------------------------------------------|------------------------------|------------------------------|
| Listado de comercios                       | <u>چ</u>                     | Detalle de comercio          |
| Panaderias Rosas<br>NIT: 900000009-1       | 0 ×                          | 🗁 . Cádiras árias seciedas   |
| Prubas Nit<br>NIT: 555555555-1             | 0 (10)                       | Codigos unicos asociados     |
| Prueba<br>NIT: 2132132132-2                | / @                          |                              |
| Tienda Pruebas Pruebas<br>NIT: 564536773-5 | / 0                          | PANADERIA 2<br>60000001 // × |
| Pruebas Fabrica 2<br>NIT: 9812301427-1     | 0                            | ⊕ Agregar.terminal           |
| Nit Prueba Lili<br>NIT: 102938475-6        | 0                            | C TERMS690                   |
| ♀ Códigos únicos asociados                 |                              | Terminales Asociadas         |
| Agregar códia                              | <ul> <li>Vermenor</li> </ul> | Agregar terminal             |

Si necesitas agregar más códigos únicos o terminales al NIT del comercio, da clic en la opción **Agregar código único o Agregar terminales**, respectivamente.

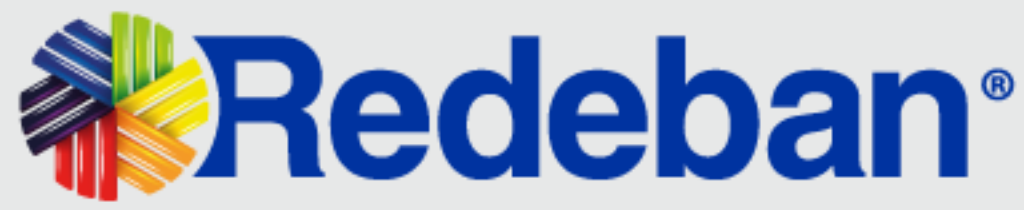

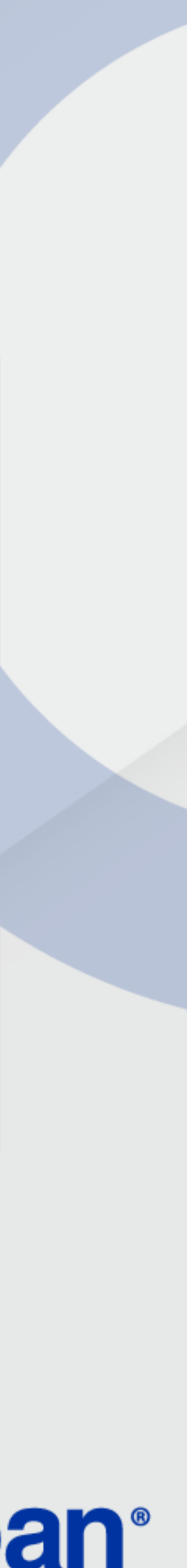

### FILTROS

La opción **Filtrar** te permite realizar la búsqueda de comercios por NIT, CU o terminal. Selecciona la opción de filtro requerida, ingresa la información de consulta y da clic en **Aplicar filtros**. A continuación, se mostrará la información relacionada.

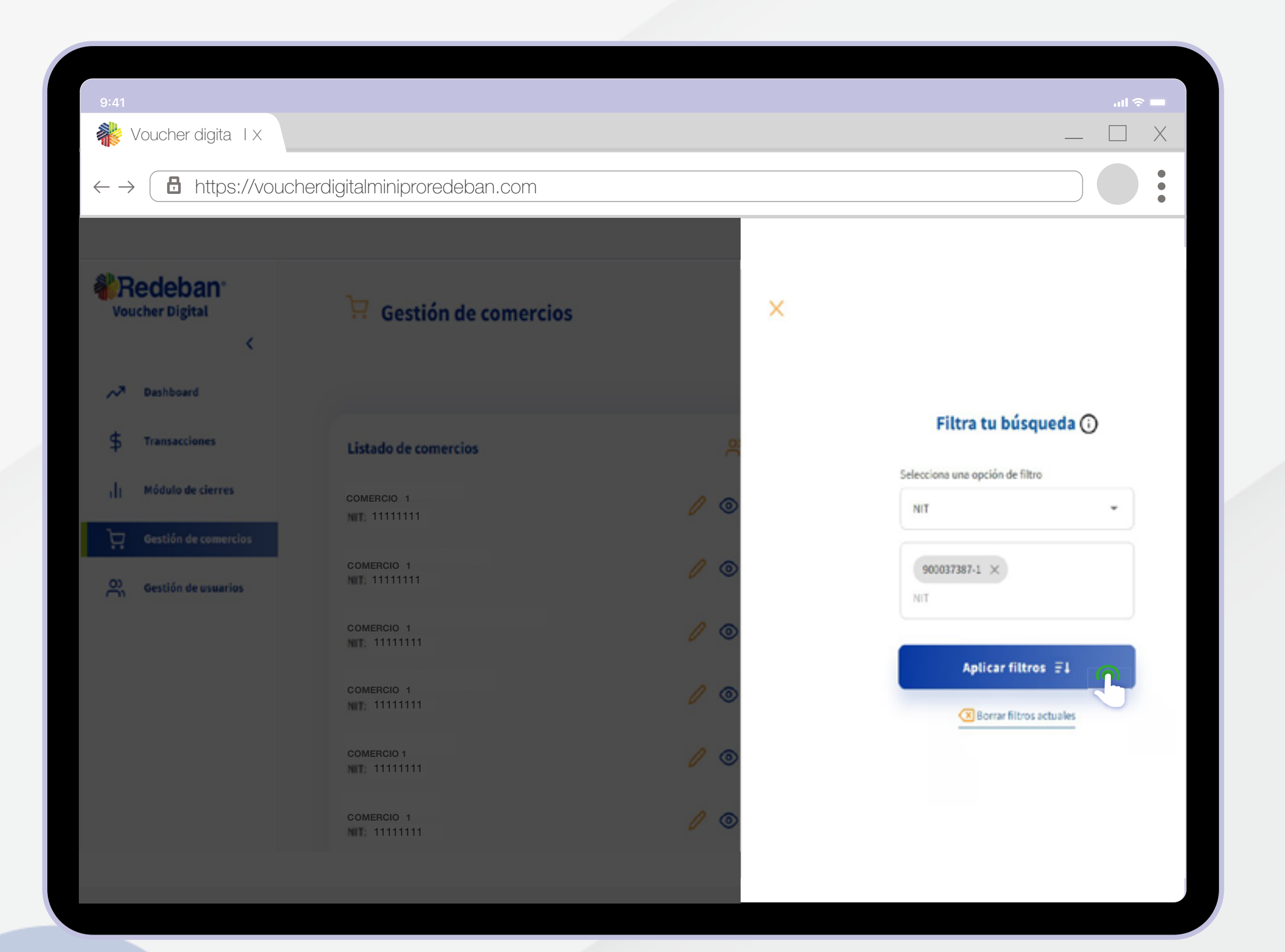

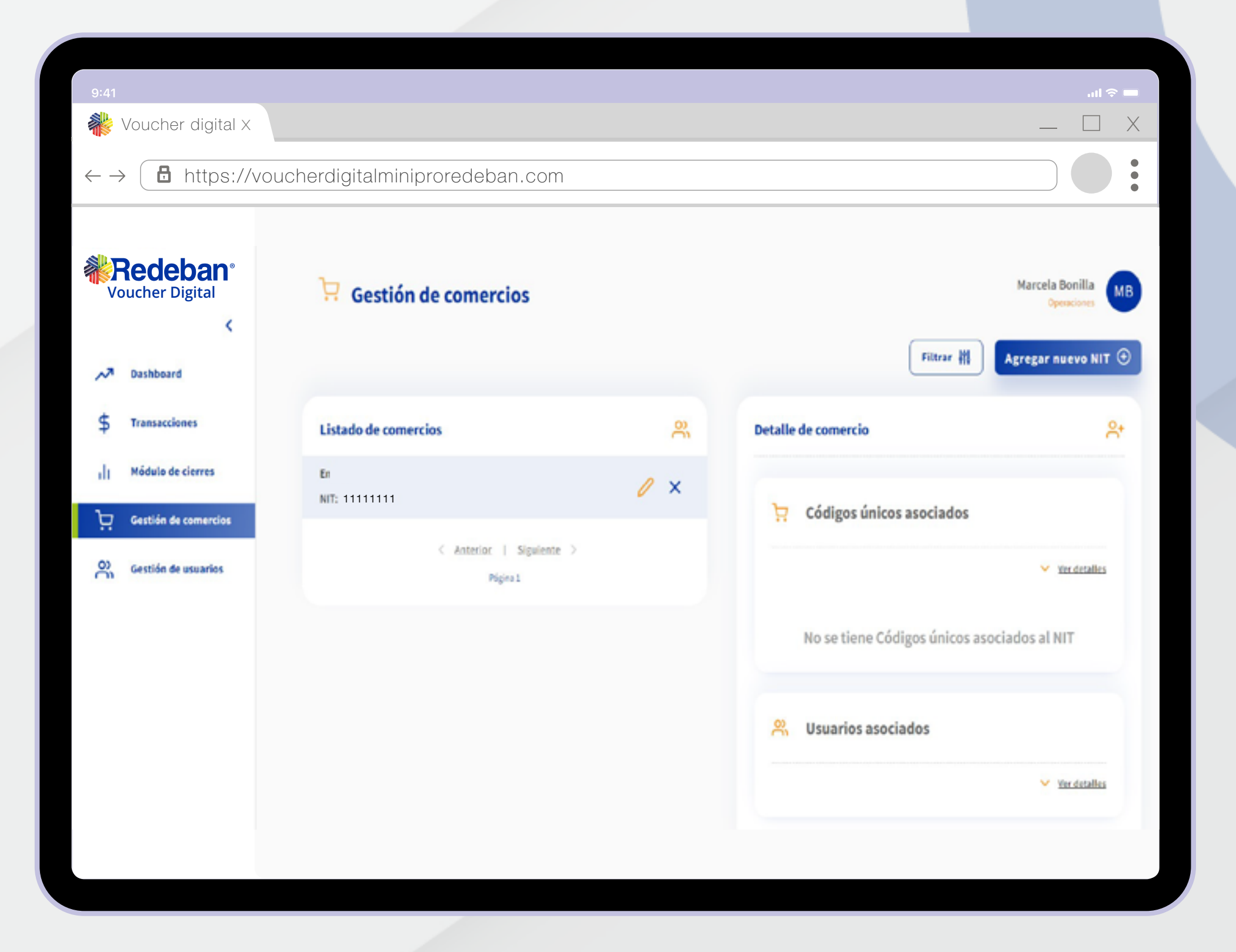

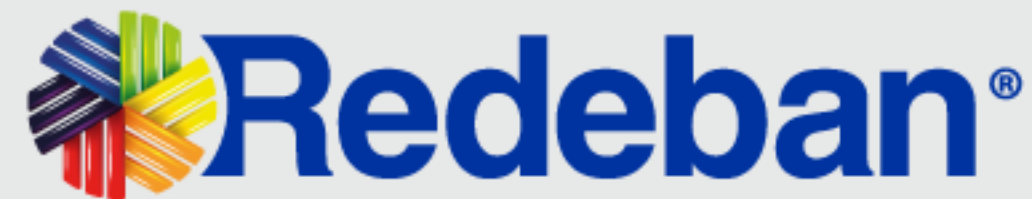

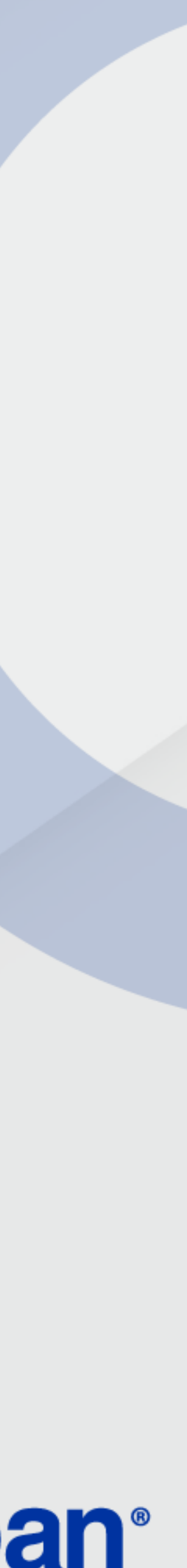

### TRANSACCIONES

En este módulo podrás visualizar todas tus transacciones de la siguiente manera:

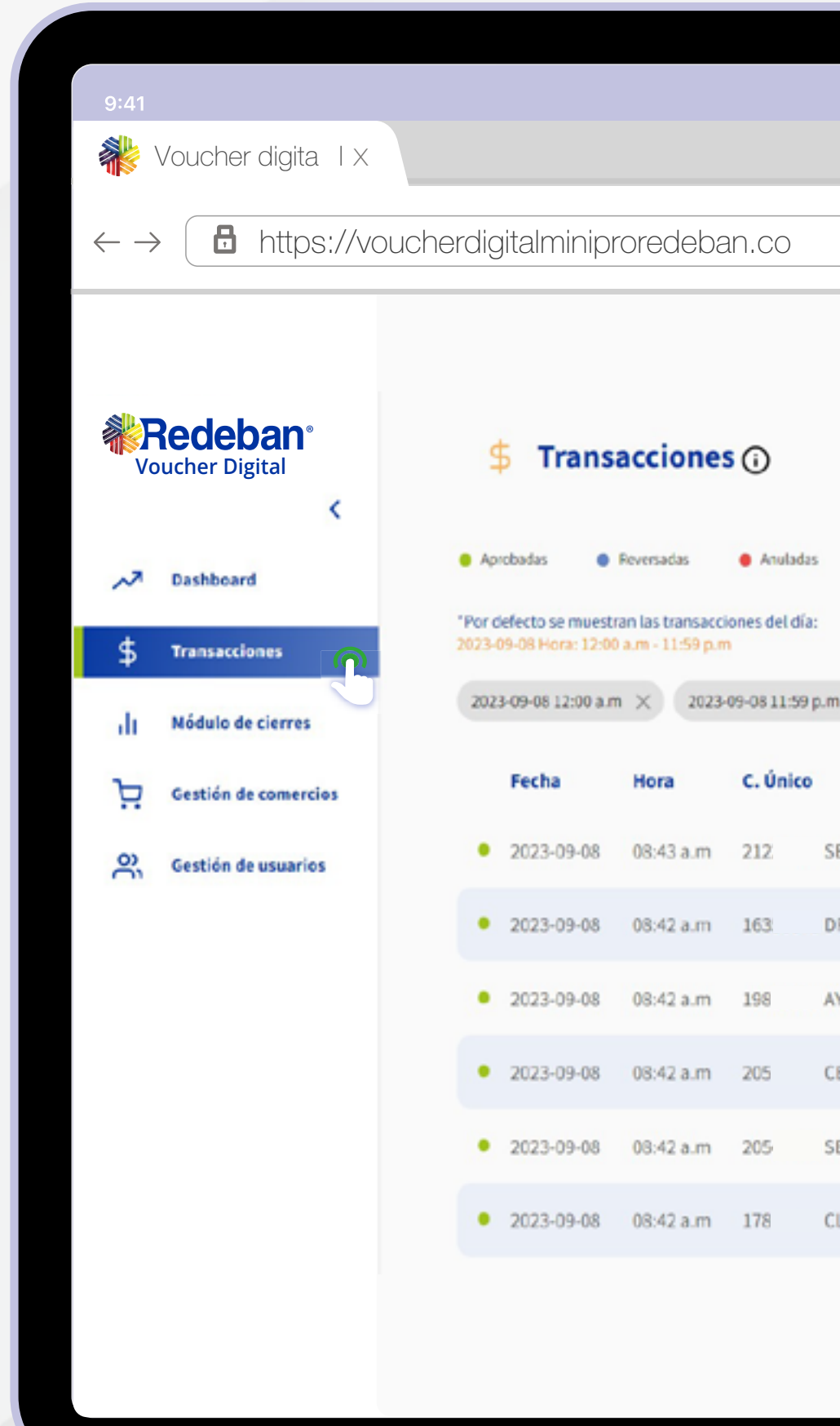

\*La aplicación de Voucher Digital Redeban contará con información transaccional desde la fecha de implementación de la plataforma y la actualización de versionamiento de software de los datáfonos. Si se requiere realizar consultas previas, se debe consultar por el portal anterior.

|          |          |          |         | _ 🗆 X                          |
|----------|----------|----------|---------|--------------------------------|
| m        |          |          |         |                                |
|          |          |          |         | Marcela Bonilla<br>Operaciones |
| ٥        |          | Filtrar  | M .     | Descargar transacciones 🛃      |
| x        |          |          |         |                                |
|          | Terminal | # Recibo | # Aprob | Monto                          |
| RENA     | MA0      | 012      | 376     | \$10,750.00                    |
| ROGUERIA | 111      | 000      | 084     | \$276,550.00                   |
| UDAS     | 2A0      | 005      | 084     | \$39,400.00                    |
| ERRO     | 3A0      | 007      | 08      | \$14,300.00                    |
| RAFIN    | 3A0      | 000      | 08      | \$29,000.00                    |
| INICA    | 9B0      | 007      | 358     | \$11,800.00                    |
|          |          |          |         |                                |

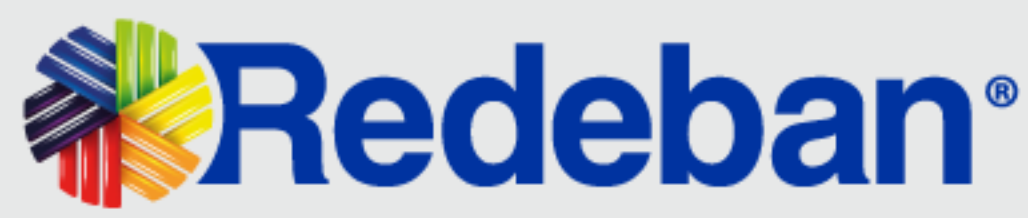

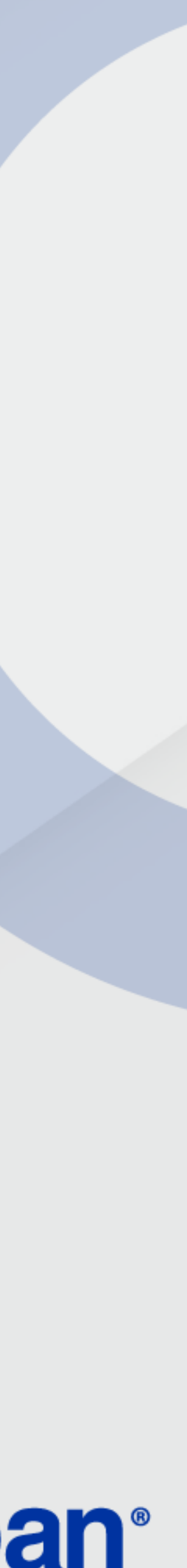

### TRANSACCIONES

La opción Filtrar te permite la aplicación de diferentes criterios de búsqueda para visualizar la información. Importante: Después de ingresar cada filtro, es necesario presionar ENTER para que se aplique.

| 9:41                                            |                                                       |                                     | ■                               |
|-------------------------------------------------|-------------------------------------------------------|-------------------------------------|---------------------------------|
| Voucher digita TX                               |                                                       |                                     | — L X                           |
| $\leftarrow \rightarrow$ <b>b</b> https://vouch | nerdigitalminiproredeban.com                          |                                     |                                 |
|                                                 |                                                       |                                     |                                 |
| Redeban*                                        | \$ Transacciones ()                                   | × Filtra tu b                       | úsqueda 🛈                       |
| <                                               |                                                       | Fecha y hora inicial                | Selecciona una opción de filtro |
| A Dashboard                                     | 🔹 Aprobadas 🔹 Reveniadas 🔹 Anuladas 🕡                 | 2023-09-05 12:00 AM                 | NIT -                           |
|                                                 | "Por defecto se muestran las transacciones del día:   | Fecha y hora final                  | NIT                             |
| \$ Transacciones                                |                                                       | 2023-09-08 11:59 PM                 |                                 |
| Módulo de cierres                               |                                                       | Rango de valor                      | Franquicia                      |
| Gestión de comercios                            | Fecha Hora C. Único                                   | Desde Hasta                         | Tipo de cuenta                  |
| O) Gestión de usuarios                          | 2023-09-08 08:43 a.m 2121 SERENA                      | Número de aprobación                | Tipo de transacción             |
|                                                 |                                                       | Digite aquí el número de aprobación |                                 |
|                                                 |                                                       | Número de recibo                    | Estado de transacción           |
|                                                 | <ul> <li>2023-09-08 08:42 a.m 198 ) AYUDAS</li> </ul> | Digite aquí el número de recibo     | Número de cajero                |
|                                                 |                                                       | 4 últimos dígitos de la tarjeta     | Digite aquí el número de cajero |
|                                                 |                                                       | Digite aquí el número               |                                 |
|                                                 |                                                       | Aplicar                             | iltros 🖅 💽                      |
|                                                 |                                                       |                                     |                                 |
|                                                 |                                                       |                                     |                                 |
|                                                 |                                                       |                                     |                                 |

### Selecciona las opciones de interés y da clic en **Aplicar filtros**.

\*La aplicación de Voucher Digital Redeban contará con información transaccional desde la fecha de implementación de la plataforma y la actualización de versionamiento de software de los datáfonos. Si se requiere realizar consultas previas, se debe consultar por el portal anterior.

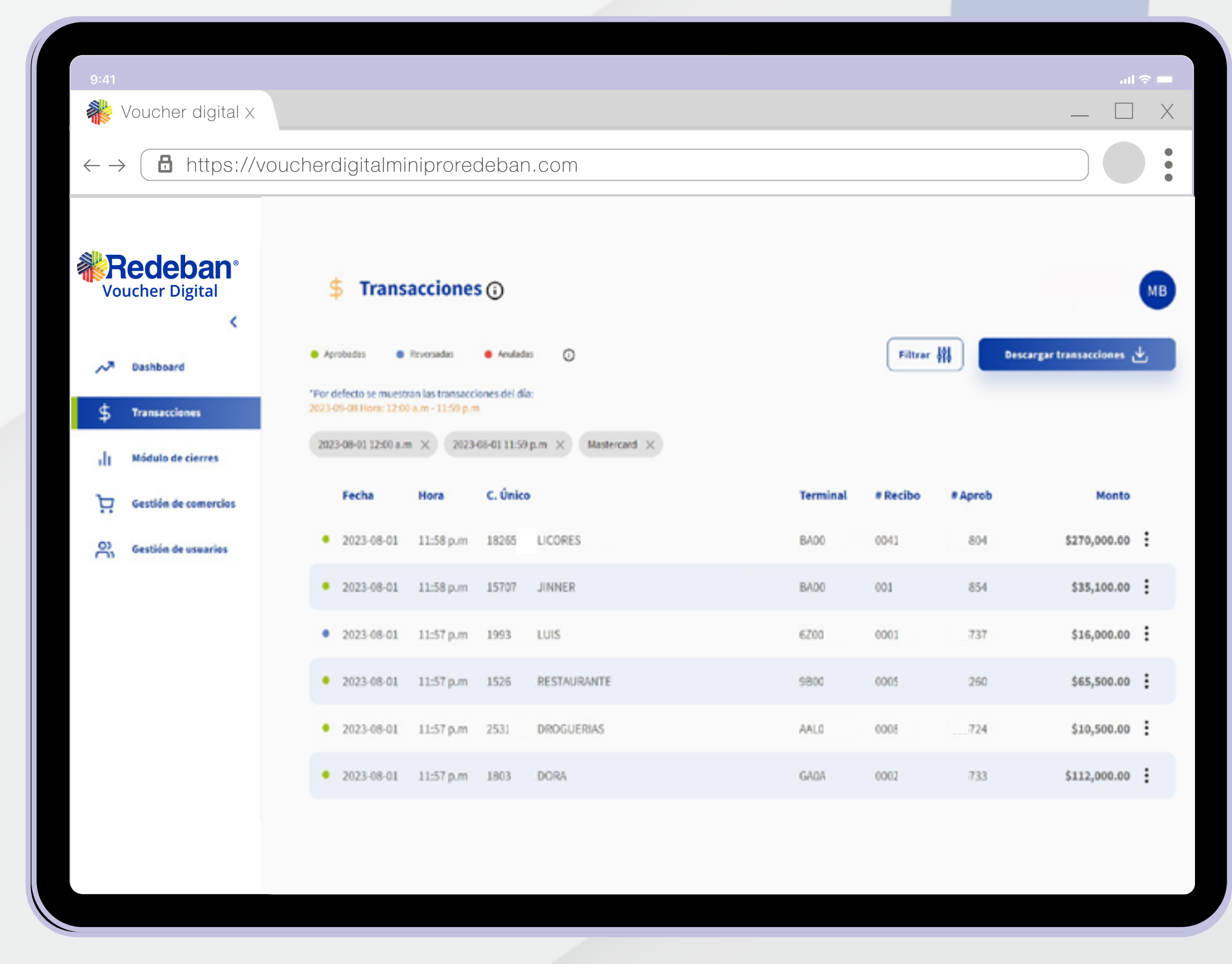

A continuación, se mostrará la información en pantalla.

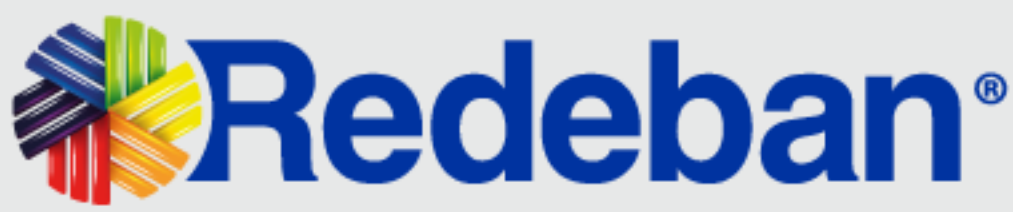

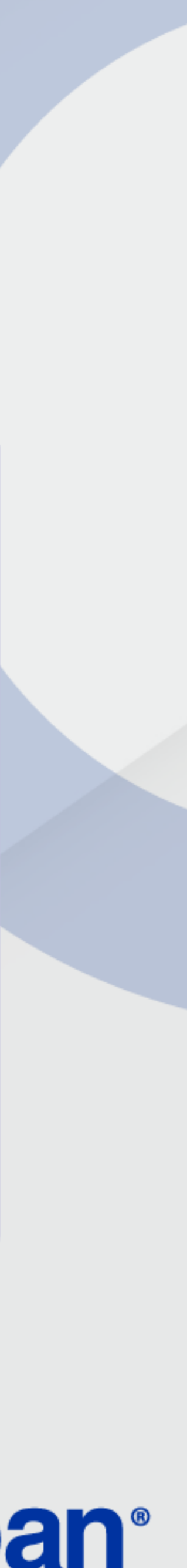

### DETALLE DE TRANSACCIONES Y COMPROBANTES

Identifica la transacción de interés y selecciona el botón ubicado al lado derecho del monto. Se desplegarán las opciones: Ver detalle, Descargar voucher y Compartir voucher.

| 9:41                     |                                        |        |                                                                         |               |         |                        |                                                                                                    |                                                                                             |                                                             |                                                                |
|--------------------------|----------------------------------------|--------|-------------------------------------------------------------------------|---------------|---------|------------------------|----------------------------------------------------------------------------------------------------|---------------------------------------------------------------------------------------------|-------------------------------------------------------------|----------------------------------------------------------------|
| <b>**</b> \              | /oucher digita I X                     |        |                                                                         |               |         |                        |                                                                                                    |                                                                                             |                                                             |                                                                |
|                          |                                        |        |                                                                         |               |         |                        |                                                                                                    |                                                                                             |                                                             |                                                                |
| $\leftarrow \rightarrow$ | https://vou                            | icherc | digitalminip                                                            | proredeba     | an.cor  | n                      |                                                                                                    |                                                                                             |                                                             |                                                                |
|                          |                                        |        |                                                                         |               |         |                        |                                                                                                    |                                                                                             |                                                             |                                                                |
|                          | Redeban <sup>®</sup><br>Ducher Digital |        | Fecha                                                                   | Hora          | C. Únic | 0                      |                                                                                                    | Terminal                                                                                    | # Recibo                                                    | # Aprob                                                        |
|                          | <                                      | 8      | 2023-08-01                                                              | 11:58 p.m     | 182     | LICORES                |                                                                                                    | BA0                                                                                         | 004                                                         | 60                                                             |
| ~                        | Dashboard                              |        | 2023-08-01                                                              | 11:58 p.m     | 157     | JINNER                 |                                                                                                    | BAO                                                                                         | 001                                                         | 235                                                            |
| \$                       | Transacciones                          |        | 2023-08-01                                                              | 11:57 p.m     | 199     | LUIS                   |                                                                                                    | 6Z0                                                                                         | 0001                                                        | 605                                                            |
| di                       | Módulo de cierres                      |        |                                                                         |               |         |                        |                                                                                                    |                                                                                             |                                                             |                                                                |
| Ä                        | Gestión de comercios                   |        | Detaile Con                                                             | tercio        |         | Ä                      | Detalle Transacción                                                                                                    | 8                                                                                           | Deta                                                        | alle de pago                                                   |
| θĹ                       | Gestión de usuarios                    |        | Dirección:<br>Código único<br>Terminal:<br>V. Tecnología<br>Número Caje | e<br>e<br>roc | SEC     | 183<br>BA0<br>PAX 2.90 | Número tarjeta:<br>Estado transacción:<br>Fecha:<br>Hora:<br>Recibo:<br>Tipo transacción:<br>Número aprobación:<br>RRN:<br>Modo entrada: | 526557*<br>APROBADA<br>2023-08-01<br>11:58 p.m<br>004<br>VENTA<br>605<br>003<br>ContactLess | Fran<br>Tipo<br>Núm<br>Base<br>INC:<br>IVA:<br>Prop<br>TOTA | quicia:<br>cuenta:<br>iero millas:<br>ina:<br>NL:<br>Ver vouch |

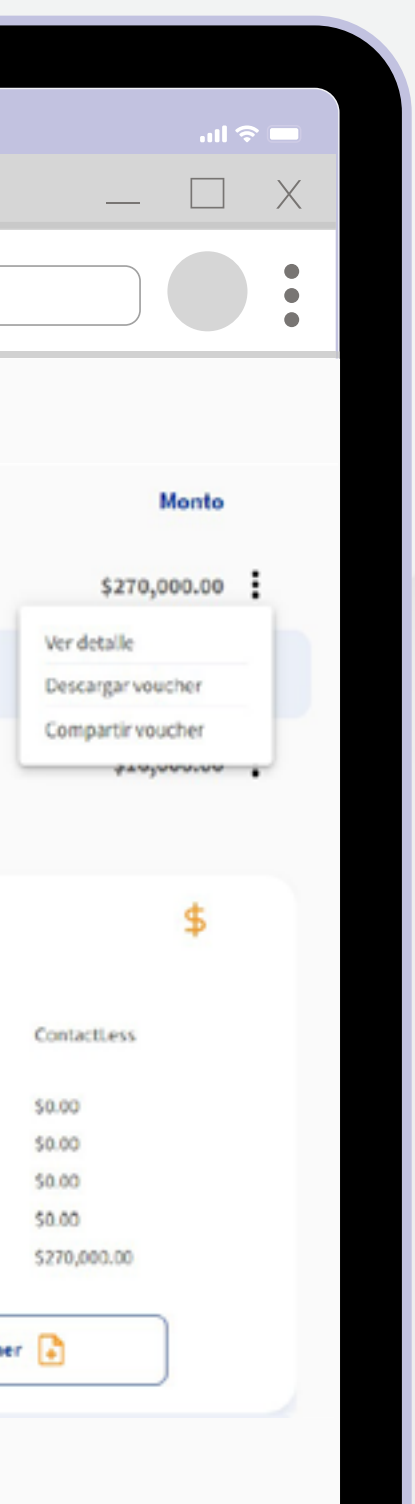

Ver detalle: Te permitirá conocer información relacionada a la transacción consultada.

**Descargar Voucher:** Aquí podrás descargar el voucher en imagen o PDF.

**Compartir Voucher:** Esta opción te facilitará compartir el voucher por SMS o correo electrónico.

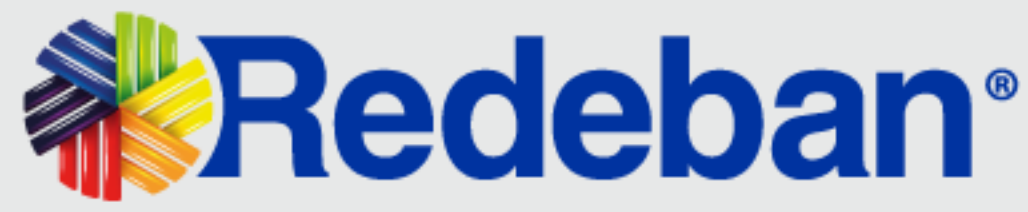

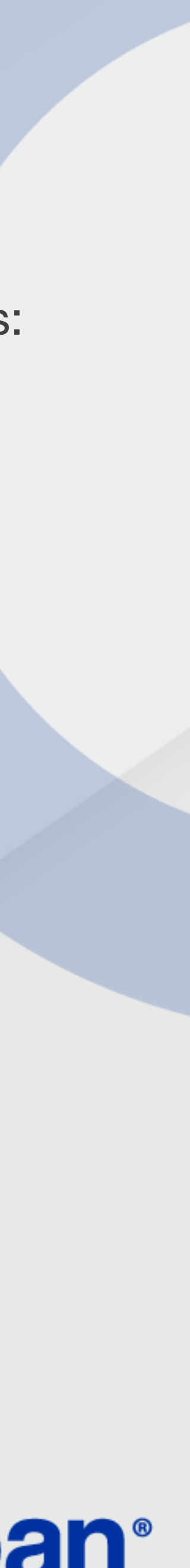

### DETALLE DE TRANSACCIONES Y COMPROBANTES

| 9:41                                                                       |                                                                                                    |                                                                                         |                                                                                                    |
|----------------------------------------------------------------------------|----------------------------------------------------------------------------------------------------|-----------------------------------------------------------------------------------------|----------------------------------------------------------------------------------------------------|
| 🐝 Voucher digital X                                                        |                                                                                                    |                                                                                         |                                                                                                    |
| $\leftarrow \rightarrow$ <b><math>\blacksquare</math></b> https://voucherc | ligitalminiproredeban.com                                                                                                    |                                                                                         |                                                                                                    |
| Voucher Digital                                                            | <ul> <li>Aprobadas</li> <li>Por defecto se muestran las transacciones del día:<br/>2023-09-08 Hora: 12:00 a.m - 11:59 p.m</li> <li>2023-08-01 12:00 a.m × 2023-08-01 11:59 p.m ×</li> <li>Fecha Hora C. Único</li> </ul> | Anuladas     Anuladas                                                                   | Filtrar ∰ Descargar                                                                                                    |
| Transacciones                                                              | Detalle Comercio                                                                                                    | BAU                                                                                     | Detalle de pago                                                                                                    |
| II Módulo de cierres                                                       | Dirección: SEC<br>Código único: 187<br>Terminal: BAO<br>V. Tecnología: PAX 2.90<br>Número Cajero:                                                                                                    | Detatle Transacción<br>Número tarjeta: 5265<br>Estado transacción: A<br>Fecha: 21       | Franquicia:<br>57** Tipo cuenta: Cont<br>PROBADA Número millas:<br>023-08-01 Base IVA: \$0.0<br>INC: \$0.0                                                                                                    |
| Gestión de usuarios                                                        |                                                                                                    | Hora:<br>Recibo:<br>Tipo transacción:<br>Número aprobación:<br>RRN:<br>Modo entrada: Co | 004         IVA:         \$0.00           004         IVA:         \$0.00           VENTA         Propina:         \$0.00           605         TOTAL:         \$270           005         ItactLess         Ver voucher |
|                                                                            |                                                                                                    |                                                                                         |                                                                                                    |

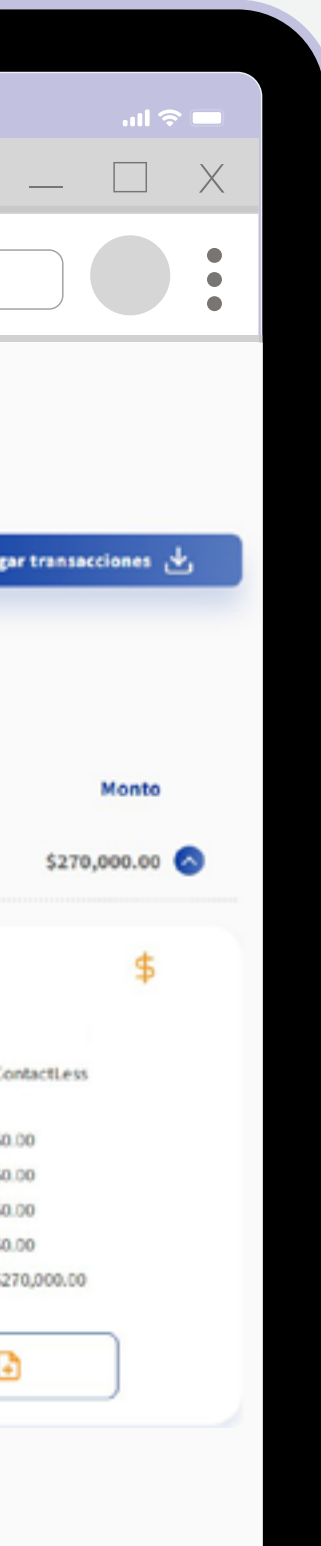

A través de los colores ubicados a la izquierda de cada transacción, podrás identificar el estado de la misma así:

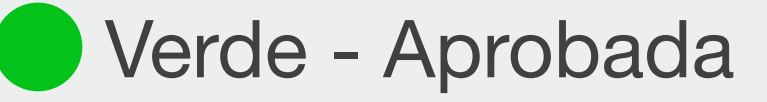

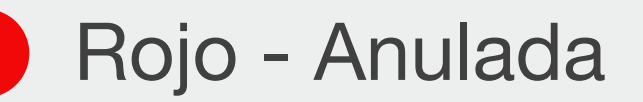

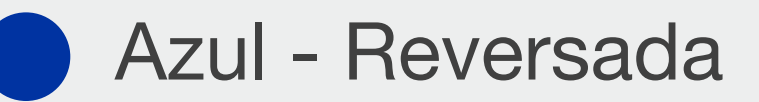

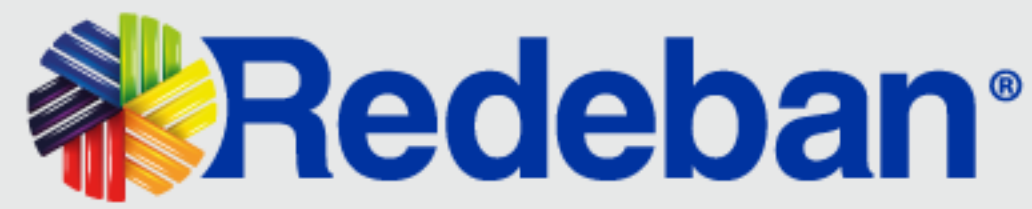

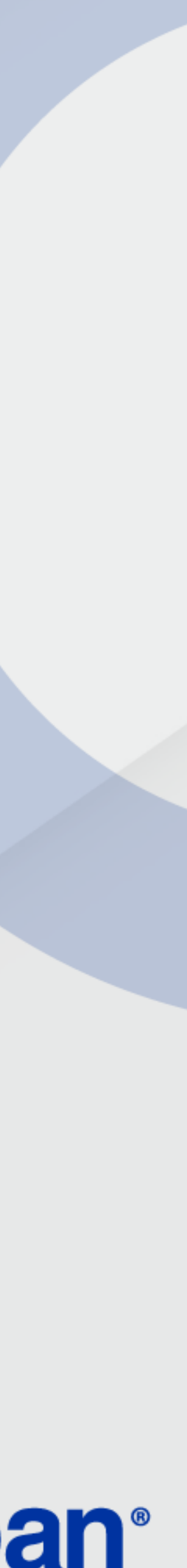

### ACTUALIZACIÓN DE USUARIO

Este módulo permite la edición de información del usuario para acceso a la plataforma de Voucher Digital.

👬 Voucher digita TX

 $\leftarrow \rightarrow (\Box \text{ https://voucherdigitalminiproredeban.com})$ 

|    | Redeban <sup>®</sup><br>Ducher Digital |   | Fecha                                                                      | Hora      | C. Únic | D                      |                                                                                                    | Terminal                                                                                    | # Recibo                                                    | # Aprob                                                                |
|----|----------------------------------------|---|----------------------------------------------------------------------------|-----------|---------|------------------------|----------------------------------------------------------------------------------------------------|---------------------------------------------------------------------------------------------|-------------------------------------------------------------|------------------------------------------------------------------------|
|    | <                                      | • | 2023-08-01                                                                 | 11:58 p.m | 182     | LICORES                |                                                                                                    | BAO                                                                                         | 004                                                         | 60                                                                     |
| ~  | Dashboard                              | • | 2023-08-01                                                                 | 11:58 p.m | 157     | JINNER                 |                                                                                                    | BAO                                                                                         | 001                                                         | 235                                                                    |
| \$ | Transacciones                          | • | 2023-08-01                                                                 | 11:57 p.m | 199     | LUIS                   |                                                                                                    | 6Z0                                                                                         | 0001                                                        | 605                                                                    |
| di | Módulo de cierres                      |   |                                                                            |           |         |                        |                                                                                                    |                                                                                             |                                                             |                                                                        |
| Ä  | Gestión de comercios                   |   | Detalle Com                                                                | ercio     |         | Ä                      | Detalle Transacción                                                                                                    |                                                                                             | Det                                                         | alle de pago                                                           |
| G  | Gestión de usuarios                    |   | Dirección:<br>Código único:<br>Terminal:<br>V. Tecnología:<br>Número Cajer | 00        | SEC     | 182<br>BA0<br>PAX 2.90 | Número tarjeta:<br>Estado transacción:<br>Fecha:<br>Hora:<br>Recibo:<br>Tipo transacción:<br>Número aprobación:<br>RRN:<br>Modo entrada: | 526557*<br>APROBADA<br>2023-08-01<br>11:58 p.m<br>004<br>VENTA<br>605<br>003<br>ContactLess | Fran<br>Tipo<br>Núm<br>Base<br>INC:<br>IVA:<br>Prop<br>TOT/ | quicia:<br>cuenta:<br>ero millas:<br>eTVA:<br>ina:<br>VL:<br>Ver vouch |
|    |                                        |   |                                                                            |           |         |                        |                                                                                                    |                                                                                             |                                                             |                                                                        |

\*El correo electrónico es el único campo que no se puede editar, ya que es el dato clave del usuario dentro de la aplicación de Voucher Digital Redeban.

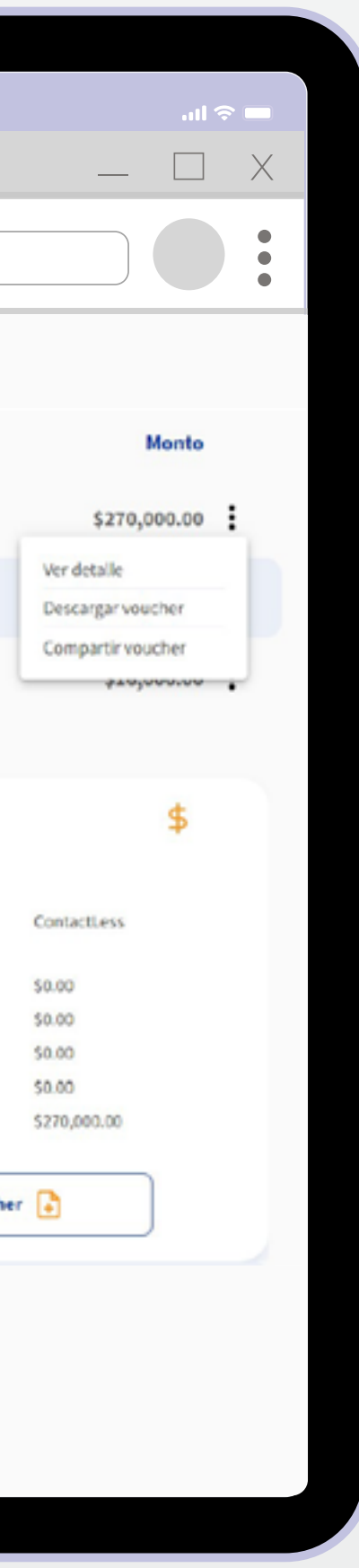

Da clic en el **nombre de tu usuario** ubicado en la parte superior derecha de la aplicación.

A continuación, selecciona la opción Actualizar Perfil.

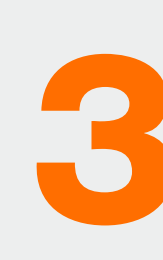

Edita la información de tu usuario que quieras actualizar y da clic en la opción **Guardar cambios**.

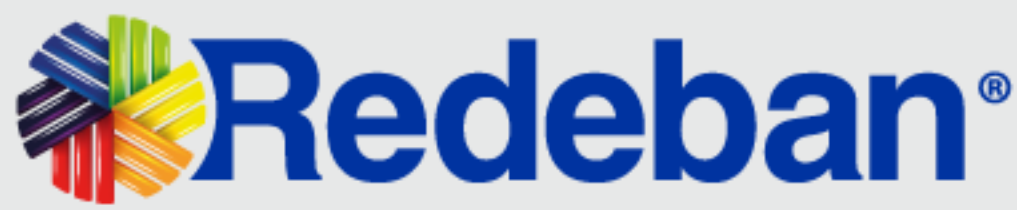

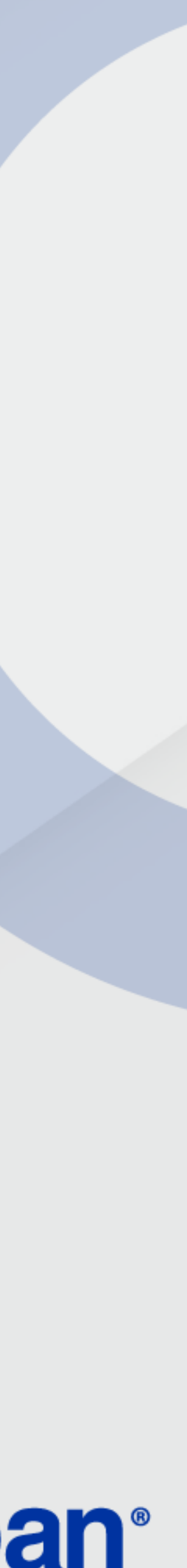

### **SOLICITUD DE REGISTRO**

En este módulo es posible visualizar y gestionar las solicitudes generadas para la creación de usuarios de comercios.

| $\leftarrow \rightarrow$ |        | nttps://voucherdi                           | gitalminiproredebar                           | n.com                           |                                               |                                    |                       |  |
|--------------------------|--------|---------------------------------------------|-----------------------------------------------|---------------------------------|-----------------------------------------------|------------------------------------|-----------------------|--|
|                          | #R     | edeban:<br>Solicitud de registro            | <sup>2</sup> Solicitud de r                   | egistro                         |                                               |                                    | Alejandro Saldarriaga |  |
|                          | ي<br>ظ | Gestión de comercios<br>Gestión de usuarios | Manuel Y Asociados                            | Fecha de ingreso:<br>14/06/2022 | <b>Correo:</b><br>unadmindecomercio@itest.com | identificador de solicitud:<br>180 | Pendirente ③          |  |
|                          |        |                                             | Razon Social 2<br>NIT: 90000002 -             | Fecha de ingreso:<br>14/06/2022 | Correo:<br>adminpendiente@tet.com             | Identificador de solicitud:<br>172 | Pendiente 🧿           |  |
|                          |        |                                             | Juan David Romero<br>Navarro<br>NIT: 100111 - | Fecha de ingreso:<br>14/06/2022 | <b>Correo:</b><br>julian100@test.com          | Identificador de solicitud:<br>165 | Pendiente ③           |  |
|                          |        |                                             | Ponso 2 Eliminar                              | Fecha de ingreso:               | Correo:                                       | Identificador de solicitud:        | Pendiente ()          |  |

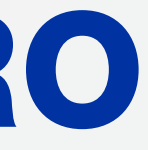

Las solicitudes tendrán los siguientes estados:

| ESTADO DE<br>SOLICITUD | OBSERVACIÓN                                                                                                    |
|------------------------|----------------------------------------------------------------------------------------------------|
| PENDIENTE              | Solicitud pendiente de aprobación por parte de Redeban.                                                                            |
| SIN CONFIRMAR          | Pendiente activación de registro y asignación por parte del comercio.                                                              |
| EXPIRADA               | No se realizó activación del registro por parte<br>del comercio dentro de los siete días siguientes<br>a la aprobación de Redeban. |
| RECHAZADA              | Solicitud rechazada por parte de Redeban.                                                                                          |
| CONFIRMADA             | Comercio ya tiene acceso al aplicativo de voucher digital.                                                                         |

#### **Dentro de las opciones** habilitadas se encuentran:

- Aprobación o rechazo de solicitudes.
- Búsqueda de solicitudes por estado.
- Reenvío link de acceso.
- Filtrar.

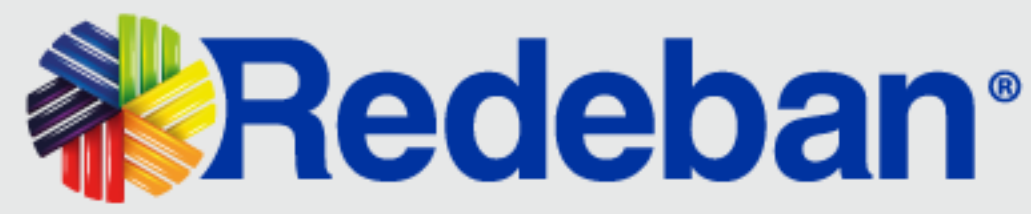

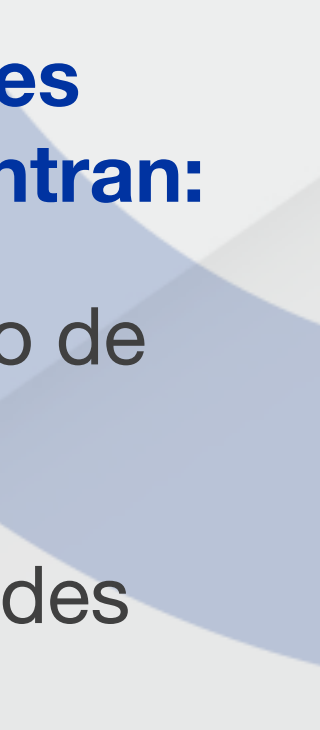

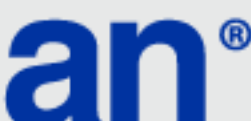

### **APROBACIÓN DE SOLICITUDES**

| 9:41                                     |                        |                                 |                                  |                                    | <b>ا</b> لد ج <b>ا</b> |
|------------------------------------------|------------------------|---------------------------------|----------------------------------|------------------------------------|------------------------|
| 🝀 Vouche                                 | er digita I X          |                                 |                                  |                                    | _ 🗆 X                  |
| $\leftarrow \rightarrow \textcircled{1}$ | https://voucherdigital | miniproredeban.co               | m                                |                                    |                        |
|                                          |                        |                                 |                                  |                                    |                        |
|                                          |                        |                                 |                                  |                                    |                        |
|                                          |                        |                                 |                                  |                                    |                        |
|                                          |                        |                                 |                                  |                                    |                        |
|                                          |                        |                                 |                                  |                                    |                        |
|                                          | Ä                      |                                 |                                  |                                    | Pendiente (§           |
|                                          | Panaderias Rosas       | Fecha de ingreso:<br>12/07/2022 | Correo:<br>lizivera1@hotmail.com | Identificador de solicitud:<br>268 |                        |
|                                          | NIT: 900000009-1       |                                 |                                  |                                    | A ARC MAR              |
|                                          |                        |                                 |                                  |                                    |                        |
|                                          |                        |                                 |                                  |                                    |                        |
|                                          |                        |                                 |                                  |                                    |                        |
|                                          |                        |                                 |                                  |                                    |                        |
|                                          |                        |                                 |                                  |                                    |                        |
|                                          |                        |                                 |                                  |                                    |                        |

Identifica la solicitud a gestionar y da clic en la opción Ver más ubicada al lado derecho del registro.

18

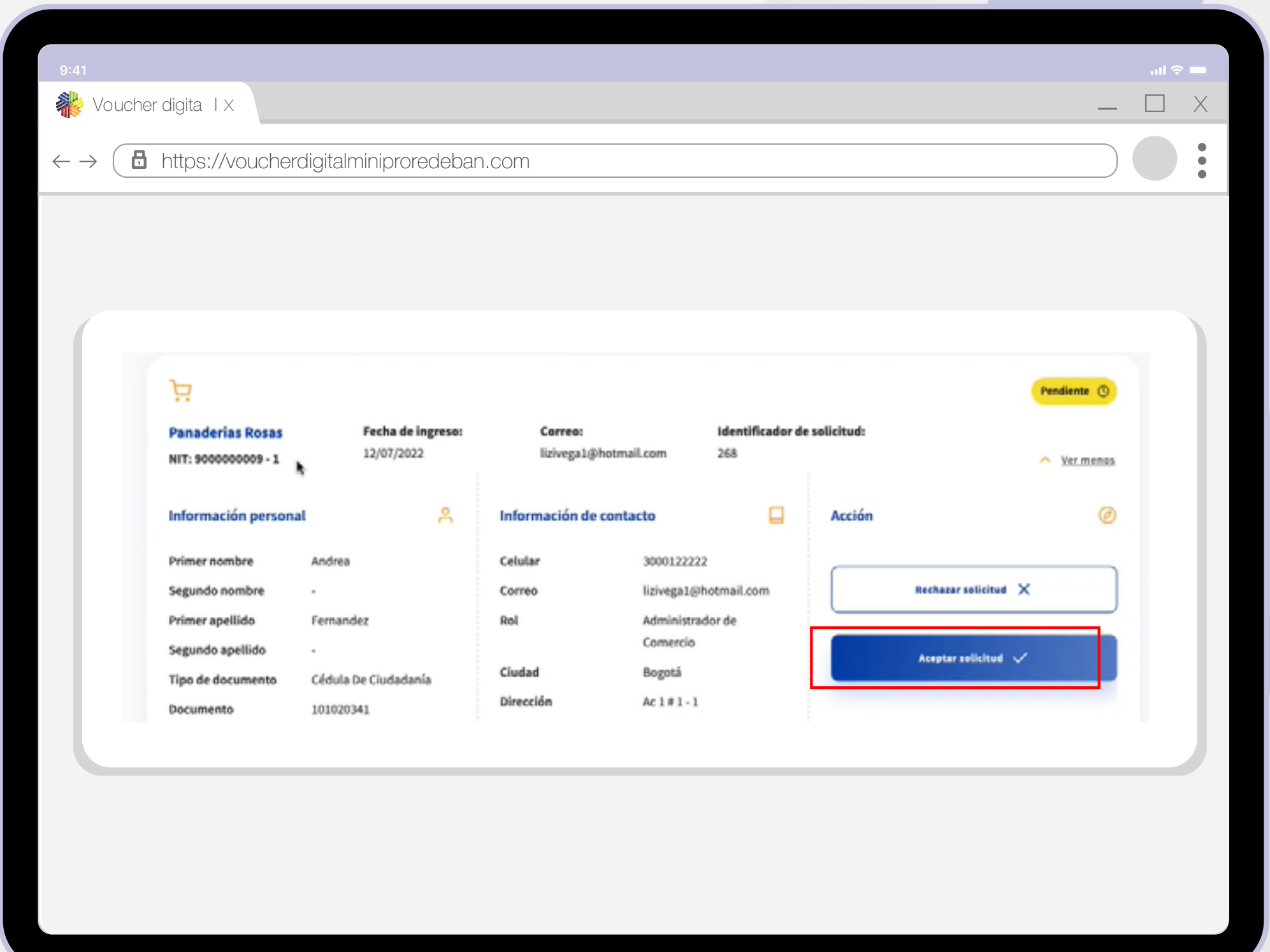

Verifica que la información del registro coincida con la información del comercio en **SEI**. Si la información es correcta de acuerdo a la validación anterior, da clic en **Aceptar Solicitud\***.

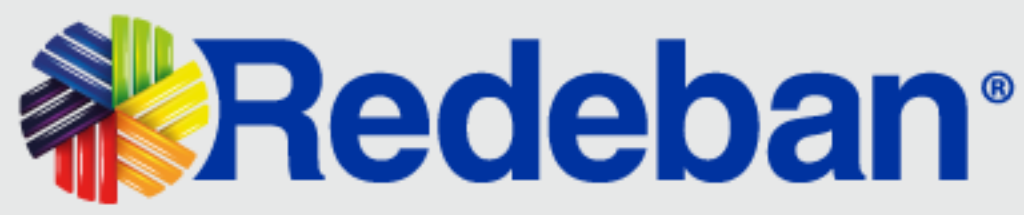

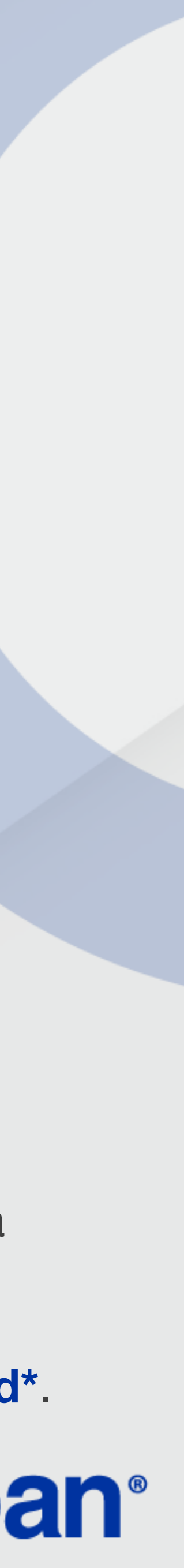

### **APROBACIÓN DE SOLICITUDES**

| 9:41                        |                                                                             |
|-----------------------------|-----------------------------------------------------------------------------|
| Woucher digita I X          |                                                                             |
|                             | diaitalmininrorodohan.com                                                   |
|                             |                                                                             |
|                             |                                                                             |
| Redeban*<br>Voucher Digital |                                                                             |
|                             |                                                                             |
|                             | Signada exitosamente.                                                       |
|                             | Ingresa tu contraseña<br>Iniciar sesión<br>Iniciar sesión<br>Iniciar sesión |
|                             |                                                                             |
|                             |                                                                             |

18

3

Se enviará un mensaje al correo registrado donde se informa que la creación del usuario fue aprobada por Redeban. El comercio debe dar clic en la opción Activar Registro para establecer la contraseña de ingreso.

\* Para que la aprobación del usuario sea exitosa, el comercio debe haberse creado previamente en la plataforma por NIT y tener asociados los CU'S y terminales requeridas.

Las solicitudes para aprobación y/o rechazo serán las que se encuentren en estado "Pendiente" en el aplicativo.

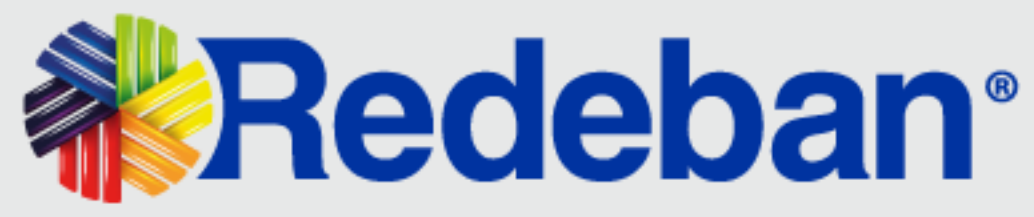

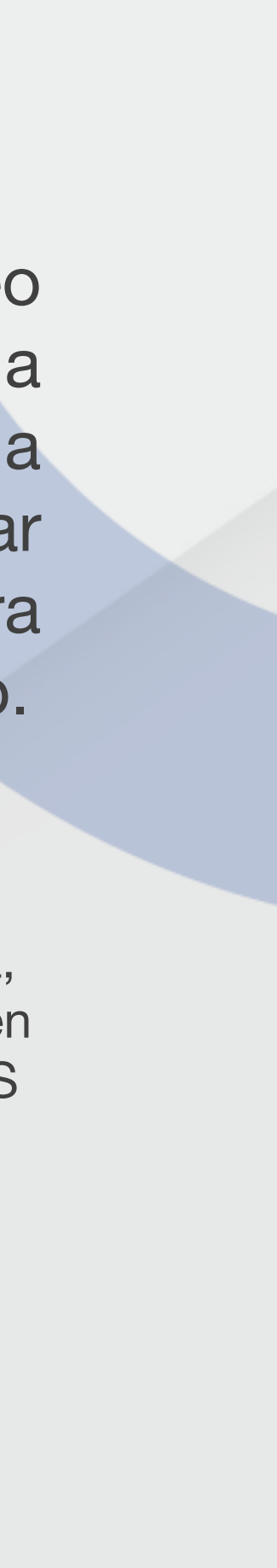

### **RECHAZO DE SOLICITUDES**

| 9:41                     |                    |                                 |                                  |                                    | al 🗢 🖿        |
|--------------------------|--------------------|---------------------------------|----------------------------------|------------------------------------|---------------|
| 🍀 Vouche                 | er digita   X      |                                 |                                  |                                    | _ 🗆 X         |
| $\leftarrow \rightarrow$ | https://voucherdig | italminiproredeban.cc           | ) m                              |                                    |               |
|                          |                    |                                 |                                  |                                    |               |
|                          |                    |                                 |                                  |                                    |               |
|                          |                    |                                 |                                  |                                    |               |
|                          |                    |                                 |                                  |                                    |               |
|                          |                    |                                 |                                  |                                    |               |
|                          |                    |                                 |                                  |                                    |               |
|                          | -                  |                                 |                                  |                                    |               |
|                          | Ħ                  |                                 |                                  |                                    | Pendiente (S) |
|                          | Panaderias Rosas   | Fecha de ingreso:<br>12/07/2022 | Correo:<br>lizivega1@hotmail.com | Identificador de solicitud:<br>268 | in the sta    |
|                          | NIT: 500000005-1   |                                 |                                  |                                    | · ver gas     |
|                          |                    |                                 |                                  |                                    |               |
|                          |                    |                                 |                                  |                                    |               |
|                          |                    |                                 |                                  |                                    |               |
|                          |                    |                                 |                                  |                                    |               |
|                          |                    |                                 |                                  |                                    |               |
|                          |                    |                                 |                                  |                                    |               |
|                          |                    |                                 |                                  |                                    |               |
|                          |                    |                                 |                                  |                                    |               |

Identifica la solicitud a gestionar y da clic en la opción Ver más ubicada al lado derecho del registro.

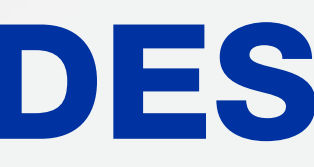

| Panaderias Rosas       Fecha de Ingreso:       Carreo:       Identificador de solicitud:         NIT: 900000009 - 1       12/07/2022       Ilizivega1@hotmail.com       268       Ver.menss         Información personal       A       Información de contacto       Acción       Correo         Primer nombre       Andrea       Cetular       3000122222       Rechazar solicitud ×       Información de contacto         Primer apellido       Fernandez       Rol       Administrador de Correoi       Correoi       Correoi       Rechazar solicitud ×       Información de contacto         Primer apellido       Fernandez       Rol       Administrador de Correoi       Correoi       Correoi       Correoi       Rechazar solicitud ×       Información de contacto       Información de contacto       Información de contacto       Ceiuda       Ceiuda | https:/   | //voucherdigit | alminiproredeb    | an.co m        |               |                  |            |                      |                  |
|----------------------------------------------------------------------------------------------------|-----------|----------------|-------------------|----------------|---------------|------------------|------------|----------------------|------------------|
| Panaderias Rosas Fecha de ingreso: L2/07/2022 Liz/vega L@hotmail.com 268   NT: 900000009 - 1 12/07/2022 Liz/vega L@hotmail.com 268 Vir.menex   Información personal P Información de contacto Información de contacto Vir.menex   Primer nombre Andrea Cetular 900122222 Rechazer solicitud ×   Segundo nombre · Correo Liz/vega L@hotmail.com Rechazer solicitud ×   Primer apellido Fernandez Correo Liz/vega L@hotmail.com Rechazer solicitud ×   Segundo apellido · Correo Liz/vega L@hotmail.com Acctón   Primer apellido · Correo Liz/vega L@hotmail.com Rechazer solicitud ×   Tipo de documento Ciudad Bogotá Aceptar solicitud ×   Tipo de documento Ciudadanis Dirección Ac 1 # 1 -1                                                                                                    |           |                |                   |                |               |                  |            |                      |                  |
| Panaderias Rosas Fecha de ingreso: Lorreo: identificador de solicitud:   NIT: 900000009 - 1 12/07/2022 Lizvega1@hotmail.com 268   Información personal A Información de contacto Acción   Primer nombre Andrea Ceular 3000122222   Segundo nombre - Correo Lizvega1@hotmail.com   Primer apellido Femandez Rol Administrador de<br>Comercio   Primer apellido - Correo Lizvega1@hotmail.com   Primer apellido Femandez Rol Administrador de<br>Comercio   Segundo apellido - Ciudad Bogotá   Documento 101020341 Dirección Ac1#1-1                                                                                                    |           |                |                   |                |               |                  |            |                      |                  |
| Panaderias Rosas Fecha de Ingreso: Lorreo: Identificador de solicitud:   NIT: 900000009-1 12/07/2022 12/07/2022 268   Información personal A 1nformación de contacto Acción   Primer nombre Andrea Celular 900122222   Segundo nombre · Correo izivega1@hotmail.com   Primer apellido Fernandez Rol Administrador de<br>Comercio   Primer apellido · Ciudad Bogotá   Documento Ciduda De Ciudadanía Dirección Ac 1# 1-1                                                                                                    |           |                |                   |                |               |                  |            |                      |                  |
| Información personal Cerres: Identificador de solicitud:   NT: 900000009 - 1 1/07/2022   1/07/2022 Izivega1@hotmail.com   1/07/2022 Información de contacto   Información personal Acción   Primer nombre Andrea   Celular 3000122222   Segundo nombre -   Primer apellido Fernandez   Rol Administrador de<br>Comercio   Tipo de documento Cédula De Ciudadanía   Dirección Ac 1 # 1 - 1                                                                                                    |           |                |                   |                |               |                  |            |                      |                  |
| Panaderias Rosas     Fecha de Ingreso:     Correo:     Identificador de solicitud:       NT: 900000009 - 1     1/07/2022     1/2/07/2022     268     < Mermenos                                                                                                    | Ä         |                |                   |                |               |                  |            | Pe                   | ndiente 💿        |
| NIT: 900000009 - 1     12/07/2022     lizivega1@hotmail.com     268       Información personal     Andrea     Información de contacto     Acción       Primer nombre     Andrea     Celular     3000122222       Segundo nombre     -     Correo     lizivega1@hotmail.com       Primer apellido     Fernandez     Rol     Administrador de<br>Comercio       Segundo apellido     -     Ciudad     Bogotá       Dirección     Act # 1 - 1                                                                                                    | Panade    | ias Rosas      | Fecha de ingreso: | Correo:        |               | Identificador de | solicitud: |                      |                  |
| Información personal       Andrea       Información de contacto       Acción       Acción         Primer nombre       Andrea       Celular       3000122222       Rechazar selicitud X       Información de contacto         Segundo nombre       -       Correo       Lizivega1@hotmail.com       Rechazar selicitud X       Información de contecto         Primer apellido       Fernandez       Rol       Administrador de Comercio       Aceptar selicitud X       Aceptar selicitud X         Tipo de documento       Cédula De Ciudadanía       Dirección       Ac 1 # 1 - 1       Aceptar selicitud X       Aceptar selicitud X                                                                                                    | NIT: 9000 | 000009-1 k     | 12/07/2022        | lizivega1@     | hotmail.com   | 268              |            | ^                    | <u>Ver.menos</u> |
| Primer nombre       Andrea       Celular       3000122222         Segundo nombre       -       Correo       lizivega1@hotmail.com         Primer apellido       Fernandez       Rol       Administrador de<br>Comercio       Rechazer solicitud X         Tipo de documento       Cédula De Ciudadanía       Ciudad       Bogotá         Documento       101020341       Directión       Ac 1 # 1 - 1                                                                                                    | Informa   | ción personal  | ۸                 | Información de | contacto      |                  | Acción     |                      | Ø                |
| Segundo nombre       ·       Correo       lizivega1@hotmail.com       Rechazer solicitud X         Primer apellido       Femandez       Rol       Administrador de<br>Comercio       Administrador de<br>Comercio       Aceptar solicitud X         Tipo de documento       Cédula De Ciudadanía       Ciudad       Bogotá       Aceptar solicitud X         Documento       101020341       Dirección       Act # 1 - 1       Act # 1 - 1                                                                                                    | Primer no | ambre Andr     | rea               | Celular        | 3000122222    |                  |            |                      |                  |
| Primer apellido     Fernandez     Rol     Administrador de<br>Comercio       Segundo apellido     -     Comercio       Tipo de documento     Cédula De Ciudadanía     Bogotá       Documento     101020341     Dirección                                                                                                    | Segundo   | nombre -       |                   | Correo         | lizivega1@hot | mail.com         |            | Rechazar solicitud 🗙 |                  |
| Segundo apellido     -     Comercio       Tipo de documento     Cédula De Ciudadanía     Ciudad     Bogotá       Documento     101020341     Dirección     Act#1-1                                                                                                    | Primer ap | ellido Fern    | andez             | Rol            | Administrador | de               |            |                      |                  |
| Tipo de documento     Cédula De Ciudadanía     Ciudad     Bogotá       Documento     101020341     Dirección     Ac 1 # 1 - 1                                                                                                    | Segundo   | apellido -     |                   |                | Comercio      |                  |            | Aceptar solicitud 🧹  |                  |
| Documento 101020341 Dirección Ac 1 # 1 - 1                                                                                                    | Tipo de d | ocumento Cédi  | ula De Ciudadanía | Ciudad         | Bogotá        |                  |            |                      |                  |
|                                                                                                    | Documen   | to 1010        | 20341             | Dirección      | Ac 1 # 1 - 1  |                  |            |                      |                  |

Si la información del registro no concuerda con la registrada en SEI o no se debe aprobar el registro, dar clic en Rechazar Solicitud.

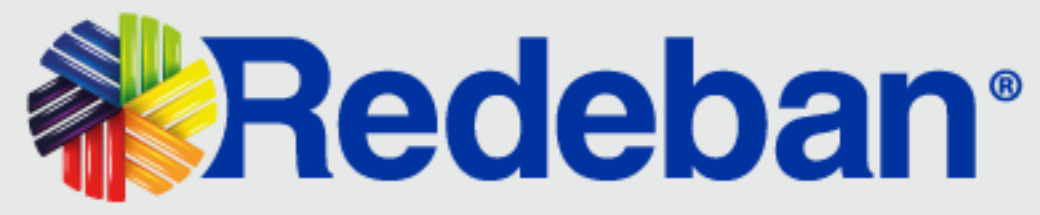

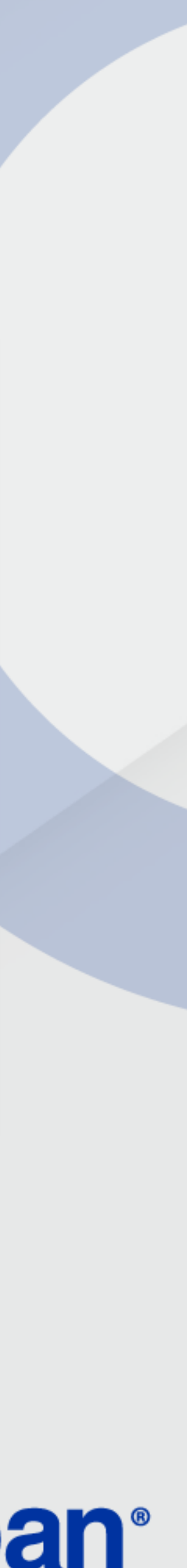

### **RECHAZO DE SOLICITUDES**

| 9:41                                                                        |                                       |
|-----------------------------------------------------------------------------|---------------------------------------|
| Voucher digita I X                                                          |                                       |
| $\leftarrow \rightarrow$ <b>b</b> https://voucherdigitalminiproredeban.co m |                                       |
|                                                                             |                                       |
|                                                                             |                                       |
| ×                                                                           | Explique motivo de                    |
|                                                                             | No cumple con las condiciones         |
| ¿Está seguro que desea<br>eliminar esta solicitud?                          | para entazar comercios.               |
| Esta acción no puedr deshacerse una vez ejecutada                           |                                       |
| Si, rechazar                                                                | El motivo de rechazo será e comercio. |
|                                                                             | Si, enviar 🗸                          |
| Regresar                                                                    |                                       |
|                                                                             | Regresar                              |
|                                                                             |                                       |
|                                                                             |                                       |

19

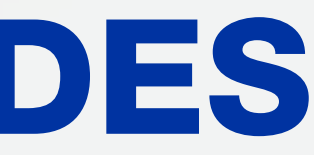

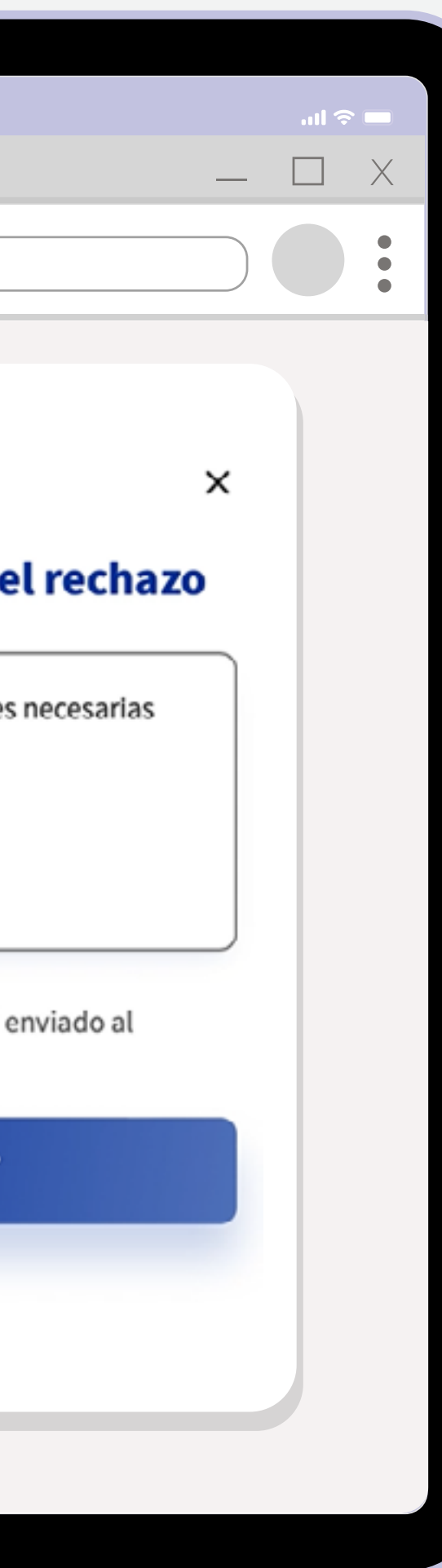

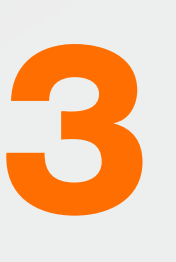

Confirma la eliminación de la solicitud y explica el motivo del rechazo. Da clic en Sí, enviar.

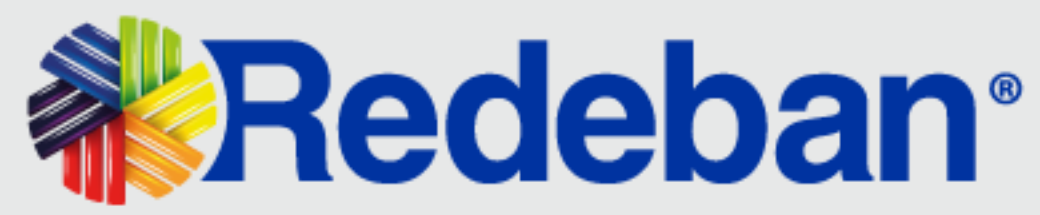

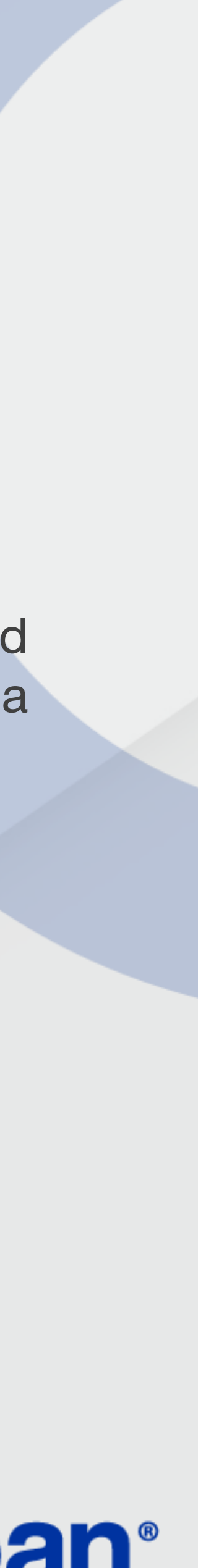

### **REENVÍO LINK DE ACCESO**

Permite enviar nuevamente la notificación del usuario aprobado y la activación de registro al comercio para que puedas definir la contraseña de ingreso a la aplicación (en caso de no tener la información).

| 9:41                                 | iqita   X                             |                   |                       |                             | = ≎ III.<br>× □ _ | × |
|--------------------------------------|---------------------------------------|-------------------|-----------------------|-----------------------------|-------------------|---|
| $\leftarrow \rightarrow \bigcirc ht$ | ttps://voucherdigitalm                | iniproredeban.co  | m                     |                             |                   | • |
|                                      |                                       |                   |                       |                             |                   | • |
|                                      |                                       |                   |                       |                             |                   |   |
|                                      |                                       |                   |                       |                             |                   |   |
|                                      |                                       |                   |                       |                             |                   |   |
|                                      |                                       |                   |                       |                             |                   |   |
|                                      |                                       |                   |                       |                             | Particular (D)    |   |
| Pa                                   | naderias Rosas                        | Fecha de ingreso: | Correo:               | Identificador de solicitud: | Pendiente ()      |   |
| N                                    | T: 900000009 - 1                      | 12/07/2022        | lizivega1@hotmail.com | 268                         | Yer.más           |   |
|                                      |                                       |                   |                       |                             |                   |   |
|                                      |                                       |                   |                       |                             |                   |   |
|                                      |                                       |                   |                       |                             |                   |   |
|                                      |                                       |                   |                       |                             |                   |   |
|                                      |                                       |                   |                       |                             |                   |   |
|                                      |                                       |                   |                       |                             |                   |   |
|                                      |                                       |                   |                       |                             |                   |   |
|                                      | Identif                               | ica la so         | licitud d             | el comercio v               | da                |   |
|                                      | i i i i i i i i i i i i i i i i i i i |                   |                       |                             |                   |   |

derecho del registro.

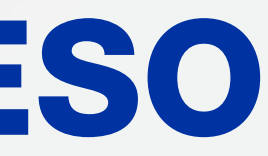

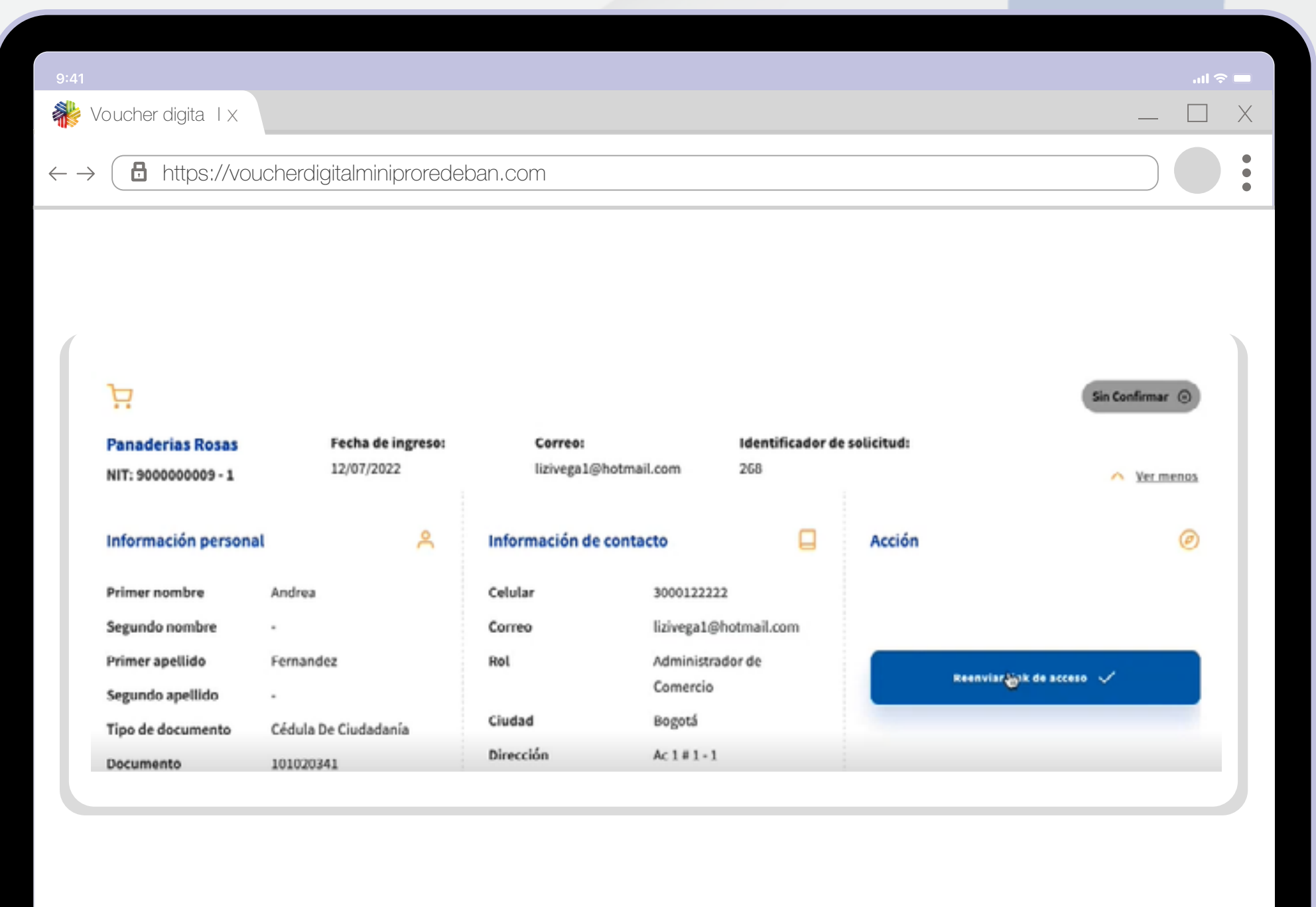

Selecciona la opción Reenvío link de acceso. Al comercio le llegará nuevamente la notificación al correo registrado.

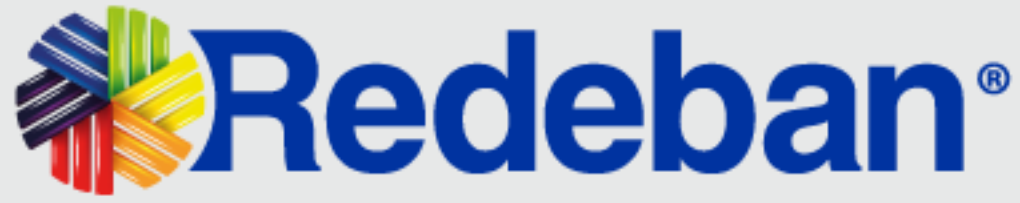

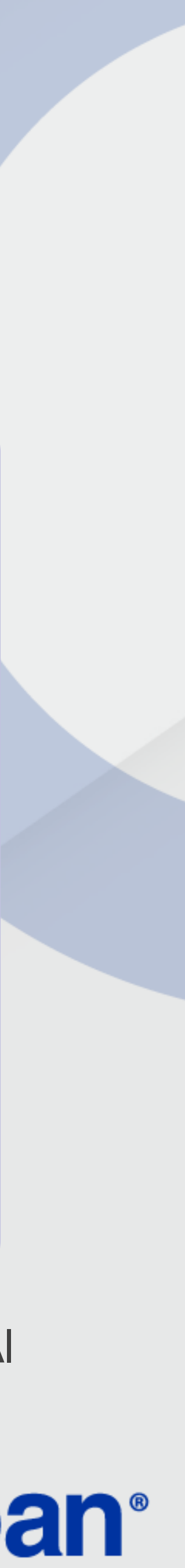

### FILTROS

La opción Filtrar te permite la aplicación de diferentes criterios de búsqueda para visualizar las solicitudes de registro. Selecciona las opciones de interés y da clic en Aplicar filtros, entonces podrás ver la información requerida en pantalla.

| $- \rightarrow \left( \begin{array}{c} \blacksquare & \text{https://voucherdigi} \end{array} \right)$ | talminiproredeban.co m |  |
|----------------------------------------------------------------------------------------------------|------------------------|--|
|                                                                                                    |                        |  |
|                                                                                                    | Filtra tu búsqueda 🛈   |  |
|                                                                                                    | Fecha                  |  |
|                                                                                                    | Desde - Hasta          |  |
|                                                                                                    | Correo                 |  |
|                                                                                                    | Añadir correo          |  |
|                                                                                                    | NIT                    |  |
|                                                                                                    | Añadir NIT             |  |
|                                                                                                    | Estado de la solicitud |  |
|                                                                                                    | Pendiente              |  |
|                                                                                                    | Sin confirmar          |  |
|                                                                                                    | Expirada               |  |
|                                                                                                    | Rechazada              |  |
|                                                                                                    |                        |  |
|                                                                                                    | Aplicar filtros 🖅      |  |

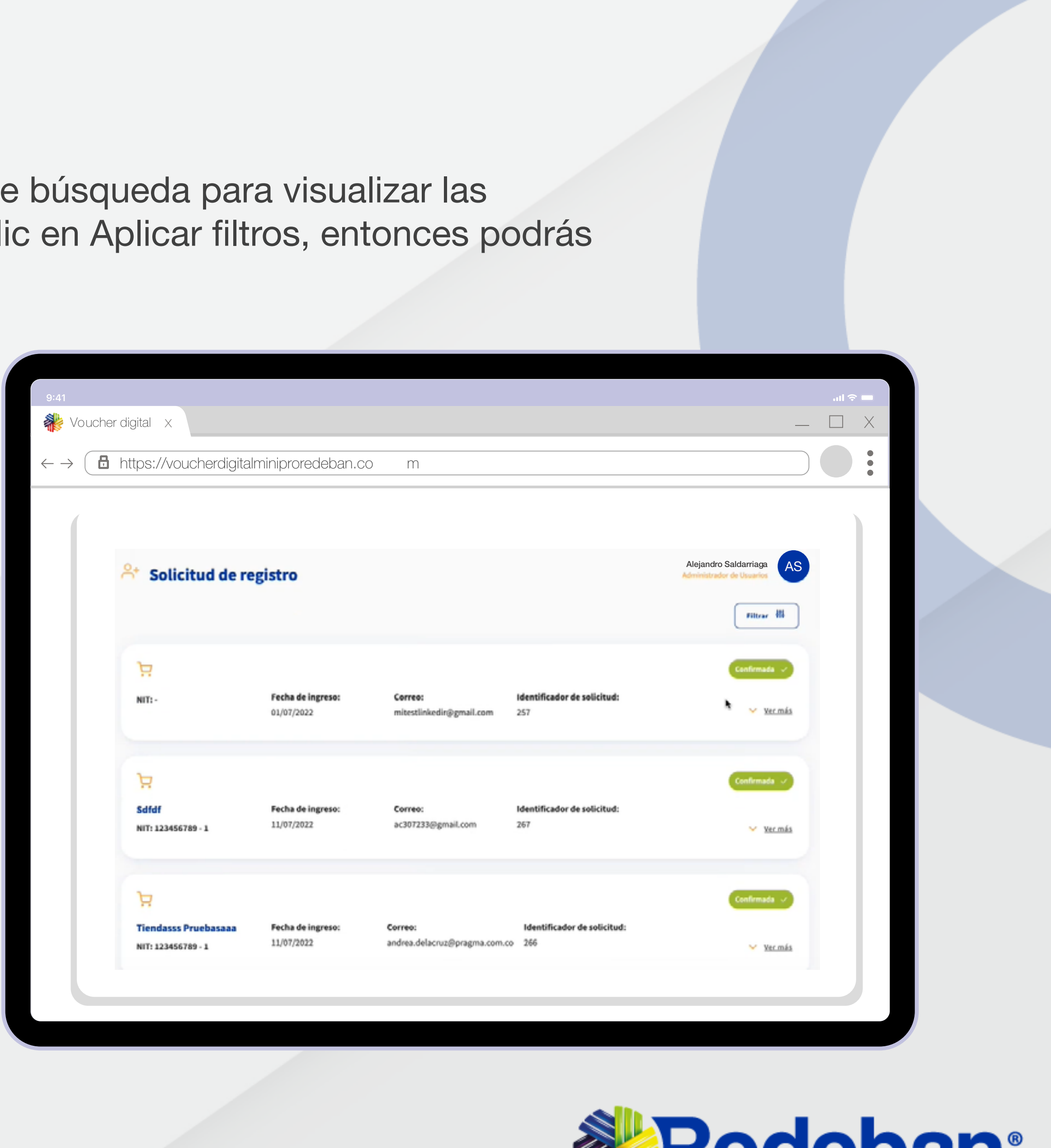

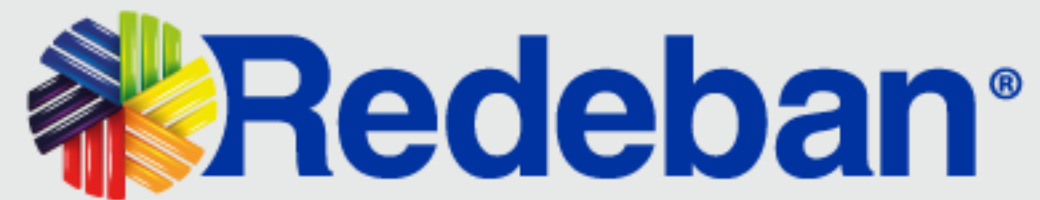

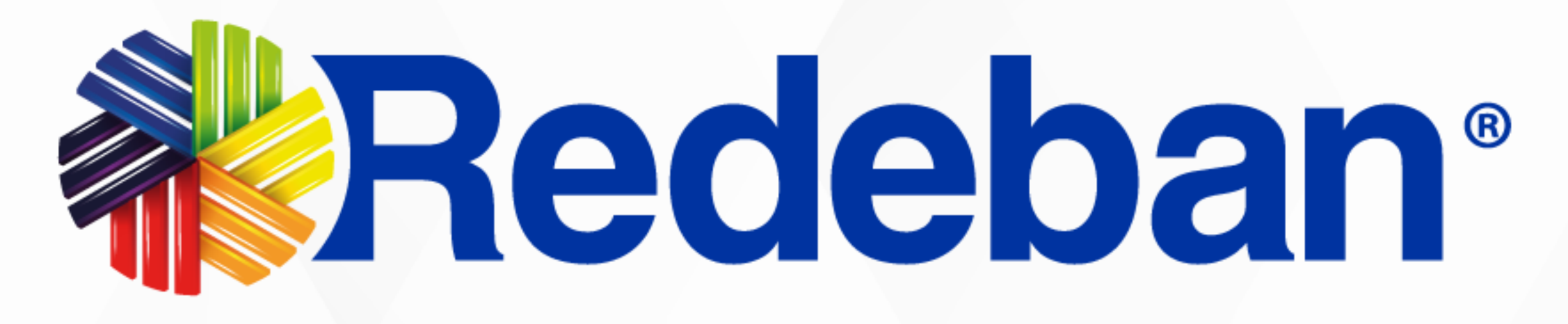

- Líneas Telefónicas

in

Redebar

@RedebanN

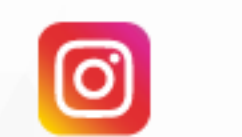

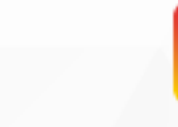

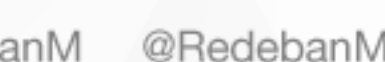

Para más información comunícate:

**Bogotá:** (601) 307 82 05 Nacional: 01 8000 931 022 **Asistente virtual Carla: 9**+57 312 508 7080

www.redeban.com

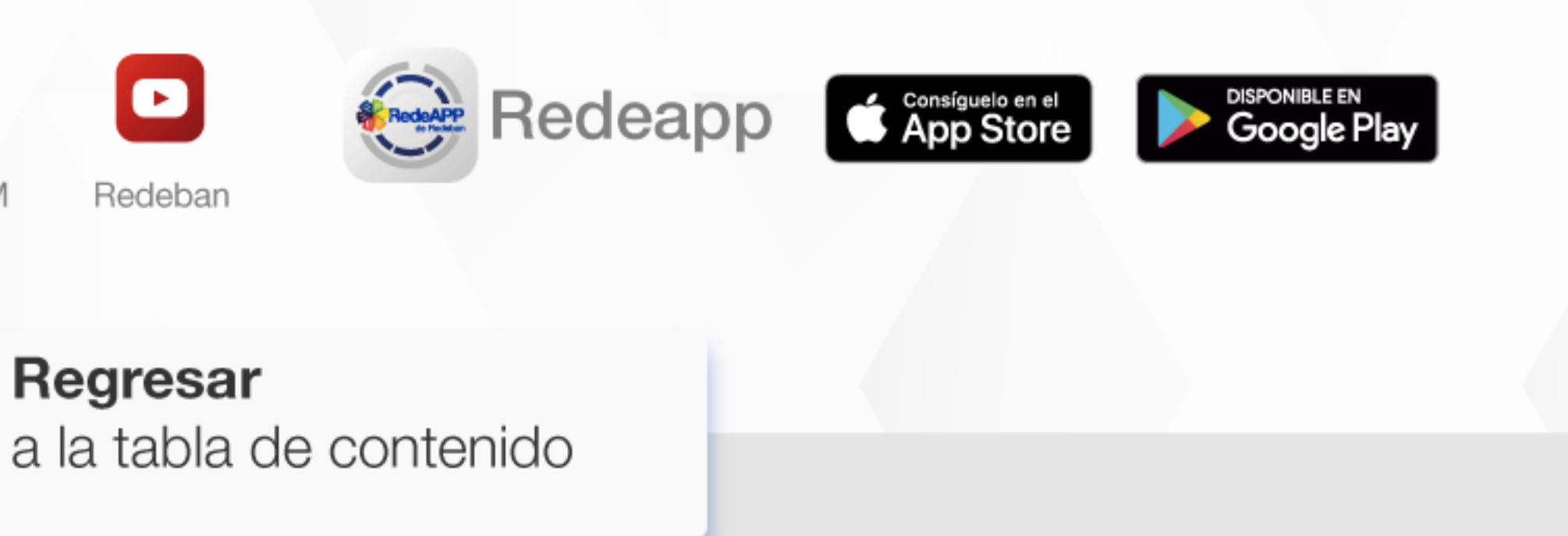

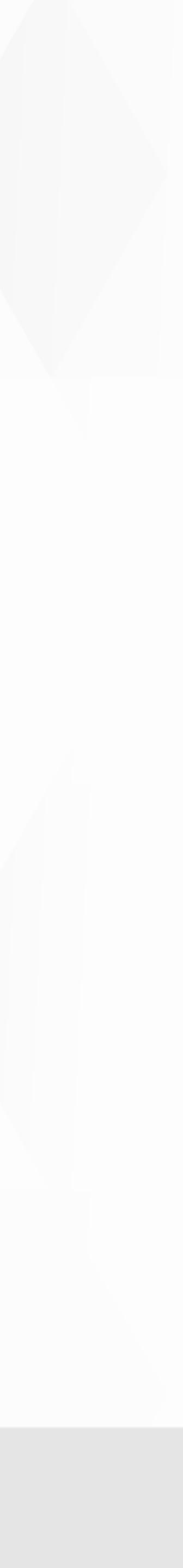